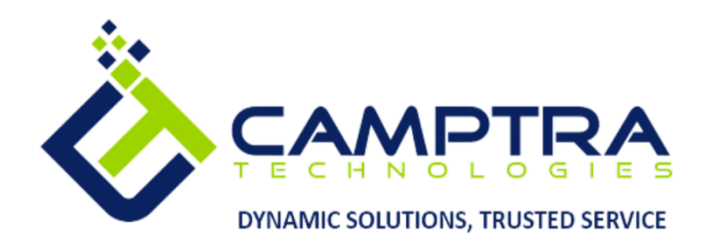

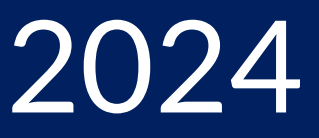

# Absence Admin Guide

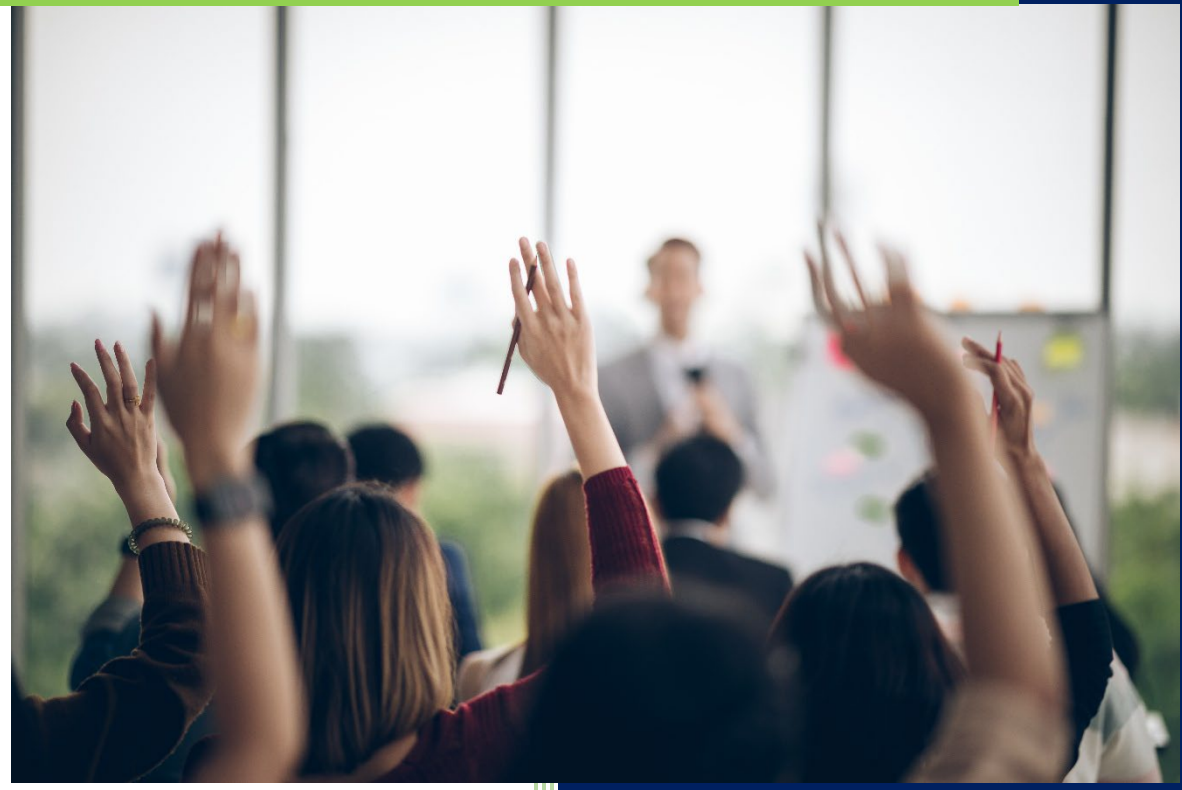

**Camptra Technologies** 1309 W 15<sup>th</sup> Street Suite 240 Plano, TX 75075

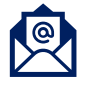

info@camptratech.com

V1 Camptra Technologies 1/1/2024

| Guide Usage and Disclosures                                   | 3  |
|---------------------------------------------------------------|----|
| Guide Information                                             | 3  |
| How To Use This Guide                                         | 3  |
| Overall Process Flow                                          | 4  |
| Glossary of Terms                                             | 5  |
| Absence Administration                                        | 7  |
| Create Eligibility Profiles                                   | 7  |
| Manage Eligibility Profiles                                   | 11 |
| Manage Derived Factors                                        | 15 |
| Add Absence Reasons                                           |    |
| Add Absence Reasons To An Absence Type                        | 21 |
| Remove Absence Reasons From An Absence Type                   | 26 |
| Manage Absence Reasons                                        |    |
| Manage Absence Plans                                          |    |
| Add Absence Types                                             |    |
| Manage Absence Types                                          |    |
| Manage Repeating Time Periods                                 |    |
| Absence Fast Formulas                                         |    |
| Control Absence Approvals For HR Initiated Transactions       | 51 |
| Add Absence Plan Balance Adjustment Reasons                   | 55 |
| Settings To Allow HR To Enter Absence With A Negative Balance | 59 |
| Create A Calendar Event                                       | 63 |
| Daily Absence Management                                      | 67 |
| View Employee Absence Plans                                   | 67 |
| Manually Enroll An Employee Into A Plan                       | 69 |
| Manually Adjust Plan Balance                                  | 73 |
| Update Balance Details                                        | 77 |
| View Current & Projected Leave Balance                        | 82 |
| Update Absence Plan Enrollment Date                           |    |
| Review Accrual Rates                                          |    |
| Run Accruals Process For An Employee                          | 92 |
| End Date A Plan                                               |    |

| Delete Plan Enrollment                                       | 98  |
|--------------------------------------------------------------|-----|
| Enter An Absence Request On Behalf Of An Employee            | 100 |
| HR Approve Absence Request                                   | 104 |
| Withdraw An Absence Request                                  | 108 |
| Calculate Accruals & Balance Process For Employee Population | 111 |
| Schedule Calculate Absence Accrual Process                   | 114 |

# Guide Usage and Disclosures

# **Guide Information**

This guide is designed based on the Oracle Cloud HCM delivered setups; some fields may differ from your instance configurations. For example, some fields may be required in this guide that are not required in your instance. Additionally, some of the training topics discussed in this guide may not apply to your organization, but we know you'll find it helpful. If you would like a custom guide for your organization, please contact our Training Team at <a href="mailto:learn@camptratech.com">learn@camptratech.com</a>.

# How To Use This Guide

This guide is intended to assist Admin users with their day-to-day tasks in Oracle Cloud. A few notes before you begin:

- 1. Any fields with an asterisk are required fields.
- 2. Based on your configurations, approval workflows may in place for the training topics below; those tasks would need to be approved before the additions or updates are visible in your instance.
- 3. You may have specific flexfields in your instance that require inputs; this guide is a generic tool and will not include those specific flexfields. You will see those fields as a context segment or not visible at all in our Oracle instance.

# **Overall Process Flow**

Before we begin with the training content, It's important to understand the overall process flow of information in Oracle Cloud for the Absence module.

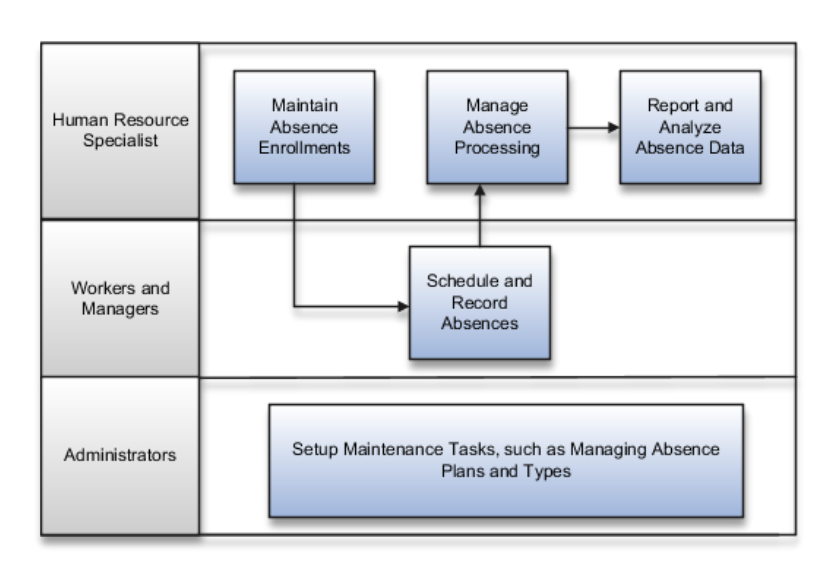

# Absence Management Work Areas

To manage absences, start from the following work areas:

| Role          | Navigation to Work Area                               |
|---------------|-------------------------------------------------------|
| HR Specialist | Select Navigator >My Client Groups >Person Management |
| Manager       | Select Navigator >My Team >Absences                   |
| Worker        | Select Navigator >Me >Time and Absences               |
| Administrator | Select Navigator >My Client Groups >Absences          |

# **Glossary of Terms**

Here we've included common terms associated to the Absence module. Please review the terms below to familiarize yourself with the Oracle Cloud terms used throughout this guide.

#### Absence Entitlement Band

A level that determines the payment that employees must receive for a specific number of days during a long leave of absence based on their length of service.

#### **Absence Entitlement Plan**

A benefit that entitles employees to receive payment while on long leaves of absence.

#### **Absence Plan**

There are a variety of Absence plans; Vacation, PTO, Sick, FML:A, etc with highly configurable rules that enables an organization to efficiently manage employees leave locally and globally.

#### **Absence Reason**

A reason for the leave. For example, an absence reason for a Sick day could be "sick child."

## Absence Type

A grouping of absences, such as illness or personal business, that are handled together for reporting, accrual, and compensation calculations.

## Accrual Band

A range of eligibility criteria that identify how much paid time eligible employees accrue over the course of an accrual term. The criteria may be years of service, grades, hours worked, or some other factor.

## Accrual Carryover

Amount of unused time in the previous accrual term that an employee can use in the next accrual term.

## **Accrual Ceiling**

5

Maximum amount of time that an employee can accrue in an accrual term.

#### Accrual Period

A time interval, such as one month, in which employees accrue time within an accrual term.

#### Accrual Plan

A benefit that entitles employees to accrue time for the purpose of taking leave.

#### Accrual Term

Period of time, often one year, for which accruals are calculated.

#### Process

A program that you schedule and run to process data and, if appropriate, generate output as a report. Also known as scheduled process.

# Absence Administration

**Create Eligibility Profiles** 

Navigation: Home>My Client Groups>Absences>Eligibility Profiles>Create>Submit

#### From the home screen, click My Client Groups

| Q Search                             |                  |                    |                         |                       |                | () 상 Þ (10) 🕅                           |
|--------------------------------------|------------------|--------------------|-------------------------|-----------------------|----------------|-----------------------------------------|
| Good afternoon, Pat                  | rick Jones       | s!                 |                         |                       |                |                                         |
| Me My Team My Client Group:          | s Benefits Admi  | inistration Sales  | Service K               | inowledge Help        | Desk Expenses  | • • • • • • • • • • • • • • • • • • • • |
| QUICK ACTIONS                        | APPS             | lick my client Gro | ups                     |                       |                |                                         |
| Hire an Employee                     | ന്പ്             | A                  | o*                      | <i>∾</i> ⁄⁄           |                |                                         |
| Add a Contingent Worker              | -م<br>Hiring     | Journeys           | New Person              | Person<br>Management  | LJ<br>Absences |                                         |
| රී <sup>#</sup> Add a Pending Worker |                  |                    |                         |                       |                |                                         |
| රි <sup>#</sup> Add a Nonworker      | 10000 N          | ජුම                | 罰                       | -fj-                  | 8              |                                         |
| Pending Workers                      | Compensation     |                    | Performance             | Career<br>Development | Talent Review  |                                         |
| ⊖ Person                             |                  |                    |                         |                       |                |                                         |
| Personal Details                     | ۲<br>۲           |                    | - BA                    |                       |                |                                         |
| Additional Person Info               | Succession Plans | Talent Pools       | Workforce<br>Structures | Mass Updates          | Payroll        |                                         |

#### Next, click **Absences**

| Good afternoon, Pa              | atrick Jones | S!                      | oll Supply Chain     | Planning Cash         | Management Fix   |  |
|---------------------------------|--------------|-------------------------|----------------------|-----------------------|------------------|--|
|                                 | APPS         |                         |                      |                       |                  |  |
| HCM Experience Design Studio    | ĥų           | <b>0</b> *              | Pre la               | Q                     | F03.             |  |
| Hire an Employee                | Hiring       | New Person              | Person<br>Management | L]<br>Absences        | Compensation     |  |
| Add a Contingent Worker         |              |                         |                      |                       |                  |  |
| Add a Pending Worker            | <u>k</u> o   | ãi                      | <u>گ</u>             |                       | Click Absences   |  |
| ල් <sup>#</sup> Add a Nonworker | Goals        | Performance             | Profiles             | Talent Review         | Succession Plans |  |
|                                 |              |                         |                      |                       |                  |  |
| Person                          |              |                         |                      | 63                    | 创                |  |
| Employment Contracts            | Talent Pools | Workforce<br>Structures | Mass Updates         | Workforce<br>Modeling | Data Exchange    |  |
| 腔 Change Location               | 100000       |                         |                      |                       |                  |  |

Scroll down and click **Eligibility Profiles.** If preferred, we can also search the words **Eligibility Profiles** in the Search box at the top

7

| Absence Administr | ation                      |  |
|-------------------|----------------------------|--|
|                   |                            |  |
|                   |                            |  |
|                   | Leave Agreements           |  |
|                   | Absence Categories         |  |
|                   |                            |  |
|                   | Formulas and Rates         |  |
|                   | Rate Definitions           |  |
|                   | Eligibility                |  |
|                   | B Derived Factors          |  |
|                   | Eligibility Profiles       |  |
|                   | Click Eligibility Profiles |  |
|                   | Time Periods               |  |
|                   | B Repeating Time Periods   |  |

From the Eligibility Profiles Screen, we can create a new Eligibility Profile or manage existing profiles. First, we'll create an Eligibility Profile. Click **Create** then, **Create Participation Profile** 

| $\forall \Box = H$ |
|--------------------|
|                    |
|                    |
| I Saved Search     |
|                    |
|                    |
| Search             |
|                    |
|                    |
|                    |
|                    |
|                    |
|                    |
|                    |
|                    |
|                    |
|                    |
|                    |
|                    |
|                    |

Enter the Name, change the profile usage to Global. Ensure the profile is Active

|                                                                                                    |         | Q (Δ 🕁         | ₽4             |
|----------------------------------------------------------------------------------------------------|---------|----------------|----------------|
| Create Participant Eligibility Profile                                                                                                    | Save    | Save and Close | Car            |
| Eligibility Profile Definition @                                                                                                    |         | 16 10 7 0 1    | A # <b>A</b> 1 |
| Name         Absence Profile-PT Employees         Description                                                                                                    |         |                | - 1            |
| Profile Type Participant *Assignment to Use Any assignment - enterpris >                                                                                                    |         |                | - 1            |
| "Status Active V                                                                                                    |         |                | - 1            |
|                                                                                                    |         |                | - 1            |
| Eligibility Criteria U Personal Employment Derived Factors Other Labor Relations                                                                                                    |         |                | - 1            |
| Gender Person Type Disabled Uses Tobacco Service Areas Home Location Postal Code Ranges Opted for Medicare Leave of Absence Termination Reason Qualification Competency Marital Status Religion |         |                |                |
| Vew 🗸 + 🗡 X Delete 📓 Detach                                                                                                    |         |                |                |
| "Sequence "Gender                                                                                                    | Exclude | Start Date     | End Date       |
|                                                                                                    |         |                |                |
|                                                                                                    |         |                |                |
|                                                                                                    |         |                | - 1            |
|                                                                                                    |         |                | - 1            |
|                                                                                                    |         |                | - 1            |
|                                                                                                    | _       |                | _              |

Next, select the applicable **Eligibility Criteria**. Select the applicable **Tab** and the corresponding **Tab** that includes the necessary information. If we aren't sure, we can click through each tab until we find the information we need. Click + to add a row. Add the **Sequence** number 1

| =                                                                                                    |                                                                                                    | (                           | 2 () ☆          |
|----------------------------------------------------------------------------------------------------|----------------------------------------------------------------------------------------------------|-----------------------------|-----------------|
| Create Participant Eligibility Profile                                                                                                    |                                                                                                    | Save                        | Save and Close  |
| Eligibility Profile Definition<br>"Name Absence Profile :PT Employees<br>Profile Usage Clobal<br>"Profile Usage Clobal<br>View Hierarchy<br>Elick Criteria Tab                                                                                                    | Description*<br>*Assignment to Use _Any assignment - enterpris ><br>*Status _Active                                                                               | <u>. 93</u> 403 <b>19</b> 5 |                 |
| Eligibility Criteria ② Personal Employment betwee Factors Other Labor Relations  Assignment Status Hourty or Sataried Assignment Category Grade View  View | Job Position Payroll Salary Basis Department Legal Entities Performance Rating Quartile in Range Work Location Range of Scheduled Hours Click Assignment Category | People Manage               | er Job Function |
| 1 Part-time Click +                                                                                                    | 、<br>、                                                                                                    |                             | 1/1/1951        |
|                                                                                                    |                                                                                                    |                             |                 |

Next, from the drop down menu, select the Value

| Create Par         | ticipant Eligibility Profile                                                                                                    | Save <u>Save and Close</u>                      |
|--------------------|----------------------------------------------------------------------------------------------------|-------------------------------------------------|
|                    |                                                                                                    |                                                 |
| Eligibility Profi  | ile Definition Ø                                                                                                    |                                                 |
| *Name Abs          | sence Profile- PT Employees Description                                                                                                    |                                                 |
| Profile Type Part  | *Assignment to Use Any assignment - enterpris >                                                                                                    |                                                 |
| *Profile Usage Glo | bal v                                                                                                    |                                                 |
|                    | Status Active V                                                                                                    |                                                 |
| View Hie           | rarchy                                                                                                    |                                                 |
| Eligibility Crite  | oria ()                                                                                                    |                                                 |
| Personal Employme  | ent Derived Factors Other Labor Relations                                                                                                    |                                                 |
| < Assignment Sta   | atus Hourly or Salaried Assignment Category Grade Job Position Payroll Salary Basis Department Legal Entities Performance Rating Quartile in Range Work Location Rang | e of Scheduled Hours People Manager Job Functio |
| * Sequence         | *Full Time or Part Time                                                                                                    | Exclude Start Date                              |
|                    | But time                                                                                                    |                                                 |
|                    | Hourly                                                                                                    | -                                               |
|                    | Hourly with fixed hours per week                                                                                                    |                                                 |
|                    | Nonstandard employment                                                                                                    |                                                 |
|                    | Not applicable to employee                                                                                                    |                                                 |
|                    | Other                                                                                                    |                                                 |
|                    | Part fixed horizontal time                                                                                                    |                                                 |
|                    | Part temporary horizontal time Click Value                                                                                                    |                                                 |
|                    | Part temporary vertical time                                                                                                    |                                                 |
|                    | Part-time                                                                                                    |                                                 |
|                    | Part-time casual                                                                                                    | *                                               |

If applicable, we can add additional values to the profile but selecting additional **Eligibility Criteria.** For example, Assignment Status with a **Sequence** of 1

| =                                                                                                    |             | Q (Δ 🕁           | Þ Q 🖻        |
|----------------------------------------------------------------------------------------------------|-------------|------------------|--------------|
| Create Participant Eligibility Profile                                                                                                    | Save        | Save and Close   | Cancel       |
| Eligibility Profile Definition ®                                                                                                    |             | 16 20 ° CA - 1   |              |
| Name Absence Profile-PT Employees Description                                                                                                    |             |                  |              |
| Profile Type Participant "Assignment to Use Any assignment - enterpris V                                                                                                    |             |                  |              |
| *Profile Usage Global  V  Status Active  V                                                                                                    |             |                  |              |
| Wee Hierarchy         Follow, the same, process to add additional         Eligibility Criteria         Personal       Eligibility Criteria         Personal       Employment       Denked Factors       Other       Lator Relations         Imployment       Denked Factors       Other       Lator Relations       Personal       Employment       Denked Factors       Other       Lator Relations         View       Imployment       X Detete       Imployment       Detech       Detech | People Mana | ger Job Function | Job Farr 义 🔻 |
| "Sequence "Assignment Status                                                                                                    | Exclude     | Start Date       | End Date     |
| 1 Active - Payroll Eligible v                                                                                                    |             | 1/1/1951         | 12/31/4712   |

Click **View Hierarchy** to view the Eligibility Profile information. Once reviewed, click **OK** 

| Edit Participant Eligibility Profile Absence Profile-                                                                                                    | PT Employees                                                                                                    | Save Save and Close                                                  |
|----------------------------------------------------------------------------------------------------|----------------------------------------------------------------------------------------------------|----------------------------------------------------------------------|
| Eligibility Profile Definition @                                                                                                    |                                                                                                    |                                                                      |
| *Name Absence Profile- PT Employees Description                                                                                                    |                                                                                                    |                                                                      |
| Profile Type Participant *Assignment to Use                                                                                                    | Any assignment - enterpris \vee                                                                                          |                                                                      |
| Profile Usage Global  Vew Hierarchy  Personal Employment Derived Factors  Assignment Status Hourly or Salaried Assignment Category Grade Job Position Pa  Vew + + X Detect Si Detach | Active  Eligibility Criteria  Verv  Eligibility Criteria  Profile Criteria  A Enployment  A Assignment Calegory  Parktme | e Work Location Range of Scheduled Hours People Manager Job Function |
| *Sequence *Assignment Status                                                                                                    | Assignment Status                                                                                                    | Exclude Start Date                                                   |
| 1) [Active - Payroll Eligible                                                                                                    | Click OK                                                                                                    | ▼ □ ▼V/1951 ()                                                       |

Click Save and Close to create the Eligibility Profile

|                                                                                                    |             | Q 凸 ☆            | ÞÛ 🤊           |
|----------------------------------------------------------------------------------------------------|-------------|------------------|----------------|
| Create Participant Eligibility Profile                                                                                                    | Save        | Save and Close   | <u>C</u> ancel |
|                                                                                                    |             | a seas           |                |
|                                                                                                    | e           |                  |                |
| Name  Absence Profile- PT Employees Description                                                                                                    |             |                  |                |
| Profile type Participant *Assignment to Use Any assignment - enterpris *                                                                                                    |             |                  |                |
| "Status Active V                                                                                                    |             |                  |                |
| View Hierarchy                                                                                                    |             |                  |                |
| Flinibility Criteria Ø                                                                                                    |             |                  |                |
| Personal Employment Derived Factors Other Labor Relations                                                                                                    |             |                  |                |
| Assignment Status Hourly or Salaried Assignment Category Grade Job Position Payroll Salary Basis Department Legal Entities Performance Raling Quartile in Range Work Location Range of Scheduled Hours | People Mana | ger Job Function | Job Farr 🔉 🔻   |
| View 🔻 🕇 🗡 Delete 🔐 Detach                                                                                                    |             |                  |                |
| *Sequence *Assignment Status                                                                                                    | Exclude     | Start Date       | End Date       |
| 2 Active - Payroll Eligible v                                                                                                    |             | 1/1/1951 🛱       | 12/31/4712     |
|                                                                                                    |             |                  |                |
|                                                                                                    |             |                  |                |
|                                                                                                    |             |                  |                |
|                                                                                                    |             |                  |                |
|                                                                                                    |             |                  |                |

# Manage Eligibility Profiles

Navigation: Home>My Client Groups>Absences>Search Eligibility Profiles

From the home screen, click My Client Groups

| Q Search                             |                  |                    |                         |                       |                |   |
|--------------------------------------|------------------|--------------------|-------------------------|-----------------------|----------------|---|
| Good afternoon, Pat                  | trick Jone       | s!                 |                         |                       |                |   |
| Me My Team My Client Group           | s Benefits Adm   | inistration Sales  | Service K               | nowledge Help         | Desk Expenses  | > |
| QUICK ACTIONS                        | APPS             | lick My Client Gro | ups                     |                       |                |   |
| Hire an Employee                     | පුරා             | (A)                | o*                      | N/                    |                |   |
| ලි * Add a Contingent Worker         | _∖<br>Hiring     | Journeys           | New Person              | Person<br>Management  | LJ<br>Absences |   |
| ල් <sup>¥</sup> Add a Pending Worker |                  |                    |                         |                       |                |   |
| ි * Add a Nonworker                  | 1                | රුම                | 60                      | -the                  | 8<br>- 8       |   |
| Pending Workers                      | Compensation     |                    | Performance             | Career<br>Development | Talent Review  |   |
| Person                               |                  |                    |                         |                       |                |   |
| Personal Details                     | <u> </u>         |                    | -<br>87/                |                       |                |   |
| Additional Person Info               | Succession Plans | Talent Pools       | Workforce<br>Structures | Mass Updates          | Payroll        |   |

#### Next, click Absences

| Good afternoon, Pa                   | atrick Jone      | s!                      |                      |                       |                  | ALL S |
|--------------------------------------|------------------|-------------------------|----------------------|-----------------------|------------------|-------|
| Me My Team My Client Grou            | ups Benefits Adm | inistration Payrc       | II Supply Chain      | Planning Cash         | Management Fi> 🗲 |       |
| QUICK ACTIONS                        | APPS             |                         |                      |                       |                  |       |
| HCM Experience Design Studio         | ന്പ              | ×                       | <b>№</b> 1           | Q                     | 1073.            |       |
| රි <sup>*</sup> Hire an Employee     | Hiring           | New Person              | Person<br>Management | LJ<br>Absences        | Compensation     |       |
| ල්* Add a Contingent Worker          |                  |                         |                      |                       |                  |       |
| ල් <sup>#</sup> Add a Pending Worker | දුම              | <b>a</b>                | $\bigotimes$         |                       | Click Absences   |       |
| တို <sup>#</sup> Add a Nonworker     | Goals            | Performance             | Profiles             | Talent Review         | Succession Plans |       |
| Pending Workers                      |                  |                         |                      |                       |                  |       |
| Person                               |                  | B/                      |                      | 4D                    | 创                |       |
|                                      | Talent Pools     | Workforce<br>Structures | Mass Updates         | Workforce<br>Modeling | Data Exchange    |       |
| P Change Location                    |                  |                         |                      |                       |                  |       |

Scroll down and click **Eligibility Profiles.** If preferred, we can also search the words **Eligibility Profiles** in the Search box at the top

| Absence Administr | ation                      |  |
|-------------------|----------------------------|--|
|                   |                            |  |
|                   |                            |  |
|                   | Leave Agreements           |  |
|                   | Absence Categories         |  |
|                   |                            |  |
|                   | Formulas and Rates         |  |
|                   | Rate Definitions           |  |
|                   | Eligibility                |  |
|                   | B Derived Factors          |  |
|                   | Eligibility Profiles       |  |
|                   | Click Eligibility Profiles |  |
|                   | Time Periods               |  |
|                   | B Repeating Time Periods   |  |

From the Eligibility Profiles Screen, we can create a new Eligibility Profile or manage existing profiles. We'll manage an **Eligibility Profile** by entering the **Name** and click **Search** 

| < Eligibility Profile                           | es                      |              |            |           |                             |      |                         |
|-------------------------------------------------|-------------------------|--------------|------------|-----------|-----------------------------|------|-------------------------|
| ▲ Search<br>Name                                | Absence Profile-        |              |            |           | Profile Usa                 | Qe v | Advanced Saved Search v |
| Assignment to Use                               |                         | Enter Pr     | ofile Name |           | Profile Ty                  | pe   | Search Reset Save       |
| Asearch results View ▼ + Create ▼ ★ Delete Name | Detach<br>Profile Usage | Profile Type | Status     | Hierarchy | Assignment to Use           |      | Click Search            |
| Absence Profile- PT Employees                   | Global                  | Participant  | Active     | G         | Any assignment - enterprise |      |                         |
|                                                 |                         |              |            |           |                             |      |                         |
|                                                 |                         |              |            |           |                             |      |                         |
|                                                 |                         |              |            |           |                             |      |                         |

Click Eligibility Profile Name

| < Eligibility Profi           | les                 |              |        |           |                             | GITTING AND   |   |                       |              |
|-------------------------------|---------------------|--------------|--------|-----------|-----------------------------|---------------|---|-----------------------|--------------|
| ▲ Search                      |                     |              |        |           |                             |               |   | Advanced Saved Search |              |
| Na                            | me Absence Profile- |              |        |           |                             | Profile Usage | V |                       |              |
| Assignment to L               | Jse                 | ×            |        |           |                             | Profile Type  | v |                       |              |
|                               |                     |              |        |           |                             |               |   |                       | Search Reset |
| Search Results                |                     |              |        |           |                             |               |   |                       |              |
| View 🔻 🕂 Create 🔻 🗙 Delete    | 🔐 Detach            |              |        |           |                             |               |   |                       |              |
| Name                          | Profile Usage       | Profile Type | Status | Hierarchy | Assignment to Use           |               |   |                       |              |
| Absence Profile- PT Employees | Global              | Participant  | Active | E         | Any assignment - enterprise |               |   |                       |              |
|                               | Click Name          |              |        |           |                             |               |   |                       |              |
|                               |                     |              |        |           |                             |               |   |                       |              |
|                               |                     |              |        |           |                             |               |   |                       |              |
|                               |                     |              |        |           |                             |               |   |                       |              |
|                               |                     |              |        |           |                             |               |   |                       |              |

Update the applicable information. Click **View Hierarchy** to view the Eligibility Profile updated information. Once reviewed, click **OK** 

| Eligibility Drofile Definition @                                                                |                                |                                  | <u></u>  |          |                               | ARD REAL Y      | se la can        |
|-------------------------------------------------------------------------------------------------|--------------------------------|----------------------------------|----------|----------|-------------------------------|-----------------|------------------|
| *Name Absence Profile- PT Employees                                                             | Description                    |                                  |          |          |                               |                 |                  |
| Profile Type Participant Profile Usage Global                                                   | *Assignment to Use             | Any assignment - enterpris 🗸     |          |          |                               |                 |                  |
| View Hierarchy                                                                                  | *Status                        | Active V<br>Eligibility Criteria |          |          |                               |                 |                  |
| Eligibility Criteria  Click View Personal Employment Derived Factors Click View Conter Labor Re | v Hierarchy                    | Profile Criteria                 |          |          |                               |                 |                  |
| Assignment Status Hourly or Salaried Assignment C                                               | ategory Grade Job Position Pay | A Assignment Category            |          | e Work L | ocation Range of Scheduled Ho | urs People Mana | ger Job Functior |
| View 🔻 🕂 💉 🗶 Delete 📓 Detach                                                                    |                                | Part-time                        |          |          |                               |                 |                  |
| *Sequence *Assignment Status                                                                    |                                | Active - Payroll Eligible        |          |          |                               | Exclude         | Start Date       |
| 1 Active - Payron cligitue                                                                      |                                |                                  |          | OK       |                               |                 | 1/1/1551 00      |
|                                                                                                 |                                |                                  | Click OK |          |                               |                 |                  |
|                                                                                                 |                                |                                  |          |          |                               |                 |                  |
|                                                                                                 |                                |                                  |          |          |                               |                 |                  |

Click Save and Close

| Edit Participant Eligibility Profile Absence Profile- PT Employees                                                                                                    | Save S         | ave and Close  |
|----------------------------------------------------------------------------------------------------|----------------|----------------|
| Eligibility Profile Definition @                                                                                                    |                | 6 10 7 10 7    |
| *Name Absence Profile - PT Employees Description                                                                                                    |                |                |
| Profile Usage Global *Assignment to Use Any assignment - enterpris > Profile Usage Global *Status Active >                                                                                               |                |                |
| View Hierarchy Update the below information                                                                                                    |                |                |
| Eligibility Criteria 🔊                                                                                                    |                |                |
| Personal Employment Derived Pactors Other Labor Relations                                                                                                    |                |                |
| < Assignment Status Hourly or Salaried Assignment Category Grade Job Position Payroll Salary Basis Department Legal Entities Performance Rating Quartile in Range Work Location Range of Scheduled Hours | People Manager | r Job Function |
| Vew ▼ + / X Delete 📓 Detach                                                                                                    |                |                |
| "Sequence "Assignment Status                                                                                                    | Exclude        | Start Date     |
| 1 Active - Payroll Eligible V                                                                                                    |                | 1/1/1951 🔯     |
|                                                                                                    |                |                |
|                                                                                                    |                |                |
|                                                                                                    |                |                |
|                                                                                                    |                |                |
|                                                                                                    |                |                |

# Manage Derived Factors

Navigation: Home>My Client Groups>Absences>Derived Factors

From the home screen, click My Client Groups

|                                                      | Q Search                     |                  |                                              |                         |                       |               |                            |
|------------------------------------------------------|------------------------------|------------------|----------------------------------------------|-------------------------|-----------------------|---------------|----------------------------|
| Good                                                 | afternoon, Pa                | trick Jones      | 5!                                           |                         |                       |               |                            |
| Me My                                                | Team My Client Group         | Benefits Admi    | nistration Sales<br>ick <b>My Client Gro</b> | Service K<br>ups        | ínowledge Help        | Desk Expenses | > 0 0 0 0 0<br>0 0 0 0 0 0 |
| 아 <sup>*</sup> Hire an E<br>안 <sup>*</sup> Add a Co  | imployee<br>ontingent Worker | Р<br>Ф<br>Hiring | Journeys                                     | O *                     | Person                | Absences      |                            |
| හි <sup>*</sup> Add a Pe<br>හි <sup>*</sup> Add a Ne | ending Worker<br>onworker    |                  | Ŷ                                            | -<br>21                 | Management            |               |                            |
| ♥ Pending ♥ Person                                   | Workers                      | Compensation     | Goals                                        | Performance             | Career<br>Development | Talent Review |                            |
| Personal                                             | Details<br>al Person Info    | Succession Plans | Talent Pools                                 | Workforce<br>Structures | Mass Updates          | Payroll       |                            |

Next, click **Absences** 

| Good afternoon, P                | atrick Jone       | s!                      |                                                                                                    |                       |                  |   |
|----------------------------------|-------------------|-------------------------|----------------------------------------------------------------------------------------------------|-----------------------|------------------|---|
| Me My Team My Client Gro         | pups Benefits Adm | inistration Payrc       | oll Supply Chain                                                                                                    | Planning Cash         | Management Fib   |   |
| QUICK ACTIONS                    | APPS              |                         |                                                                                                    |                       |                  |   |
| HCM Experience Design Studio     | സ്പ               | <u></u> *               | No de la companya de la companya de la compa | R                     | <b>EOB.</b>      |   |
| රි <sup>#</sup> Hire an Employee | Hiring            | New Person              | Person<br>Management                                                                                                    | LJ<br>Absences        | Compensation     |   |
| Add a Contingent Worker          |                   |                         |                                                                                                    |                       |                  |   |
| ල්* Add a Pending Worker         | දුම               |                         | Ř                                                                                                    |                       | Click Absence    | 5 |
| රී <sup>#</sup> Add a Nonworker  | Goals             | Performance             | Profiles                                                                                                    | Talent Review         | Succession Plans |   |
|                                  |                   |                         |                                                                                                    |                       |                  |   |
| Person                           |                   | æ/                      | Ê)                                                                                                    | 82                    | 1JU              |   |
| Employment Contracts             | Talent Pools      | Workforce<br>Structures | Mass Updates                                                                                                    | Workforce<br>Modeling | Data Exchange    |   |
| [발] Change Location              |                   |                         |                                                                                                    |                       |                  |   |

Scroll down and click **Derived Factors.** If preferred, we can also search the words **Derived Factors** in the Search box at the top

| < Absence Administra | ation                                                                                                    |  |
|----------------------|----------------------------------------------------------------------------------------------------|--|
|                      | Addition of the second second s |  |
|                      | Leave Agreements                                                                                                    |  |
|                      | Absence Categories                                                                                                    |  |
|                      | Formulas and Rates                                                                                                    |  |
|                      | Rate Definitions                                                                                                    |  |
|                      | Eligibility                                                                                                    |  |
|                      | Derived Factors                                                                                                    |  |
|                      | Eligibility Profiles                                                                                                    |  |
|                      | Time Periods                                                                                                    |  |

**Derived Factors** includes age, compensation, length of service, hours worked, fulltime equivalent, and a combination of age and length of service. These are the derived factor components that can be added to the **Eligibility Profile** 

| ≡                                                                                    | ۹ ۵                                                         |
|--------------------------------------------------------------------------------------|-------------------------------------------------------------|
| ✓ Derived Factors ∅                                                                  |                                                             |
| Age Length of Service Age and Service Compensation Hours Worked Full-Time Equivalent |                                                             |
| ∡ Search                                                                             | Saved Search                                                |
| Name                                                                                 |                                                             |
| Age to Use                                                                           | _                                                           |
|                                                                                      | s                                                           |
| ▲ Search Results ⑦                                                                   |                                                             |
| View 🔹 🕂 Create 🥒 Edit 💥 Delete 📓 Detach                                             |                                                             |
| Name                                                                                 | Age to Use Greater than or Equal Less Than Age Units to Age |
| No search conducted.                                                                 |                                                             |
|                                                                                      |                                                             |
|                                                                                      |                                                             |
|                                                                                      |                                                             |
|                                                                                      |                                                             |
|                                                                                      |                                                             |

We can create a new Derived Factor or manage existing **Derived Factors**. We'll manage a Derived Factor by entering the **Name** and click **Search** 

| Derived Factors ©  Age Length of Service Age and Service Compensation Hours Worked Full-Time Equivalent              | an an an an an an an an an an an an an a | YT \ B YB BYSN BANK Y                       | <u>م</u> ک | Creș   |
|----------------------------------------------------------------------------------------------------|------------------------------------------|---------------------------------------------|------------|--------|
| ✓ Search       Age to Use     Enter Name       ✓ Search Results ⑦       View ▼     + Create ✓ Edit X Delete 🔐 Detach |                                          | Saved Se<br>Click Search                    | arch       | Search |
| Name                                                                                                    | Age to Use                               | Greater than or Equal<br>to Age Less Than A | ge Units   |        |
| Age 55 and above                                                                                                    | Person's                                 | 55 1                                        | 50 Years   |        |
| Age 55-59                                                                                                    | Person's                                 | 55                                          | 50 Years   |        |

Highlight the row and click **Edit** 

| =                                                                                    |            |                              | ۹             |       | ☆      |
|--------------------------------------------------------------------------------------|------------|------------------------------|---------------|-------|--------|
| ✓ Derived Factors ∅                                                                  |            |                              |               |       | Pre    |
| Age Length of Service Age and Service Compensation Hours Worked Full-Time Equivalent |            |                              |               |       | 01     |
| ⊯ Search                                                                             |            |                              | Saved Search  |       |        |
| Name Age 55                                                                          |            |                              |               |       |        |
| Alle in Ose                                                                          |            |                              |               | ſ     | Search |
| Search Results ①                                                                     |            |                              |               |       |        |
| View ▼ + Create  Fait X Delete  Detach                                               |            |                              |               |       |        |
| Name                                                                                 | Age to Use | Greater than or Equal to Age | Less Than Age | Units |        |
| Age 55 and above                                                                     | Person's   | 55                           | 150           | Years |        |
| Age 55-59 Highlight the Row                                                          | Person's   | 55                           | 60            | Years |        |
|                                                                                      |            |                              |               |       | -      |
|                                                                                      |            |                              |               |       |        |
|                                                                                      |            |                              |               |       |        |
|                                                                                      |            |                              |               |       |        |
|                                                                                      |            |                              |               |       |        |

Update the applicable details and click **Save and Close** 

| < Derived Factors ⊚                                                          |                                                             |                                                         |
|------------------------------------------------------------------------------|-------------------------------------------------------------|---------------------------------------------------------|
|                                                                              |                                                             |                                                         |
| Age Length of Service Age and Service Compensation Hours Worked Full-Time Eq | uivalent                                                    |                                                         |
| ∡ Search                                                                     |                                                             | Saved Search                                            |
| Name Age 55                                                                  | Edit Derived Factor Age                                     | 1                                                       |
| Age to Use                                                                   | Definition Update the applicable details                    |                                                         |
|                                                                              | * Name Age 55 and above * Units Years 🗸                     |                                                         |
| ▲ Search Results ②                                                           | Age to Use Person's  V Calculation Formula  V               |                                                         |
| View 🔹 🕂 Create 🥒 Edit 💥 Delete 📓 Detach                                     | Range of Values                                             |                                                         |
| Name                                                                         | Greater than or Equal to Age 55 Less Than Age 150           | to Use Greater than or Equal Less Than Age Units to Age |
| Age 55 and above                                                             | Determination                                               | on's 55 150 Years                                       |
| Age 55-59                                                                    | * Determination Rule End of year      Determination Formula | on's 55 60 Years                                        |
|                                                                              | Rounding                                                    |                                                         |
|                                                                              | Rounding Rule V Rounding Formula V                          |                                                         |
|                                                                              | Save and Next Save and Close Cancel                         |                                                         |
|                                                                              | Click Save and Close                                        |                                                         |
|                                                                              |                                                             |                                                         |
|                                                                              |                                                             |                                                         |

# Add Absence Reasons

Navigation: Home>My Client Groups>Absences>Absence Reasons>Create>Submit

From the home screen, click My Client Groups

| Q Search                            |                  |                     |                         |                       |                |   |
|-------------------------------------|------------------|---------------------|-------------------------|-----------------------|----------------|---|
| Good afternoon, Pat                 | trick Jone       | s!                  |                         |                       |                |   |
| Me My Team My Client Group          | s Benefits Adm   | inistration Sales   | Service K               | ínowledge Help        | Desk Expenses  | > |
| QUICK ACTIONS                       | APPS             | Click My Client Gro | ups                     |                       |                |   |
| Hire an Employee                    | සුතු             | (A)                 | o*                      | N/                    |                |   |
| ල්* Add a Contingent Worker         | -\<br>Hiring     | Journeys            | New Person              | Person<br>Management  | LJ<br>Absences |   |
| ි <sup>#</sup> Add a Pending Worker |                  |                     |                         |                       |                |   |
| o <sup>™</sup> Add a Nonworker      | کی               | MO                  | <u>a</u>                | - Alt                 | 8              |   |
| ੴ⁄∕Pending Workers                  | Compensation     | Goals               | Performance             | Career<br>Development | Talent Review  |   |
| Person                              |                  |                     |                         |                       |                |   |
| Personal Details                    | <u> </u>         | ß                   |                         |                       |                |   |
| Additional Person Info              | Succession Plans | Talent Pools        | Workforce<br>Structures | Mass Updates          | Payroll        |   |

#### Next, click Absences

| Good afternoon, Pa                   | atrick Jone      | s!                      |                      |                       | - Aller          | ALL S |
|--------------------------------------|------------------|-------------------------|----------------------|-----------------------|------------------|-------|
| Me My Team My Client Grou            | ups Benefits Adm | inistration Payrc       | II Supply Chain      | Planning Cash         | Management Fi> 🗲 |       |
| QUICK ACTIONS                        | APPS             |                         |                      |                       |                  |       |
| HCM Experience Design Studio         | ന്പ              | ×                       | <b>№</b> 1           | Q                     | 1073.            |       |
| රි <sup>**</sup> Hire an Employee    | Hiring           | New Person              | Person<br>Management | LJ<br>Absences        | Compensation     |       |
| ල්* Add a Contingent Worker          |                  |                         |                      |                       |                  |       |
| ල් <sup>#</sup> Add a Pending Worker | දුම              | <b>a</b>                | $\bigotimes$         |                       | Click Absences   |       |
| တို <sup>#</sup> Add a Nonworker     | Goals            | Performance             | Profiles             | Talent Review         | Succession Plans |       |
| Pending Workers                      |                  |                         |                      |                       |                  |       |
| Person                               |                  | B/                      |                      | 4D                    | 创                |       |
|                                      | Talent Pools     | Workforce<br>Structures | Mass Updates         | Workforce<br>Modeling | Data Exchange    |       |
| P Change Location                    |                  |                         |                      |                       |                  |       |

Scroll down and click **Absence Reasons.** If preferred, we can also search the words **Absence Reasons** in the Search box at the top

| ∠ Absence Administra | ition                                        |
|----------------------|----------------------------------------------|
| 6.6.0                |                                              |
|                      | Work Schedule Assignment                     |
|                      |                                              |
|                      | Absence Processes                            |
|                      | Schedule and Monitor Absence Processes       |
|                      | Configure Absence Batch Parameters           |
|                      | Absence Definitions                          |
|                      | Absence Reasons                              |
|                      | Absence Certifications Click Absence Reasons |
|                      | Absence Plans                                |
|                      | Absence Types                                |
|                      | Leave Agreements                             |

#### Click Create

| =                                                                                                    |        |                      |                               | Q 습 ☆ P                              |
|----------------------------------------------------------------------------------------------------|--------|----------------------|-------------------------------|--------------------------------------|
| ∠ Absence Reasons ②                                                                                                    |        |                      |                               |                                      |
|                                                                                                    |        |                      |                               |                                      |
| ▲ Search                                                                                                    |        |                      |                               | Advanced Saved Search Application De |
|                                                                                                    |        |                      |                               | ** At lea                            |
| ** Name                                                                                                    |        |                      | ** Legislation                | ×                                    |
| Active                                                                                                    |        |                      | "Effective As-of Date 9/28/22 | <u> </u>                             |
|                                                                                                    |        |                      |                               | Search                               |
| Search Results                                                                                                    |        |                      |                               |                                      |
| View  + Create   Create  Create  Creat | Status | Effective Start Date | Effective End Date            |                                      |
| Click Create                                                                                                    | 314143 | Enecuve Start Date   |                               |                                      |
|                                                                                                    |        |                      |                               |                                      |
|                                                                                                    |        |                      |                               |                                      |
|                                                                                                    |        |                      |                               |                                      |
|                                                                                                    |        |                      |                               |                                      |

Absence Reasons can be associated to multiple Absence Types or we can create a specific reason for a specific type. Enter the **Effective Date**, **Name**, and **Legislation**. The **Status** will populate to **Active** 

| Create Absence Reason ©                                                                                                    | Save Save and Close |
|----------------------------------------------------------------------------------------------------|---------------------|
| *Session Effective Date 1/1/51                                                                                              |                     |
| Basic Details                                                                                                    |                     |
| Brechve Start Date 1//51     *Legislation_United S     *Name     Dependent liness     Salect Legislation     *Status Active | itates              |
| Description Enter Name Celect Legislation Management User-defin                                                             | ned                 |
| Effective End Date                                                                                                    |                     |
| Legislative Information     Context     Segment     Segment                                                                 |                     |
| Descriptive Information                                                                                                    |                     |
| Segment V                                                                                                    |                     |
|                                                                                                    |                     |
|                                                                                                    |                     |

#### Click Save and Close

| ≡                                              |                   |              | 오 습 ☆               |
|------------------------------------------------|-------------------|--------------|---------------------|
| Create Absence Reason 🛛                        |                   |              | Save Save and Close |
| *Session Effective Date 1/1/51                 |                   | Click        | s Save and Close    |
| A Basic Details                                |                   |              |                     |
| Effective Start Date                           | 1/1/51            | *Legislation | United States V     |
| *Name                                          | Dependent Illness | *Status      | Active ~            |
| Description                                    |                   | Management   | User-defined        |
| Effective End Date                             |                   | <i>A</i>     |                     |
| Legislative Information           Context      |                   |              |                     |
| Descriptive Information     Contex     Segment |                   |              |                     |

# Add Absence Reasons To An Absence Type

Navigation: Home>My Client Groups>Absences>Absence Type>Search>Edit>Select and Add>Save and Close

From the home screen, click My Client Groups

| Q Search                            |                  |                     |                         |                       |                |   |
|-------------------------------------|------------------|---------------------|-------------------------|-----------------------|----------------|---|
| Good afternoon, Pat                 | trick Jone       | s!                  |                         |                       |                |   |
| Me My Team My Client Group          | s Benefits Adm   | inistration Sales   | Service K               | ínowledge Help        | Desk Expenses  | > |
| QUICK ACTIONS                       | APPS             | Click My Client Gro | ups                     |                       |                |   |
| Hire an Employee                    | සුතු             | (A)                 | o*                      | N/                    |                |   |
| ල්* Add a Contingent Worker         | -\<br>Hiring     | Journeys            | New Person              | Person<br>Management  | LJ<br>Absences |   |
| ි <sup>#</sup> Add a Pending Worker |                  |                     |                         |                       |                |   |
| o <sup>™</sup> Add a Nonworker      | کی               | MO                  | <u>a</u>                | - Alt                 | 8              |   |
| ੴ⁄∕Pending Workers                  | Compensation     | Goals               | Performance             | Career<br>Development | Talent Review  |   |
| Person                              |                  |                     |                         |                       |                |   |
| Personal Details                    | <u> </u>         | ß                   |                         |                       |                |   |
| Additional Person Info              | Succession Plans | Talent Pools        | Workforce<br>Structures | Mass Updates          | Payroll        |   |

#### Next, click Absences

| Good afternoon, Pa                   | atrick Jones      | 5!                      |                                       |                       |                  |       |
|--------------------------------------|-------------------|-------------------------|---------------------------------------|-----------------------|------------------|-------|
| Me My Team My Client Grou            | ups Benefits Admi | nistration Payrc        | oll Supply Chain                      | Planning Cash         | Management Fi> > |       |
| QUICK ACTIONS                        | APPS              |                         |                                       |                       |                  |       |
| HCM Experience Design Studio         | රිරි              | ×                       | ~~~~~~~~~~~~~~~~~~~~~~~~~~~~~~~~~~~~~ | <u> </u>              | [ <b>7</b> ]     |       |
| Hire an Employee                     | Hiring            | New Person              | Person<br>Management                  | LJ<br>Absences        | Compensation     |       |
| Add a Contingent Worker              |                   |                         |                                       |                       |                  |       |
| රී <sup>#</sup> Add a Pending Worker | රුම               | ണി                      | M                                     |                       | Click Absences   | - And |
| ల్లో Add a Nonworker                 | Goals             | Performance             | Profiles                              | Talent Review         | Succession Plans |       |
|                                      |                   |                         |                                       |                       |                  |       |
| Person                               |                   |                         |                                       | £3                    | (j)              |       |
|                                      | Talent Pools      | Workforce<br>Structures | Mass Updates                          | Workforce<br>Modeling | Data Exchange    |       |
| P Change Location                    |                   |                         |                                       |                       |                  |       |

Scroll down and click **Absence Types.** If preferred, we can also search the words **Absence Types** in the Search box at the top

| ∠ Absence Administr                | ration                                 |  |
|------------------------------------|----------------------------------------|--|
| N THE REAL PROPERTY AND A DECISION |                                        |  |
|                                    | Absence Processes                      |  |
|                                    | Schedule and Monitor Absence Processes |  |
|                                    | Configure Absence Batch Parameters     |  |
|                                    | Absence Definitions                    |  |
|                                    | Absence Reasons                        |  |
|                                    | Absence Certifications                 |  |
|                                    | Absence Plans                          |  |
|                                    | Absence Types                          |  |
|                                    | Leave Agreements                       |  |
|                                    | Absence Categories                     |  |

# Enter the Absence Type **Name** and click **Search**

| =                                                               | く 口 ☆ 日                                                                                                    |
|-----------------------------------------------------------------|----------------------------------------------------------------------------------------------------|
| ✓ Absence Types ⊙                                               |                                                                                                    |
| a Search                                                        | Advanced Swed Search (Application D                                                                                                    |
| ** Name Paid Time Off ** Status Active  ** Legislation          | ** Legislative Data Group V<br>** Management V<br>*Effective As-of Date (9/28/22 10)                                                                                                    |
| # Search Results<br>Vew ▼ ★ Create 論 End Date X Delete 河 Export | Click Search Effective Start                                                                                                    |
| Name<br>Paid Time Off                                           | Pattern Status Management Legislation Date to Construct the Construction of Construction of Co |
|                                                                 |                                                                                                    |

Click the Absence Type Name

| ≡<br>〈 Absence Types ©<br>✓ Search                               |                                                                     | Agvanced          | Q 🛆 🏠 F                 | Default east one is |
|------------------------------------------------------------------|---------------------------------------------------------------------|-------------------|-------------------------|---------------------|
| ** Name Paid Time Off  ** Status Active   ** Legislation         | ** Legislative Data Group<br>** Management<br>*Effective As of Date | ✓ ✓ 9/28/22 05    | Search                  | 1 Reset             |
| ✓ Search Results<br>View ▼ 🕂 Greate 🎉 End Date 🗶 Delete 🎵 Export | Pattern Stahlt                                                      | Management Leg    | slation Effective Start | Effective           |
| Paid Time Off Click Name                                         | Generic abse Active                                                 | User-defined Unit | Date ed States 1/1/51   | Date                |

Enter the **Session Effective Date**; this is the effective date of the addition of the Reason to the Type. Click **Plans and Reasons** 

| =                                                                                                    |          |                   |            | Q (Δ 🕁                  |
|----------------------------------------------------------------------------------------------------|----------|-------------------|------------|-------------------------|
| View Type Paid Time Off ⊗                                                                                |          |                   | Save       | Save and Close          |
|                                                                                                    |          |                   |            | ale a de la cale        |
| *Session Effective Date 1/1/51 5                                                                         |          |                   |            |                         |
| Basic Details     Enter Session Effective Date                                                           |          |                   |            |                         |
| Effective Start Date 17//51 Effective End Date                                                           |          |                   |            |                         |
| Pattern Generic absence Legislation United S                                                             | tates    |                   |            |                         |
| Management User-defined                                                                                  |          |                   |            |                         |
| Type Attributes Plans and Reasons Display Features Action Items Additional Details                       |          |                   |            |                         |
| Absence Plans  Click Plans and Reasons Ver  Estect and Add Edit Security and Add Click Plans and Reasons |          |                   |            |                         |
| *Plan                                                                                                    | ^ Status | Priority          | Concurrent | Effective Start<br>Date |
| Pald Time Off                                                                                            | Active   | 10                | Yes        | 1/1/51                  |
|                                                                                                    |          |                   |            |                         |
| Absence Reasons                                                                                          |          |                   |            |                         |
| View ▼ 🔲 Select and Add 🖌 Edit 🔻 🎉 End Date 💥 Delete                                                     |          |                   |            |                         |
| <sup>*</sup> Resson                                                                                      |          | Linkage<br>Reason | Default    | Effective Start<br>Date |
| No data to display.                                                                                      |          |                   |            |                         |
|                                                                                                    |          |                   |            |                         |
|                                                                                                    |          |                   |            |                         |
|                                                                                                    |          |                   |            |                         |

Click Edit then Update. Next, under Absence Reasons, click Select and Add

| View Type Paid Time Off ⊚                                                          |                           | ]                 | Save         | Save and Close          | <u><u>C</u>ancel</u>  |
|------------------------------------------------------------------------------------|---------------------------|-------------------|--------------|-------------------------|-----------------------|
| "Session Effective Date 1///51                                                     |                           |                   |              |                         |                       |
| <sup>4</sup> Basic Details                                                         |                           |                   |              | [                       | Edit V History        |
| Effective Start Date 1/1/51                                                        | Effective End Date        |                   |              |                         | Update                |
| Pattern Generic absence                                                            | Legislation United States | _                 |              |                         | Correct               |
| Management User-defined                                                            |                           |                   | Click Update |                         |                       |
| Type Attributes Plans and Ressons Display Features Action Items Additional Details |                           |                   |              |                         |                       |
| ▲ Absence Plans ⑦                                                                  |                           |                   |              |                         |                       |
| View 🔻 🖳 Select and Add 🥒 Edit 🔻 🍇 End Date 💥 Delete                               |                           |                   |              |                         |                       |
| *Plan                                                                              | ° Status                  | Priority          | Concurrent   | Effective Start<br>Date | Effective End<br>Date |
| Paid Time Off                                                                      | Active                    | 10                | Yes          | 1/1/51                  |                       |
|                                                                                    |                           |                   |              |                         |                       |
| A Absence Pascons                                                                  |                           |                   |              |                         |                       |
|                                                                                    |                           |                   |              |                         |                       |
| View V By Select and and I cont V 200 Lind Date IA Delete                          |                           |                   |              |                         |                       |
| "Reason Click Select and Add                                                       |                           | Linkage<br>Reason | Default      | Effective Start<br>Date | Effective End<br>Date |
| No data to display.                                                                |                           |                   |              |                         |                       |
|                                                                                    |                           |                   |              |                         |                       |
|                                                                                    |                           |                   |              |                         |                       |

Select the  ${\it Reason}$  from the drop down and click  ${\it OK}$ 

| =                                                                                  |                               |                    |                    |            |                   | 8                | Q 凸 ☆                   |
|------------------------------------------------------------------------------------|-------------------------------|--------------------|--------------------|------------|-------------------|------------------|-------------------------|
| Edit Absence Type Paid Time Off $\odot$                                            |                               |                    |                    |            |                   | Save             | Save and Close          |
|                                                                                    |                               |                    | 1111 111 18        |            |                   | BRIDS BRIDNIC VI | a a an                  |
| *Session Effective Date 1/1/51                                                     |                               |                    |                    |            |                   |                  |                         |
| A Basic Details                                                                    |                               |                    |                    |            |                   |                  | ]                       |
| Effective Start Date 1/1/51                                                        |                               |                    | Effective End Date |            |                   |                  |                         |
| Pattern Generic absence                                                            |                               |                    | Legislation Unit   | ted States |                   |                  |                         |
| Management User-defined                                                            |                               |                    |                    |            |                   |                  |                         |
| Type Attributes Plans and Reasons Display Features Action Items Additional Details |                               |                    |                    |            |                   |                  |                         |
| A Absence Plans (2)                                                                | Select and Add Reason to Type |                    |                    |            |                   |                  |                         |
| - Ausence mains G                                                                  | Effective Start Date 1/1/51   | Effective End Date |                    |            |                   |                  |                         |
| View ▼ E. Select and Add 	 Edit   ▼ Ex End Date 	 Delete                           | * Reason Illness              | Default No         | Ŷ                  |            |                   |                  |                         |
| *Plan                                                                              | xage Reason No                | •                  |                    | * Status   | Priority          | Concurrent       | Effective Start<br>Date |
| Paid Time Off                                                                      | son                           |                    | OK Cancel          | Active     | 10                | Yes              | 1/1/51                  |
|                                                                                    |                               |                    |                    | Click OK   |                   |                  |                         |
| Absence Reasons                                                                    |                               |                    |                    |            | _                 |                  |                         |
| View 👻 🔜 Select and Add 🥒 Edit 💌 🏨 End Date  Delete                                |                               |                    |                    |            |                   |                  |                         |
| "Reason                                                                            |                               |                    |                    |            | Linkage<br>Reason | Default          | Effective Start<br>Date |

Click Save and Close

| ≡                                                                                  |                    |                |                   |            | Q (Δ 🕁                  |
|------------------------------------------------------------------------------------|--------------------|----------------|-------------------|------------|-------------------------|
| Edit Absence Type Paid Time Off ⊗                                                  |                    |                |                   | Save       | Save and Close          |
| *Sesion Effective Date 17/51 6                                                     |                    | Click Save and | d Close           |            | 16 10 10 10             |
| ▲ Basic Details                                                                    |                    |                |                   |            | [                       |
| Effective Start Date 1/1/51                                                        | Effective End Date |                |                   |            |                         |
| Pattern Generic absence                                                            | Legislation Unite  | ed States      |                   |            |                         |
| Management User-defined                                                            |                    |                |                   |            |                         |
| Type Attributes Plans and Reasons Display Features Action Items Additional Details |                    |                |                   |            |                         |
| ▲ Absence Plans ⑦                                                                  |                    |                |                   |            |                         |
| View 🔻 🗮 Select and Add 🥒 Edit 🔻 🏨 End Date 💥 Delete                               |                    |                |                   |            |                         |
| "Plan                                                                              |                    | * Status       | Priority          | Concurrent | Effective Start<br>Date |
| Paid Time Off                                                                      |                    | Active         | 10                | Yes        | 1/1/51                  |
|                                                                                    |                    |                |                   |            |                         |
| Absence Reasons                                                                    |                    |                |                   |            |                         |
| View ▼ 🗒 Select and Add 🖉 Edit 🔻 🏨 End Date 💥 Delete                               |                    |                |                   |            |                         |
| "Reason                                                                            |                    |                | Linkage<br>Reason | Default    | Effective Start<br>Date |
| lliness                                                                            |                    |                | No                | No         | 1/1/51                  |
| -                                                                                  |                    |                |                   |            |                         |

## Remove Absence Reasons From An Absence Type

Navigation: Home>My Client Groups>Absences>Absence Type>Search>Edit>Save and Close

PJ Good afternoon, Patrick Jones! My Client Groups Benefits Administration Sales Service Knowledge Help Desk Expenses Click My Client Groups  $\mathbb{M}$ Person Management Add a Pending Worker -fig-<u>8</u> 8 Pending Workers Career Development Ð ෩ ₩/ Succession Plans Workforce Structures

From the home screen, click **My Client Groups** 

#### Next, click Absences

| Good afternoon, Pa              | atrick Jone      | s!                      |                      |                       |                  |  |
|---------------------------------|------------------|-------------------------|----------------------|-----------------------|------------------|--|
| Me My Team My Client Grou       | ups Benefits Adm | inistration Payrc       | II Supply Chain      | Planning Cash         | Management Fi> > |  |
| QUICK ACTIONS                   | APPS             |                         |                      |                       |                  |  |
| HCM Experience Design Studio    | الي<br>م         | <u>ر</u> *              | Part                 | R                     | FOR              |  |
| Hire an Employee                | Hiring           | New Person              | Person<br>Management | L]<br>Absences        | Compensation     |  |
| Add a Contingent Worker         |                  |                         |                      |                       |                  |  |
| Add a Pending Worker            | දුම              |                         | ß                    |                       | Click Absences   |  |
| රි <sup>#</sup> Add a Nonworker | Goals            | Performance             | Profiles             | Talent Review         | Succession Plans |  |
| Pending Workers                 |                  |                         |                      |                       |                  |  |
| Person                          | 8                |                         |                      | a)                    | ①                |  |
| Employment Contracts            | Talent Pools     | Workforce<br>Structures | Mass Updates         | Workforce<br>Modeling | Data Exchange    |  |
| P Change Location               |                  |                         |                      |                       |                  |  |

Scroll down and click **Absence Types.** If preferred, we can also search the words **Absence Types** in the Search box at the top

| < Absence Administr | ration                                 |  |
|---------------------|----------------------------------------|--|
|                     |                                        |  |
|                     | Absence Processes                      |  |
|                     | Schedule and Monitor Absence Processes |  |
|                     | Configure Absence Batch Parameters     |  |
|                     |                                        |  |
| 동모화관관방              | Absence Definitions                    |  |
|                     | Absence Reasons                        |  |
|                     | Absence Certifications                 |  |
|                     | Absence Plans                          |  |
|                     | Absence Types                          |  |
|                     | Leave Agreements Click Absence Types   |  |
|                     | Absence Categories                     |  |

Enter the Absence Type **Name** and click **Search** 

| ≡<br>〈 Absence Types ⊙                                                                                    |                                                                                                    |
|----------------------------------------------------------------------------------------------------|----------------------------------------------------------------------------------------------------|
| ▲ Search                                                                                                  | Advanced Saved Search Application De                                                                                       |
| Name Paid Time Off     Status     Active     Legislation     Vew - + Create St End Date X Delete I Export | ** At lea<br>** Legistative Data Group<br>** Management<br>** Effective As of Date 9/28/22<br>Click Search<br>Click Search |
| Name                                                                                                    | Pattern Status Management Legislation Effective Start E                                                                    |
| Paid Time Off                                                                                             | Generic abse Active User-defined United States 1/1/51                                                                      |
|                                                                                                    |                                                                                                    |
|                                                                                                    |                                                                                                    |

# Click the Absence Type Name

| ≡                                            |                           |                   | 오 습 ☆                            | þΰ                  |
|----------------------------------------------|---------------------------|-------------------|----------------------------------|---------------------|
| Absence Types <sup></sup> O                  |                           |                   |                                  |                     |
|                                              |                           |                   |                                  |                     |
| ▲ Search                                     |                           | A <u>d</u> vanced | Saved Search Application         | n Default           |
|                                              |                           |                   | ** At                            | t least one is      |
| ** Name Paid Time Off                        | ** Legislative Data Group | v                 |                                  |                     |
| ** Status Active V                           | ** Managemeni             | t                 |                                  |                     |
| ** Legislation                               | *Effective As-of Date     | 9/28/22           |                                  |                     |
|                                              |                           |                   | Sear                             | ch Reset            |
| A Search Results                             |                           |                   |                                  |                     |
| View ▼ + Create 🌺 End Date 🗶 Delete 🍱 Export |                           |                   |                                  |                     |
| Name                                         | Pattern Status            | s Management Leg  | islation Effective Start<br>Date | t Effective<br>Date |
| Paid Time Off                                | Generic abse Active       | User-defined Uni  | ted States 1/1/51                |                     |
| Click Name                                   |                           |                   |                                  |                     |
|                                              |                           |                   |                                  |                     |
|                                              |                           |                   |                                  |                     |

Enter the **Session Effective Date**; this is the effective date of the removal of the Reason to the Type. Click **Plans and Reasons** 

| ≡                                                                                                    |                                                 |                   | (          | 2 🗅 ☆                   |
|----------------------------------------------------------------------------------------------------|-------------------------------------------------|-------------------|------------|-------------------------|
| View Type Paid Time Off $\odot$                                                                                                    |                                                 |                   | Save       | Save and Close          |
| *Session Effective Date  *Session Effective Date  # Basic Details  Effective Start Date 1/1/51  Pattern Generic absence Management User-defined  Type Attributes Plans and Reagons Display Features Action Items Additional Details | Effective End Date<br>Legislation United States |                   |            |                         |
| Absence Plans ⑦     Click Plans and Reasons View      Select and Add     Letit     Year on Owner     Concerner                                                                                                    |                                                 |                   |            |                         |
| "Plan                                                                                                    | <sup>®</sup> Status                             | Priority          | Concurrent | Effective Start<br>Date |
| Paid Time Off                                                                                                    | Active                                          | 10                | Yes        | 1/1/51                  |
| Absence Reasons     View ▼ ■ Select and Add                                                                                                    |                                                 | Linkage<br>Reason | Default    | Effective Start<br>Date |
| No data to display.                                                                                                    |                                                 |                   |            |                         |
|                                                                                                    |                                                 |                   |            |                         |

Click **Edit** then **Update.** Next, under **Absence Reasons**, highlight the row of the Absence Reason and click **Delete** 

| =                                                                                  |                           |          |            | Q (Δ ☆                  | Þ Ó 🖻                 |
|------------------------------------------------------------------------------------|---------------------------|----------|------------|-------------------------|-----------------------|
| View Type Paid Time Off $\odot$                                                    |                           |          | Save       | Save and Close          | Cancel                |
|                                                                                    |                           |          |            | 6.6.9                   |                       |
| *Session Effective Date 1/1/51                                                     |                           |          |            |                         |                       |
| A Basic Details                                                                    |                           |          |            | [                       | Edit <b>•</b> History |
| Effective Start Date 1/1/51                                                        | Effective End Date        |          |            |                         | Update                |
| Pattern Generic absence                                                            | Legislation United States | 0        | ick Undate |                         | Correct               |
| Management User-defined                                                            |                           | Ū        | ick opdate |                         |                       |
| Type Attributes Plans and Reasons Display Features Action Items Additional Details |                           |          |            |                         |                       |
| ▲ Absence Plans ②                                                                  |                           |          |            |                         |                       |
| View 🔻 🗮 Select and Add 🧪 Edit 🔻 🍇 End Date 💥 Delete                               |                           |          |            |                         |                       |
| "Plan                                                                              | * Status                  | Priority | Concurrent | Effective Start<br>Date | Effective End<br>Date |
| Paid Time Off                                                                      | Active                    | 10       | Yes        | 1/1/51                  |                       |
|                                                                                    |                           |          |            |                         |                       |
| A Alexandra Davara                                                                 |                           |          |            |                         |                       |
|                                                                                    |                           |          |            |                         |                       |
| View • Es Select and Add                                                           |                           | Linkage  |            | Effective Start         | Effective End         |
| Reason Click Delete                                                                |                           | Reason   | Default    | Date                    | Date                  |
| liness                                                                             |                           | No       | No         | 1/1/51                  |                       |

Click Save and Close

| ≡                                                                                  |                    |           |                   |            | Q (_) ☆                 |
|------------------------------------------------------------------------------------|--------------------|-----------|-------------------|------------|-------------------------|
| Edit Absence Type Paid Time Off ⊗                                                  |                    |           |                   | Save       | Save and Close          |
| *Session Effective Date 17//51                                                     |                    | Click Sav | e and Close       |            | 46-10-20                |
| <sup>4</sup> Basic Details                                                         |                    |           |                   |            |                         |
| Effective Start Date 1/1/51                                                        | Effective End Date |           |                   |            |                         |
| Pattern Generic absence                                                            | Legislation Unite  | d States  |                   |            |                         |
| Management User-defined                                                            |                    |           |                   |            |                         |
| Type Attributes Plans and Reasons Display Features Action Items Additional Details |                    |           |                   |            |                         |
| ▲ Absence Plans ⑦                                                                  |                    |           |                   |            |                         |
| View ▼ 🗮 Select and Add 🖋 Edit 🔻 🍇 End Date 💥 Delete                               |                    |           |                   |            |                         |
| "Pian                                                                              |                    | * Status  | Priority          | Concurrent | Effective Start<br>Date |
| Paid Time Off                                                                      |                    | Active    | 10                | Yes        | 1/1/51                  |
|                                                                                    |                    |           |                   |            |                         |
| 4 Abrance Descent                                                                  |                    |           |                   |            |                         |
| - Absence Reasons                                                                  |                    |           |                   |            |                         |
| View ▼ 🛃 Select and Add 🖉 Edit ▼ 🎉 End Date 💥 Delete                               |                    |           |                   |            |                         |
| "Reason                                                                            |                    |           | Linkage<br>Reason | Default    | Effective Start<br>Date |
| No data to display.                                                                |                    |           |                   |            |                         |

## Manage Absence Reasons

Navigation: Home>My Client Groups>Absences>Absence Reasons>Edit>Submit

From the home screen, click My Client Groups

|              | Q Search                                   |                  |                        |                         |                       |               |   |
|--------------|--------------------------------------------|------------------|------------------------|-------------------------|-----------------------|---------------|---|
| Go           | od afternoon, Pat                          | trick Jones      | s!<br>nistration Sales |                         | ínowledge Help        | Desk Expenses | , |
| QUICK A      | споля                                      | APPS             | lick My Client Gro     | ups                     |                       |               |   |
| &*           | Hire an Employee                           | දිරු             | Ø                      | 0*<br>M                 | ₫⁄/                   |               |   |
| ල* ·         | Add a Contingent Worker                    | Hiring           | Journeys               | New Person              | Person<br>Management  | Absences      |   |
| ප ,<br>ජ* ,  | Add a Pending worker<br>Add a Nonworker    | [ <b>7</b> ]     | ନ୍ତ                    | 劉                       | -fiji                 | <u>A</u>      |   |
| 84           | Pending Workers                            | Compensation     | Goals                  | Performance             | Career<br>Development | Talent Review |   |
| ß            | Person                                     | 0.0              |                        |                         | æ                     |               |   |
| ති :<br>ති : | Personal Details<br>Additional Person Info | Succession Plans | Talent Pools           | Workforce<br>Structures | Mass Updates          | Payroll       |   |

Next, click **Absences** 

| Good afternoon, P                | atrick Jone       | s!                      |                                                                                                    |                       |                  |   |
|----------------------------------|-------------------|-------------------------|----------------------------------------------------------------------------------------------------|-----------------------|------------------|---|
| Me My Team My Client Gro         | pups Benefits Adm | inistration Payrc       | oll Supply Chain                                                                                                    | Planning Cash         | Management Fib   |   |
| QUICK ACTIONS                    | APPS              |                         |                                                                                                    |                       |                  |   |
| HCM Experience Design Studio     | സ്പ               | <u></u> *               | No de la companya de la companya de la compa | R                     | <b>EOB.</b>      |   |
| රි <sup>#</sup> Hire an Employee | Hiring            | New Person              | Person<br>Management                                                                                                    | LJ<br>Absences        | Compensation     |   |
| Add a Contingent Worker          |                   |                         |                                                                                                    |                       |                  |   |
| ල්* Add a Pending Worker         | දුම               |                         | Ř                                                                                                    |                       | Click Absence    | 5 |
| රී <sup>#</sup> Add a Nonworker  | Goals             | Performance             | Profiles                                                                                                    | Talent Review         | Succession Plans |   |
|                                  |                   |                         |                                                                                                    |                       |                  |   |
| Person                           |                   | æ/                      | Ê)                                                                                                    | 82                    | 1JU              |   |
| Employment Contracts             | Talent Pools      | Workforce<br>Structures | Mass Updates                                                                                                    | Workforce<br>Modeling | Data Exchange    |   |
| [발] Change Location              |                   |                         |                                                                                                    |                       |                  |   |

Scroll down and click **Absence Reasons.** If preferred, we can also search the words **Absence Reasons** in the Search box at the top

| < Absence Administrat | tion                                         |                                          |
|-----------------------|----------------------------------------------|------------------------------------------|
|                       |                                              |                                          |
|                       | Work Schedule Assignment                     |                                          |
|                       |                                              |                                          |
|                       | Absence Processes                            |                                          |
|                       | Schedule and Monitor Absence Processes       |                                          |
|                       | Configure Absence Batch Parameters           | 1111                                     |
|                       |                                              |                                          |
|                       | Absence Definitions                          | 5-1                                      |
|                       | Absence Reasons                              |                                          |
|                       | Absence Certifications Click Absence Reasons |                                          |
|                       | Absence Plans                                |                                          |
|                       | Absence Types                                | 1. 1. 1. 1. 1. 1. 1. 1. 1. 1. 1. 1. 1. 1 |
|                       | Leave Agreements                             |                                          |

Enter the Absence Reason Name and click Search

| ≡<br>≺ Absence                                            | Reasons ©                   |        |                      |                                | Q ∆ ☆ P                                                |
|-----------------------------------------------------------|-----------------------------|--------|----------------------|--------------------------------|--------------------------------------------------------|
| A Search                                                  |                             |        |                      |                                | Advanced Saved Search Application De                   |
| ** Na<br>** Star<br>✓ Search Results<br>View ↓ + Create 🏨 | End Date X Delete JI Export | r Name |                      | ** Legisi<br>* Effective As of | ** At lea<br>ation<br>Date [9/28/22 6]<br>Click Search |
| Name                                                      | Legislation                 | Status | Effective Start Date | Effective End Date             |                                                        |
| Illness                                                   | United States               | Active | 1/1/51               |                                |                                                        |
|                                                           |                             |        |                      |                                |                                                        |

# Click the Absence Reason Name

| =               |                                 |        |                      |                    |                               |                   | <u>م</u> ک     |
|-----------------|---------------------------------|--------|----------------------|--------------------|-------------------------------|-------------------|----------------|
| < Absen         | ce Reasons ©                    |        |                      |                    |                               |                   |                |
|                 |                                 |        |                      |                    |                               |                   |                |
| ▲ Search        |                                 |        |                      |                    |                               | A <u>d</u> vanced | Saved Search A |
|                 | * Name Illness                  |        |                      |                    | ** Legislation                | ~                 |                |
|                 | Status Active V                 |        |                      |                    | *Effective As-of Date 9/28/22 | 2 00              |                |
|                 |                                 |        |                      |                    |                               |                   |                |
| Search Results  |                                 |        |                      |                    |                               |                   |                |
| View 🔻 🕂 Create | 🌺 End Date  X Delete 🏾 🎟 Export |        |                      |                    |                               |                   |                |
| Name            | Legislation                     | Status | Effective Start Date | Effective End Date |                               |                   |                |
| Iliness         | United States                   | Active | 1/1/51               |                    |                               |                   |                |
|                 | Click Name                      |        |                      |                    |                               |                   |                |
|                 |                                 |        |                      |                    |                               |                   |                |
|                 |                                 |        |                      |                    |                               |                   |                |
|                 |                                 |        |                      |                    |                               |                   |                |
|                 |                                 |        |                      |                    |                               |                   |                |

# Click Edit then Update

| –<br>View Reason Illness                        | Save Save and Cose Cancel                                                             |
|-------------------------------------------------|---------------------------------------------------------------------------------------|
| *Session Effective Date 9/28/22 6               | Edit V Histo                                                                          |
| Effective Start Date 17/51<br>Name Illiness     | Legislation United States<br>Status Active<br>Management User-defined<br>Click Update |
| Description<br>&<br>Effective End Date          |                                                                                       |
| Legislative Information     Context     Segment |                                                                                       |
| Descriptive Information     Context     Segment |                                                                                       |

Update the applicable details and click **Save and Close** 

| Ξ                               |         |                               |                         | 익 습 ☆               |
|---------------------------------|---------|-------------------------------|-------------------------|---------------------|
| Edit Absence Reason Illness     |         |                               |                         | Save Save and Close |
|                                 |         |                               | Click Save and Close    |                     |
| *Session Effective Date 9/28/22 |         | Update the applicable details |                         |                     |
| Basic Details                   |         |                               |                         | [                   |
| Effective Start Date            | 1/1/51  | Le                            | gislation United States | _                   |
| *Name                           | Illness |                               | *Status Active          | ~                   |
| Description                     |         | Man                           | agement User-defined    |                     |
| Effective End Date              |         |                               |                         |                     |
| Legislative Information         |         |                               |                         |                     |
| Context v<br>Segment            |         |                               |                         |                     |
| Descriptive Information         |         |                               |                         |                     |
| Context                         |         |                               |                         |                     |
|                                 |         |                               |                         |                     |
|                                 |         |                               |                         |                     |

# Manage Absence Plans

Navigation: Home>My Client Groups>Absences>Absence Plans>Edit>Submit

From the home screen, click My Client Groups

| Q Search                             |                  |                    |                         |                       |                |   |
|--------------------------------------|------------------|--------------------|-------------------------|-----------------------|----------------|---|
| Good afternoon, Pat                  | trick Jone       | s!                 |                         |                       |                |   |
| Me My Team My Client Group           | s Benefits Adm   | inistration Sales  | Service K               | nowledge Help         | Desk Expenses  | > |
| QUICK ACTIONS                        | APPS             | lick My Client Gro | ups                     |                       |                |   |
| Hire an Employee                     | පුරා             | (A)                | o*                      | N/                    |                |   |
| ලි * Add a Contingent Worker         | _∖<br>Hiring     | Journeys           | New Person              | Person<br>Management  | LJ<br>Absences |   |
| ල් <sup>¥</sup> Add a Pending Worker |                  |                    |                         |                       |                |   |
| ි * Add a Nonworker                  | 1                | රුම                | 60                      | -the                  | 8<br>- 8       |   |
| Pending Workers                      | Compensation     |                    | Performance             | Career<br>Development | Talent Review  |   |
| Person                               |                  |                    |                         |                       |                |   |
| Personal Details                     | <u> </u>         |                    | -<br>87/                |                       |                |   |
| Additional Person Info               | Succession Plans | Talent Pools       | Workforce<br>Structures | Mass Updates          | Payroll        |   |

#### Next, click Absences

| Good afternoon, Pa                   | atrick Jone      | s!                      |                      |                       |                  | ALL S |
|--------------------------------------|------------------|-------------------------|----------------------|-----------------------|------------------|-------|
| Me My Team My Client Grou            | ups Benefits Adm | inistration Payrc       | II Supply Chain      | Planning Cash         | Management Fi> 🗲 |       |
| QUICK ACTIONS                        | APPS             |                         |                      |                       |                  |       |
| HCM Experience Design Studio         | ന്പ              | ×                       | <b>№</b> 1           | Q                     | 503x             |       |
| රි <sup>**</sup> Hire an Employee    | Hiring           | New Person              | Person<br>Management | LJ<br>Absences        | Compensation     |       |
| ල්* Add a Contingent Worker          |                  |                         |                      |                       |                  |       |
| ල් <sup>#</sup> Add a Pending Worker | දුම              | <b>a</b>                | $\bigotimes$         |                       | Click Absences   |       |
| တို <sup>#</sup> Add a Nonworker     | Goals            | Performance             | Profiles             | Talent Review         | Succession Plans |       |
| Pending Workers                      |                  |                         |                      |                       |                  |       |
| Person                               |                  | B/                      |                      | a D                   | 创                |       |
|                                      | Talent Pools     | Workforce<br>Structures | Mass Updates         | Workforce<br>Modeling | Data Exchange    |       |
| P Change Location                    |                  |                         |                      |                       |                  |       |

Scroll down and click **Absence Plans.** If preferred, we can also search the words **Absence Plans** in the Search box at the top

| < Absence Administra | ation                                                                                                    |
|----------------------|----------------------------------------------------------------------------------------------------|
|                      | Schedule and Monitor Absence Processes                                                                                                    |
|                      | Configure Absence Batch Parameters                                                                                                    |
|                      | Absence Definitions                                                                                                    |
|                      | Absence Reasons                                                                                                    |
|                      | Absence Certifications                                                                                                    |
|                      | Absence Plans                                                                                                    |
|                      | Absence Types Click Absence Plans                                                                                                    |
|                      | Contract Contract Con |
|                      | Absence Categories                                                                                                    |
|                      | Formulas and Rates                                                                                                    |

#### Enter the Absence Plans Name and click Search

| E                                        |                |            |                 |                           |              |                         |                    |                         | Q () 1                      | ☆ ₽        |
|------------------------------------------|----------------|------------|-----------------|---------------------------|--------------|-------------------------|--------------------|-------------------------|-----------------------------|------------|
| < Absence P                              | Plans ⊘        |            |                 |                           |              |                         |                    |                         |                             |            |
| ▲ Search                                 |                |            | 177556715285    |                           |              |                         |                    | N ATT SAN IS AN A STATE | Advanced Saved Search Appli | ication De |
|                                          |                |            |                 |                           |              |                         |                    |                         |                             | ** At lea: |
| ** Plan Paid Time C                      | Off            |            |                 | ** Legislative Data Group |              | ~                       |                    |                         |                             |            |
| ** Plan Type                             | ~              |            | Enter Plan Name | ** Management             | t            | ~                       |                    |                         |                             | _          |
| ** Status Active                         | V              |            |                 | *Effective As-of Date     | 9/28/22      | ŝ                       |                    |                         |                             | _          |
| ** Legislation                           | ~              |            |                 |                           |              |                         |                    |                         |                             |            |
| ✓ Search Results<br>View → + Create 🏨 Er | nd Date 🔀 Dele | te )∰ Expo | ort             |                           |              |                         |                    |                         | Click Search                | Search     |
| Plan                                     | Plan Type      | Status     | Legislation     | Legislative Data Group    | Management   | Effective Start<br>Date | Effective End Date |                         |                             |            |
| Paid Time Off                            | Accrual        | Active     | United States   | US Legislative Data Group | User-defined | 1/1/51                  |                    |                         |                             |            |
|                                          |                |            |                 |                           |              |                         |                    |                         |                             |            |
|                                          |                |            |                 |                           |              |                         |                    |                         |                             |            |
|                                          |                |            |                 |                           |              |                         |                    |                         |                             |            |

# Click Absence Plan Name

\_\_\_\_\_
| =              |                          |         |              |                                  |              |                         | 오 습 ☆ 戶                                  |
|----------------|--------------------------|---------|--------------|----------------------------------|--------------|-------------------------|------------------------------------------|
| < Abse         | ence Plans ©             |         |              |                                  |              |                         |                                          |
| ▲ Search       |                          |         |              |                                  |              | 6.0                     | Advanced Saved Search Application D      |
|                |                          |         |              |                                  |              |                         | ** At lea                                |
| ** Plan        | Paid Time Off            |         |              | ** Legislative Data Grou         | up           | $\sim$                  | v v                                      |
| ** Plan Type   |                          | $\sim$  |              | ** Manageme                      | nt           | $\sim$                  | v la la la la la la la la la la la la la |
| ** Status      | Active                   | $\sim$  |              | *Effective As-of Da              | te 9/28/22   | Ť@                      | é                                        |
| ** Legislation |                          | ~       |              |                                  |              |                         |                                          |
|                |                          |         |              |                                  |              |                         | Search                                   |
| Search Results |                          |         |              |                                  |              |                         |                                          |
| View • + Cr    | eate 🏽 🙀 End Date 🛛 💥 De | elete 🗿 | 罪 Export     |                                  |              |                         |                                          |
| Plan           | Plan Type                | Sta     | atus Legisla | tion Legislative Data Group      | Management   | Effective Start<br>Date | tart Effective End Date                  |
| Paid Time Off  | Accrual                  | Ac      | ctive United | States US Legislative Data Group | User-defined | 1/1/51                  |                                          |
|                |                          |         |              |                                  |              |                         |                                          |
|                | Click Name               |         |              |                                  |              |                         |                                          |
|                |                          |         |              |                                  |              |                         |                                          |
|                |                          |         |              |                                  |              |                         |                                          |
|                |                          |         |              |                                  |              |                         |                                          |
|                |                          |         |              |                                  |              |                         |                                          |

Enter the Session Effective Date then, Edit and Update

| ≡                                                                        |                                                  | く 〇 や 巨             |
|--------------------------------------------------------------------------|--------------------------------------------------|---------------------|
| View Plan Paid Time Off 🛛                                                |                                                  | Save Save and Close |
|                                                                          |                                                  |                     |
| *Session Effective Date 9/28/22                                          |                                                  |                     |
| ▲ Basic Details                                                          | Enter Session Effective Date                     | Edit 🔻 Hist         |
| Effective Start Date 1/1/51                                              | Effective End Date                               | Update              |
| Plan Type Accrual                                                        | Legislation United States                        | Correct             |
| Management User-defined                                                  |                                                  | Click Update        |
| Plan Attributes Participation Accruals Entries and<br>General Attributes | d Balances Additional Details                    |                     |
| Plan Paid Time Off                                                       | Legislative Data Group US Legislative Data Group |                     |
|                                                                          | Status Active                                    |                     |
| Description                                                              | Enable concurrent entitlement                    |                     |
| Plan HOM Hours                                                           | // Processing Level Assignment                   |                     |
| Alternative Schedule Category                                            | Conversion Formula                               |                     |
| Legislative Grouping Code                                                | Plan Category                                    |                     |
| A Plan Torm (2)                                                          |                                                  |                     |
| Time Anniversary year                                                    | Anniversary Event Pula Pahira data               |                     |
| 4 Palanan Dianlau                                                        | Anniversary Literic nule rearies wave            |                     |
| - balance Display                                                        |                                                  |                     |
| Worker Balance Display                                                   | Manager Balance Display                          |                     |

Update the applicable details and click Save and Close

| =                                                                                              |                                                                                                    |            |                      | 오 습 ☆                                |
|------------------------------------------------------------------------------------------------|----------------------------------------------------------------------------------------------------|------------|----------------------|--------------------------------------|
| Edit Absence Plan Paid Time (                                                                  | ₽ff ©                                                                                                    |            |                      | Save Save and Close                  |
|                                                                                                |                                                                                                    |            | Click Save and Close | NAMES IN THE VALUE AND A DESCRIPTION |
| *Session Effective Date 9/28/22                                                                | Update the applicable de                                                                                               | ails       |                      | ·                                    |
| ▲ Basic Details                                                                                |                                                                                                    |            |                      | [                                    |
| Effective Start Date 1/1/51                                                                    | Effective End Date                                                                                                    |            |                      |                                      |
| Plan Type Accrual<br>Management User-defined                                                   | Legislation United States                                                                                              |            |                      |                                      |
| Plan Attributes Participation Accruais Entries and Bala General Attributes 'Plan Paid Time Off | Additional Details           Legislative Data Group         US Legislative Data Group           "Status         Active | up<br>V    |                      |                                      |
| Description                                                                                    | Enable concurrent                                                                                                    | ntitlement |                      |                                      |
|                                                                                                | Processing Level Assignment                                                                                            |            |                      |                                      |
| Plan UOM Hours                                                                                 | Conversion Formula                                                                                                    | ~          |                      |                                      |
| Alternative Schedule Category                                                                  | Plan Category                                                                                                    | ×          |                      |                                      |
| Grouping Code                                                                                  |                                                                                                    |            |                      |                                      |
| ▲ Plan Term ②                                                                                  |                                                                                                    |            |                      |                                      |
| *Type Anniversary year V                                                                       | Anniversary Event Rule Rehire date                                                                                     | ~          |                      |                                      |
| A Balance Display                                                                              |                                                                                                    |            |                      |                                      |

# Add Absence Types

Navigation: Home>My Client Groups>Absences>Absence Types>Create>Submit

From the home screen, click My Client Groups

| Q Search                                            |                        |                  |                         |                       |               |  |
|-----------------------------------------------------|------------------------|------------------|-------------------------|-----------------------|---------------|--|
| Good afternoon, Pa                                  | trick Jones            | s!               |                         |                       |               |  |
|                                                     | APPS                   | nistration Sales | ups                     | nowieage Help         | Desk Expenses |  |
| 양 * Hire an Employee<br>양 * Add a Contingent Worker | <u>ස</u> ්රෝ<br>Hiring | <i>J</i> ourneys | New Person              | Person<br>Management  | Absences      |  |
| 상 * Add a Pending Worker<br>상 * Add a Nonworker     | 1978<br>1978           | ŶO               | 60                      | ЪÛ                    |               |  |
| 受が Pending Workers<br>例 Person                      | Compensation<br>Q Q    | Goals            | Performance             | Career<br>Development | Talent Review |  |
| Personal Details                                    | Succession Plans       | Talent Pools     | Workforce<br>Structures | Mass Updates          | Payroll       |  |

Next, click **Absences** 

| Good afternoon, P                | atrick Jone       | s!                      |                                                                                                    |                       |                  |   |
|----------------------------------|-------------------|-------------------------|----------------------------------------------------------------------------------------------------|-----------------------|------------------|---|
| Me My Team My Client Gro         | pups Benefits Adm | inistration Payrc       | oll Supply Chain                                                                                                    | Planning Cash         | Management Fib   |   |
| QUICK ACTIONS                    | APPS              |                         |                                                                                                    |                       |                  |   |
| HCM Experience Design Studio     | സ്പ               | <u></u> *               | No de la companya de la companya de la compa | R                     | <b>EOB.</b>      |   |
| රි <sup>#</sup> Hire an Employee | Hiring            | New Person              | Person<br>Management                                                                                                    | LJ<br>Absences        | Compensation     |   |
| Add a Contingent Worker          |                   |                         |                                                                                                    |                       |                  |   |
| ල්* Add a Pending Worker         | දුම               |                         | Ř                                                                                                    |                       | Click Absence    | 5 |
| රී <sup>#</sup> Add a Nonworker  | Goals             | Performance             | Profiles                                                                                                    | Talent Review         | Succession Plans |   |
|                                  |                   |                         |                                                                                                    |                       |                  |   |
| Person                           |                   | æ/                      | Ê)                                                                                                    | 82                    | 1JU              |   |
| Employment Contracts             | Talent Pools      | Workforce<br>Structures | Mass Updates                                                                                                    | Workforce<br>Modeling | Data Exchange    |   |
| [발] Change Location              |                   |                         |                                                                                                    |                       |                  |   |

Scroll down and click **Absence Types.** If preferred, we can also search the words **Absence Types** in the Search box at the top

| < Absence Administra | ation                                  |
|----------------------|----------------------------------------|
| 10000000             |                                        |
|                      | Absence Processes                      |
|                      | Schedule and Monitor Absence Processes |
|                      | Configure Absence Batch Parameters     |
|                      | Absence Definitions                    |
|                      | Absence Reasons                        |
|                      | Absence Certifications                 |
|                      | Absence Plans                          |
|                      | Absence Types                          |
|                      | Leave Agreements                       |
|                      | Absence Categories                     |

Click Create

| =                                                                           | Q 습 ☆ P                                                           |
|-----------------------------------------------------------------------------|-------------------------------------------------------------------|
| ✓ Absence Types ♡                                                           |                                                                   |
| ▲ Search                                                                    | Advanced Saved Search Application D                               |
| ** Name                                                                     | ** At lea                                                         |
| ** Status Active ~                                                          | ** Management V                                                   |
|                                                                             | Search                                                            |
| ✓ Search Results View      ← Create 2000 End Date      X Delete      Export |                                                                   |
| Name Click Create                                                           | Pattern Status Management Legislation Effective Start E<br>Date D |
| No data to display.                                                         |                                                                   |
|                                                                             |                                                                   |
|                                                                             |                                                                   |
|                                                                             |                                                                   |

Enter the **Effective As-of Date**, the **Legislation** and **Pattern** will default. These can be updated, if needed. Click **Continue** 

| ≡<br>≺ Absence Types ©                                                                 | Q 🗅 1                                                                                                    | ≯Þ €           |
|----------------------------------------------------------------------------------------|----------------------------------------------------------------------------------------------------|----------------|
| ▲ Search                                                                               | Advanced Saved Search Appli                                                                                                    | tation Default |
|                                                                                        |                                                                                                    | * I            |
| ** Name                                                                                | ** Legislative Data Group                                                                                                    |                |
| ** Status Active                                                                       | ** Management                                                                                                    |                |
| ** Legislation V                                                                       | "Effective As-of Date 9/28/22 👘                                                                                                    |                |
| ▲ Search Results<br>Verv ◆ <b>Create</b> Bit End Date 10 Delete 3 <sup>10</sup> Export | Create Absence Type     Create Absence Type     C | Search Reset   |
| Name                                                                                   | * Patterni Genetic absence V Patterni Status wainingenient. Legislautin Date                                                                                                    | Date           |
| No data to display.                                                                    | Continue Cancel                                                                                                    |                |
|                                                                                        | Click Continue                                                                                                    |                |

Enter the required information in each tab for the new **Absence Type.** On the **Type Attributes** Tab, enter the **Name, Legislative Data Group,** and change the **Status** to **Active** 

| Create Absence Type @                   |                                           |                              |                                | Save Save and Close                      |
|-----------------------------------------|-------------------------------------------|------------------------------|--------------------------------|------------------------------------------|
|                                         |                                           |                              |                                |                                          |
| A Basic Details                         |                                           |                              |                                |                                          |
| Effective Start Date 9                  | /28/22                                    |                              | Effective End Date             |                                          |
| Pattern G                               | eneric absence                            |                              | Legislation                    | United States                            |
| Management U                            | lser-defined                              |                              |                                |                                          |
| Type Attributes Plans and Reasons Displ | ay Features Action Items Additional Detai | lis                          |                                |                                          |
| <ul> <li>General Attributes</li> </ul>  |                                           |                              |                                |                                          |
| *Name                                   | Vacation                                  |                              | Conversion Formula             | ·                                        |
|                                         | Ent                                       | er Name                      | Validation Formula             | ×                                        |
| Description                             |                                           |                              | Eligibility Profile            | ~                                        |
|                                         |                                           |                              | Legislative Crewing Code       |                                          |
| *UOM                                    | Hours ~                                   | Enter Legislative Data Group | Legislative Grouping Code      |                                          |
| *Legislative Data Group                 | US Legislative Data Group                 |                              |                                | Display balance in approval notification |
| 10000                                   | Anting                                    |                              |                                |                                          |
| Status                                  | Active                                    |                              |                                |                                          |
| ▲ Duration Rules ②                      | Change S                                  | tatus to Active              |                                |                                          |
| Minimum Duration Alert                  | None                                      |                              | *Partial Day Rule              | Unlimited ~                              |
| Maximum Duration Alert                  | Error ~                                   |                              | Schedule Hierarchy Start Point | Assignment hours details                 |
| *Maximum Duration                       | 4,160                                     |                              |                                |                                          |
| Open-Ended Absence Rules                |                                           |                              |                                |                                          |

Enter the applicable information in each of the remaining tabs

| =                                                                                                    |                   |            | Q (_) ☆                 |
|----------------------------------------------------------------------------------------------------|-------------------|------------|-------------------------|
| Create Absence Type ⊚                                                                                   |                   | Save       | Save and Close          |
|                                                                                                    |                   |            | Ma contra               |
| Session Effective Date 9/28/22                                                                          |                   |            |                         |
| ▲ Basic Details                                                                                         |                   |            |                         |
| Effective Start Date 9/28/22 Effective End Date                                                         |                   |            |                         |
| Pattern Generic absence Enter Information in Each Tab Legislation United States Management User-defined |                   |            |                         |
| Type Attributes Plans and Reasons Distribut Features Action liters Additional Details                   |                   |            |                         |
| A Absance Dians (2)                                                                                     |                   |            |                         |
| Vew ▼ E Select and Add // Edit ▼ № End Date                                                             |                   |            |                         |
| "Plan "Sta                                                                                              | tus Priority      | Concurrent | Effective Start         |
| No data to display.                                                                                     |                   |            | Date                    |
|                                                                                                    |                   |            |                         |
| Absence Reasons                                                                                         |                   |            |                         |
| View ▼                                                                                                  |                   |            |                         |
| "Reson                                                                                                  | Linkage<br>Reason | Default    | Effective Start<br>Date |
| No data to display.                                                                                     |                   |            |                         |
|                                                                                                    |                   |            |                         |
|                                                                                                    |                   |            |                         |

Click Save and Close

| E                                                                                                    |                                         |           |                   |            | Q Ѽ ☆                   |
|----------------------------------------------------------------------------------------------------|-----------------------------------------|-----------|-------------------|------------|-------------------------|
| Create Absence Type ⊘                                                                                     |                                         |           |                   | Save       | Save and Close          |
| Session Effective Date 9/28/22                                                                            | AT AT TO BERT AS AND A BE               | Click Sav | e and Close       |            | 16 67 67                |
| ▲ Basic Details                                                                                           |                                         |           |                   |            |                         |
| Effective Start Date 9/28/22 Pattern Generic dasence                                                      | Effective End Date<br>Legislation Unite | d States  |                   |            |                         |
| Management User-oemneo Type Attributes Plans and Ressons Display Features Action Items Additional Details |                                         |           |                   |            |                         |
| Absence Plans ③                                                                                           |                                         |           |                   |            |                         |
| View ▼                                                                                                    |                                         |           |                   |            |                         |
| *Plan                                                                                                    |                                         | * Status  | Priority          | Concurrent | Effective Start<br>Date |
| No data to display.                                                                                       |                                         |           |                   |            |                         |
| Absence Reasons                                                                                           |                                         |           |                   |            |                         |
| View 🔻 🗮 Select and Add 🌶 Edit 💌 🍀 End Date 💥 Delete                                                      |                                         |           |                   |            |                         |
| "Reason                                                                                                   |                                         |           | Linkage<br>Reason | Default    | Effective Start<br>Date |
| No data to display.                                                                                       |                                         |           |                   |            |                         |

#### Manage Absence Types

Navigation: Home>My Client Groups>Absences>Absence Types>Search>Update>Submit

PJ Good afternoon, Patrick Jones! My Client Groups Benefits Administration Sales Service Knowledge Help Desk Expenses Click My Client Groups QUICK ACTIONS  $\mathbb{M}$ Person Management Add a Pending Worker -fig-8 8 Career Development Ð ෩ ₩/ Succession Plans Workforce Structures

From the home screen, click My Client Groups

#### Next, click Absences

| Good afternoon, P                | atrick Jone       | s!                      |                                                                                                    |                       |                  |   |
|----------------------------------|-------------------|-------------------------|----------------------------------------------------------------------------------------------------|-----------------------|------------------|---|
| Me My Team My Client Gro         | pups Benefits Adm | inistration Payrc       | oll Supply Chain                                                                                                    | Planning Cash         | Management Fib   |   |
| QUICK ACTIONS                    | APPS              |                         |                                                                                                    |                       |                  |   |
| HCM Experience Design Studio     | സ്പ               | <u></u> *               | No de la companya de la companya de la compa | R                     | <b>EOB.</b>      |   |
| රි <sup>#</sup> Hire an Employee | Hiring            | New Person              | Person<br>Management                                                                                                    | LJ<br>Absences        | Compensation     |   |
| Add a Contingent Worker          |                   |                         |                                                                                                    |                       |                  |   |
| ල්* Add a Pending Worker         | දුම               |                         | Ř                                                                                                    |                       | Click Absence    | 5 |
| රී <sup>#</sup> Add a Nonworker  | Goals             | Performance             | Profiles                                                                                                    | Talent Review         | Succession Plans |   |
|                                  |                   |                         |                                                                                                    |                       |                  |   |
| Person                           |                   | æ/                      | Ê)                                                                                                    | 82                    | 1JU              |   |
| Employment Contracts             | Talent Pools      | Workforce<br>Structures | Mass Updates                                                                                                    | Workforce<br>Modeling | Data Exchange    |   |
| [발] Change Location              |                   |                         |                                                                                                    |                       |                  |   |

Scroll down and click **Absence Types.** If preferred, we can also search the words **Absence Types** in the Search box at the top

| < Absence Administr                          | ation                                  |
|----------------------------------------------|----------------------------------------|
| <b>1100000000000000000000000000000000000</b> |                                        |
|                                              | Absence Processes                      |
|                                              | Schedule and Monitor Absence Processes |
|                                              | Configure Absence Batch Parameters     |
|                                              | Absence Definitions                    |
|                                              | Absence Deminidons                     |
|                                              | Absence Reasons                        |
|                                              | Absence Certifications                 |
|                                              | Absence Plans                          |
|                                              | Absence Types                          |
|                                              | Leave Agreements                       |
|                                              | Absence Categories                     |

Enter the Absence Type Name and click Search

| ≡<br>< Absence Types ⊚                                                                                                    | Q (L) &                                                    |
|----------------------------------------------------------------------------------------------------|------------------------------------------------------------|
| ∠ Search                                                                                                    | Advanced Saved Search Applicat                             |
| ** Name Paid Time Off Control Control | ** Legislative Data Group                                  |
| ✓ Search Results<br>View ✓ + Create State Total X Delete III Export                                                                                                    | Click Search                                               |
| Name                                                                                                    | Pattern Status Management Legislation Effective St<br>Date |
| Paid Time Off                                                                                                    | Generic abse Active User-defined United States 1/1/51      |
|                                                                                                    |                                                            |
|                                                                                                    |                                                            |
|                                                                                                    |                                                            |

# Click Absence Types Name

| =                                                                                    |                           |                     |
|--------------------------------------------------------------------------------------|---------------------------|---------------------|
| ✓ Absence Types ⑦                                                                    |                           |                     |
| ✓ Search                                                                             |                           | Agivanced           |
| ** Name Paid Time Off                                                                | ** Legislative Data Group | ~                   |
| ** Status Active                                                                     | ** Management             | ~                   |
| ** Legislation                                                                       | *Effective As-of Date     | 9/28/22             |
| ▲ Search Results View      ← Create      ★ End Date      ★ Delete      ﷺ Export Name | Pattern Status            | Management Legisi   |
| Paid Time Off                                                                        | Generic abse Active       | User-defined United |
| Click Name                                                                           |                           |                     |

Enter the Session Effective Date then, Edit and Update

| =                                                                                  | の (1) 中 (1) (1) (1) (1) (1) (1) (1) (1) (1) (1)                                                                |
|------------------------------------------------------------------------------------|----------------------------------------------------------------------------------------------------|
| View Type Paid Time Off ⊗                                                          | Save Save Cancel                                                                                               |
|                                                                                    | a para - Managana para - Managana - Managana - Managana - Managana - Managana - Managana - Managana - Managana |
| Session Effective Date 9/28/22                                                     |                                                                                                    |
| Basic Details Enter Session Effective Date                                         | Edit   ▼   History                                                                                             |
| Effective Start Date 1/1/51                                                        | Effective End Date                                                                                             |
| Pattern Generic absence                                                            | Legislation United States Correct                                                                              |
| Management User-defined                                                            | Click Update                                                                                                   |
| Type Attributes Plans and Reasons Disolar Features Action Items Additional Details |                                                                                                    |
|                                                                                    |                                                                                                    |
| General Attributes                                                                 |                                                                                                    |
| Name Paid Time Off                                                                 | Conversion Formula                                                                                             |
| Description                                                                        | Validation Formula                                                                                             |
| Description                                                                        | Eligibility Profile EWT Absence Plan Eligibility                                                               |
| UOM Hours                                                                          | Legislative Grouping Lode                                                                                      |
| Legislative Data Group US Legislative Data Group                                   | Display balance in approval notification                                                                       |
| Status Active                                                                      |                                                                                                    |
| ▲ Duration Rules ⑦                                                                 |                                                                                                    |
| Minimum Duration Alert None                                                        | Partial Day Rule Unlimited                                                                                     |
| Maximum Duration Alert Error                                                       | Schedule Hierarchy Start Point                                                                                 |
| Maximum Duration 4,160                                                             |                                                                                                    |
| ✓ Open-Ended Absence Rules                                                         |                                                                                                    |
| Evaluate absences for schedule changes                                             | Evaluation Period at Absence Entry 365 Calendar days                                                           |

Update the applicable details and click **Save and Close** 

| Ξ                                                       |                                   |                                |                                 | < ○ ☆ ▷ 4           |
|---------------------------------------------------------|-----------------------------------|--------------------------------|---------------------------------|---------------------|
| Edit Absence Type Paid Tir                              | ne Off ©                          |                                |                                 | Save Save and Close |
|                                                         |                                   | 0806053 3 00067                | Click Save and Close            |                     |
| *Session Effective Date 9/28/22                         |                                   |                                |                                 | -                   |
| Basic Details                                           | Update the applicable details     |                                |                                 | Edit   🔻            |
| Effective Start Date 1/1/51<br>Pattern Generic ab       | sence                             | Effective End Date             | United States                   |                     |
| Management User-defin                                   | ed                                | Legislaton                     |                                 |                     |
| Tues Attailautes - Discs and Decesses - Disclay Feature | an Antian Home Additional Dataile |                                |                                 |                     |
| Type Attributes Plans and Reasons Display Feature       | S Action terns Additional Details |                                |                                 |                     |
| <ul> <li>General Attributes</li> </ul>                  |                                   |                                |                                 |                     |
| *Name Paid Tim                                          | e Off                             | Conversion Formula             | ~                               |                     |
|                                                         |                                   | Validation Formula             | ~                               |                     |
| Description                                             |                                   | Eligibility Profile            | EWT Absence Plan Eligibilit     |                     |
| UOM Hours                                               | A                                 | Legislative Grouping Code      | ~                               |                     |
| *Legislative Data Group US Legisla                      | ative Data Group                  | [                              | Display balance in approval not | fication            |
| *Status Active                                          | ~                                 |                                |                                 |                     |
| ▲ Duration Rules ⑦                                      |                                   |                                |                                 |                     |
| Minimum Duration Alert None                             | ~                                 | *Partial Day Rule              | Unlimited ~                     |                     |
| Maximum Duration Alert Error                            | ~                                 | Schedule Hierarchy Start Point | ~                               |                     |
| *Maximum Duration                                       | 4,160                             |                                |                                 |                     |
| A Onen-Ended Absence Rules                              |                                   |                                |                                 |                     |

## Manage Repeating Time Periods

Navigation: Home>My Client Groups>Absences>Repeating Time Periods>Update>Submit

From the home screen, click My Client Groups

| Q Search                            |                  |                     |                         |                       |                |   |
|-------------------------------------|------------------|---------------------|-------------------------|-----------------------|----------------|---|
| Good afternoon, Pat                 | trick Jone       | s!                  |                         |                       |                |   |
| Me My Team My Client Group          | s Benefits Adm   | inistration Sales   | Service K               | ínowledge Help        | Desk Expenses  | > |
| QUICK ACTIONS                       | APPS             | Click My Client Gro | ups                     |                       |                |   |
| Hire an Employee                    | සුතු             | (A)                 | o*                      | N/                    |                |   |
| ල්* Add a Contingent Worker         | -\<br>Hiring     | Journeys            | New Person              | Person<br>Management  | LJ<br>Absences |   |
| ි <sup>#</sup> Add a Pending Worker |                  |                     |                         |                       |                |   |
| o <sup>™</sup> Add a Nonworker      | کی               | MO                  | <u>a</u>                | - Alt                 | 8              |   |
| ੴ⁄∕Pending Workers                  | Compensation     | Goals               | Performance             | Career<br>Development | Talent Review  |   |
| Person                              |                  |                     |                         |                       |                |   |
| Personal Details                    | <u> </u>         | ß                   |                         |                       |                |   |
| Additional Person Info              | Succession Plans | Talent Pools        | Workforce<br>Structures | Mass Updates          | Payroll        |   |

#### Next, click Absences

| Good afternoon, Pa               | atrick Jones     | s!                      |                      |                       | NUMBER OF        | 1000        |
|----------------------------------|------------------|-------------------------|----------------------|-----------------------|------------------|-------------|
| Me My Team My Client Grou        | ups Benefits Adm | inistration Payrc       | oll Supply Chain     | Planning Cash         | Management Fib   |             |
| QUICK ACTIONS                    | APPS             |                         |                      |                       |                  |             |
| HCM Experience Design Studio     | පීතී             | o*                      | N/                   | ß                     |                  |             |
| හි <sup>#</sup> Hire an Employee | Hiring           | New Person              | Person<br>Management | LJ<br>Absences        | Compensation     |             |
| Add a Contingent Worker          |                  |                         |                      |                       |                  |             |
| Add a Pending Worker             | Ŷ@               | 6                       | Ř                    |                       | Click Absences   | - Andrewski |
| ල් <sup>#</sup> Add a Nonworker  | Goals            | Performance             | Profiles             | Talent Review         | Succession Plans |             |
| Pending Workers                  |                  |                         |                      |                       |                  |             |
| Person                           |                  | 87                      |                      | 82                    | ⑦                |             |
|                                  | Talent Pools     | Workforce<br>Structures | Mass Updates         | Workforce<br>Modeling | Data Exchange    |             |
| 🖄 Change Location                |                  |                         |                      |                       |                  |             |

Scroll down and click **Repeating Time Periods.** If preferred, we can also search the words **Repeating Time Periods** in the Search box at the top

| < Absence Administra | ation                                                                                                    |
|----------------------|----------------------------------------------------------------------------------------------------|
|                      | And the second second se |
|                      | Leave Agreements                                                                                                    |
|                      | Absence Categories                                                                                                    |
|                      | Formulas and Rates                                                                                                    |
|                      | Rate Definitions                                                                                                    |
|                      | Eligibility                                                                                                    |
|                      | Derived Factors                                                                                                    |
|                      | Eligibility Profiles                                                                                                    |
|                      | Time Periods Click Repeating Time Periods                                                                                                    |
|                      | Repeating Time Periods                                                                                                    |

From the Repeating Time Periods Screen, we can create a new Repeating Time Period or manage existing Repeating Time Periods. We'll create a **Repeating Time Period** by clicking **Create** 

| =                                           |                                                                                    |
|---------------------------------------------|------------------------------------------------------------------------------------|
| ✓ Repeating Time Periods ∅                  |                                                                                    |
|                                             |                                                                                    |
| ▲ Search                                    | Advanced                                                                           |
| Name                                        |                                                                                    |
| Description                                 |                                                                                    |
| Period Type V                               |                                                                                    |
|                                             |                                                                                    |
| ▲ Search Results                            |                                                                                    |
| Actions 🔻 🔁 🗟 Detach                        |                                                                                    |
| Name Click Create                           | Description                                                                        |
| Biweekly Starting Monday                    | Delivered biweekly period that starts on Monday.                                   |
| Daily                                       | Delivered daily period.                                                            |
| EWT Weekly - starting Monday                | EWT Weekly - starting Monday                                                       |
| Monthly Accrual Processing Period           | Delivered monthly period to accrue absence balances as of the start of each month. |
| Payroll Weekly Starting Monday              | Delivered weekly period for payroll that starts on Monday.                         |
| Projects and Payroll Weekly Starting Monday | Delivered weekly period for projects and payroll that starts on Monday.            |
| Projects Weekly Starting Monday             | Delivered weekly period for projects that starts on Monday.                        |
| Semimonthly                                 | Delivered semimonthly period that starts on the 1st and 16th of every month.       |
| STR Biweekly Starting Saturday              | Biweekly Starting Saturday                                                         |

Enter the Name, Period Usage, Period Type, Period Length, and Sample Start Date

| =                                | 오 습 ☆                               |
|----------------------------------|-------------------------------------|
| Create Repeating Time Period ©   | Save and Close                      |
|                                  |                                     |
| *Name Monthly Accrual            |                                     |
| Description                      | Enter Name                          |
| Period Usage 🗌 Time Card         |                                     |
| Approval                         |                                     |
| Accrual Processing               |                                     |
| Overtime                         |                                     |
| Balances                         | Select Period Usage                 |
| Period Definition                |                                     |
| *Period Type Monthly V           |                                     |
| *Period Length Calendar month    |                                     |
| *Sample Start Date 9/1/22        | Select Type, Length, and Start Date |
| Time Period Preview 🛇            |                                     |
| Preview Period Start Date m/d/yy |                                     |
| Preview Period End Date m/d/yy   |                                     |
| Preview Time Periods             |                                     |
|                                  |                                     |

### Click Save and Close

| =                              |                      | 오 습 ☆                |
|--------------------------------|----------------------|----------------------|
| Create Repeating Time I        | Period ⊗             | Save and Close       |
|                                |                      |                      |
| *Name                          | Monthly Accrual      | Click Save and Close |
| Description                    |                      |                      |
|                                |                      |                      |
| *Period Usage                  | Time Card            |                      |
|                                | Approval             |                      |
|                                | Accrual Processing   |                      |
|                                | Overtime             |                      |
|                                | Balances             |                      |
| Period Definition              |                      |                      |
| *Period Type                   | Monthly              |                      |
| *Period Length                 | Calendar month v     |                      |
| <sup>°</sup> Sample Start Date | 9/1/22 to            |                      |
| Time Period Preview            |                      |                      |
| Preview Period Start Date      | m/d/yy to            |                      |
| Preview Period End Date        | m/d/yy 節             |                      |
|                                | Preview Time Periods |                      |

# Absence Fast Formulas

Navigation: Home>My Enterprise>Setup and Maintenance>Task>Search>Search Fast Formulas

From the home screen, click **My Enterprise** 

| Good afternoon, I          | Patrick Jones       | s!           |                   |                                       |   |  |
|----------------------------|---------------------|--------------|-------------------|---------------------------------------|---|--|
| Fixed Assets My Enterprise | Tools Configuration | n Others     |                   |                                       |   |  |
| QUICK ACTIONS              | Click My Enter      | prise        |                   |                                       |   |  |
| Available Features         | Offerings           | San Features | Feature Updates   | ်ဘိုလ်နဲ့<br>Setup and<br>Maintenance | + |  |
| Things to Finish           |                     |              |                   | II - Li                               |   |  |
| Assigned to Me             |                     |              | ۶                 |                                       |   |  |
| Created by Me              |                     | You have r   | no open notificat | ions.                                 |   |  |

# Click Setup and Maintenance

| Good afternoon,            | Patrick Jone       | s!           |                   |                                     |                |  |
|----------------------------|--------------------|--------------|-------------------|-------------------------------------|----------------|--|
| Fixed Assets My Enterprise | Tools Configuratio | on Others    |                   |                                     |                |  |
| QUICK ACTIONS              | APPS               |              |                   |                                     |                |  |
| C Available Features       | Offerings          | Sew Features | Feature Updates   | ිදිදුරු<br>Setup and<br>Maintenance | +              |  |
| Things to Finish           |                    |              |                   | Click Setup ar                      | nd Maintenance |  |
| Assigned to Me             |                    |              | ۶                 |                                     |                |  |
| Created by Me              |                    | You have     | no open notificat | ions.                               |                |  |

Expand the Tasks and click Search

|                       |                                                                | 오 습 숙 ᄇ ᅌ 🖻                                                          |
|-----------------------|----------------------------------------------------------------|----------------------------------------------------------------------|
|                       |                                                                | Actions <b>V</b>                                                     |
| Change Feature Opt In | Search Tasks                                                   | Manage Implementation Projects     Conv Configurations               |
| Shared 💌 📤            | Initial Users                                                  | Manage Configuration Packages     Manage Export and Import Processes |
| Shared 🔽              | View 🔻 Format 👻 🏢 Freeze 🔛 Detach 📣 Wrap Show Required Tasks 🗸 | Purge Export and Import Processes     Magaze Setup Content           |
| Shared 🔽              | Task                                                           | Review Topology                                                      |
| Shared 🔽              | Run User and Roles Synchronization Process                     | • Search                                                             |
| Shared 💌              | Columns Hidden 4 Expand Tasks                                  | Click Search                                                         |
| Shared                |                                                                |                                                                      |
| Shared 🔽              |                                                                |                                                                      |
| Shared 🔽              |                                                                |                                                                      |
| Shared C              |                                                                |                                                                      |
|                       |                                                                |                                                                      |
| •                     |                                                                |                                                                      |
| Shared 🔽              |                                                                |                                                                      |
| Shared 💌              |                                                                |                                                                      |
|                       |                                                                |                                                                      |
| •                     |                                                                |                                                                      |
| · · · ·               |                                                                |                                                                      |

Enter Task Name **Fast Formulas** in the search bar and click **Search** 

| ≡                                                                                |
|----------------------------------------------------------------------------------|
| Search                                                                           |
| Fast Formulas                                                                    |
| Enter Task Name Match With Tasks, Task Lists, Business Objects Click Search Type |
|                                                                                  |
|                                                                                  |
|                                                                                  |
|                                                                                  |
|                                                                                  |
|                                                                                  |
|                                                                                  |
|                                                                                  |
|                                                                                  |

## Click Fast Formulas

| =                    |                                                                       |           | ۵ ۵    |
|----------------------|-----------------------------------------------------------------------|-----------|--------|
| Search               |                                                                       |           |        |
|                      | Fast Formulas           Match With Tasks, Task Lats, Business Objects |           | 126.65 |
| Name                 |                                                                       | Туре      | De     |
| Define Fast Formulas |                                                                       | Task List | Tas    |
| Fast Formulas        |                                                                       | Task      |        |
| Click Fast Formulas  |                                                                       |           |        |

From the type drop down, select Absences, and click Search

| Ξ                                    |                                                    |                            |                     |                             |                      | Q () 1                        | ۶ P Q 🦻             |
|--------------------------------------|----------------------------------------------------|----------------------------|---------------------|-----------------------------|----------------------|-------------------------------|---------------------|
| Fast Form                            | nulas ©                                            |                            |                     |                             |                      |                               | Done                |
| ▲ Search                             |                                                    | ANTONICA CONT              |                     |                             |                      | Advanced Saved Search All For | nulas v<br>Required |
| Formula Name                         |                                                    | Compile Status             | ~                   |                             |                      |                               |                     |
| Description                          |                                                    | *Effective As-of Date 9/28 | 3/22                |                             |                      |                               |                     |
| Туре                                 | v                                                  | Legislative Data Group     | v                   |                             |                      | _                             | _                   |
| ▲ Search Results<br>Actions ▼ View • | Absence<br>Accrual<br>Accrual Carryover Select Abs | sence                      |                     |                             |                      | Click Search                  | earch Reset Save    |
| Formula Name                         | Accrual Ineligibility                              | Description C              | ompiled Legislation | Code Legislative Data Group | Effective Start Date | Effective End Date            | Edit                |
| No search conducte                   | Action Type Due Date                               |                            |                     |                             |                      |                               |                     |
|                                      | Age Calculation                                    |                            |                     |                             |                      |                               |                     |
|                                      | Age Determination Date                             | <b>.</b>                   |                     |                             |                      |                               |                     |
|                                      |                                                    |                            |                     |                             |                      |                               |                     |
|                                      |                                                    |                            |                     |                             |                      |                               |                     |
|                                      |                                                    |                            |                     |                             |                      |                               |                     |
|                                      |                                                    |                            |                     |                             |                      |                               |                     |

Below we can review the Absence related Fast Formulas

| =                                          |                                |                                                  |                   |
|--------------------------------------------|--------------------------------|--------------------------------------------------|-------------------|
| Fast Formulas ⊘                            |                                |                                                  |                   |
|                                            |                                |                                                  |                   |
| ⊿ Search                                   |                                |                                                  |                   |
| Formula Name                               | Compile Statu                  | 15 🗸                                             |                   |
| Description                                | *Effective As-of Dat           | te 1/1/51                                        |                   |
| Type Absence ~                             | Legislative Data Grou          | US Legislative Data Group                        |                   |
| Poviow the                                 | bolow Foot Formul              |                                                  |                   |
| Search Results                             | Below Fast Formul              | ds                                               |                   |
| Actions • View • Format • + 🗶 🗡 Edit       | ▼ 💮 Detach                     |                                                  |                   |
| Formula Name                               | Type Description               | Compiled Legislation Code Legislative Data Group | Effective Start D |
| GLB_DEDN_CBID_AUTOINDIRECT                 | Auto In                        | 0                                                | 1/1/01            |
| GLB_DEDN_PRORATION                         | Payroll                        | 0                                                | 1/1/01            |
| GLB_DEDN_DUMMY_GUARANTEED_NET              | Oracle P                       | 0                                                | 1/1/01            |
| GLB_DEDN_CALCULATOR                        | Oracle P                       | 0                                                | 1/1/01            |
| Transfer Incentive Compensation to Payroll | Batch Lo Transfer Incentive Co | •                                                | 1/1/00            |
| GLB_DEDN_TOTAL_OWED                        | Oracle P                       | •                                                | 1/1/01            |
| GLB_DEDN_WSA                               | Oracle P                       | 0                                                | 1/1/01            |
| US e-IWO Outbound Validation Rule          | Extract                        | O US                                             | 1/1/01            |
| e-IWO Processing Overrides Formula         | Oracle P                       | US                                               | 1/1/01            |
| US e-IWO Y or N Validation                 | User Tab                       | O US                                             | 1/1/01            |

## Control Absence Approvals For HR Initiated Transactions

Navigation: Home>My Client Groups>Absences>Absence Types>Search>Update>Submit

PJ Good afternoon, Patrick Jones! My Client Groups Benefits Administration Sales Service Knowledge Help Desk Click My Client Groups QUICK ACTIONS  $\oslash$  $\mathbb{M}$ Person Management Add a Pending Worker -fg-<u>8</u> 8 Pending Workers Career Development Ð ෩ ₩/ Succession Plans Workforce Structures

From the home screen, click My Client Groups

#### Next, click Absences

| Good afternoon, P                | atrick Jone       | s!                      |                                                                                                    |                       |                  |   |
|----------------------------------|-------------------|-------------------------|----------------------------------------------------------------------------------------------------|-----------------------|------------------|---|
| Me My Team My Client Gro         | pups Benefits Adm | inistration Payrc       | oll Supply Chain                                                                                                    | Planning Cash         | Management Fib   |   |
| QUICK ACTIONS                    | APPS              |                         |                                                                                                    |                       |                  |   |
| HCM Experience Design Studio     | സ്പ               | <u></u> *               | No de la companya de la companya de la compa | R                     | <b>EOB.</b>      |   |
| රි <sup>#</sup> Hire an Employee | Hiring            | New Person              | Person<br>Management                                                                                                    | LJ<br>Absences        | Compensation     |   |
| Add a Contingent Worker          |                   |                         |                                                                                                    |                       |                  |   |
| ල්* Add a Pending Worker         | දුම               |                         | Ř                                                                                                    |                       | Click Absence    | 5 |
| රී <sup>#</sup> Add a Nonworker  | Goals             | Performance             | Profiles                                                                                                    | Talent Review         | Succession Plans |   |
|                                  |                   |                         |                                                                                                    |                       |                  |   |
| Person                           |                   | æ/                      | Ê)                                                                                                    | 82                    | 1JU              |   |
| Employment Contracts             | Talent Pools      | Workforce<br>Structures | Mass Updates                                                                                                    | Workforce<br>Modeling | Data Exchange    |   |
| [발] Change Location              |                   |                         |                                                                                                    |                       |                  |   |

Scroll down and click **Absence Types.** If preferred, we can also search the words **Absence Types** in the Search box at the top

| < Absence Administr | ation                                  |
|---------------------|----------------------------------------|
|                     | Absence Processes                      |
|                     | Schedule and Monitor Absence Processes |
|                     | Configure Absence Batch Parameters     |
|                     | Absence Definitions                    |
|                     | Absence Reasons                        |
|                     | Absence Certifications                 |
|                     | Absence Plans                          |
|                     | Absence Types                          |
|                     | Leave Agreements                       |
|                     | Absence Categories                     |

Enter the **Absence Type Name** and click **Search** 

| ≡<br>< Absence Types ⊚                                                                                                    | Q (L) &                                                    |
|----------------------------------------------------------------------------------------------------|------------------------------------------------------------|
| ∠ Search                                                                                                    | Advanced Saved Search Applicat                             |
| ** Name Paid Time Off Control Control | ** Legislative Data Group                                  |
| ✓ Search Results<br>View ✓ + Create State Total X Delete III Export                                                                                                    | Click Search                                               |
| Name                                                                                                    | Pattern Status Management Legislation Effective St<br>Date |
| Paid Time Off                                                                                                    | Generic abse Active User-defined United States 1/1/51      |
|                                                                                                    |                                                            |
|                                                                                                    |                                                            |
|                                                                                                    |                                                            |

# Click Absence Types Name

| =                                            |                           |                 |
|----------------------------------------------|---------------------------|-----------------|
| ✓ Absence Types <sup>®</sup>                 |                           |                 |
| ▲ Search                                     |                           | Advance         |
| ** Name Paid Time Off                        | ** Legislative Data Group | \<br>\          |
| ** Status Active ~                           | ** Management             | \<br>\          |
| ** Legislation                               | *Effective As-of Date     | 9/28/22         |
| View ▼ + Create 🍓 End Date 🗶 Delete 💯 Export | Pattern Status            | Management Le   |
| Paid Time Off                                | Generic abse Active       | User-defined Ur |
| Click Name                                   |                           |                 |

Enter the Session Effective Date then, Edit and Update

| =                                                                                  |                                                                                                    |
|------------------------------------------------------------------------------------|----------------------------------------------------------------------------------------------------|
| View Type Paid Time Off ⊚                                                          | Save Save and Close Cancel                                                                                                    |
|                                                                                    | and and a second and a second second s |
| Session Effective Date 9/28/22                                                     |                                                                                                    |
| Basic Details     Enter Session Effective Date                                     | Edit 💌 History                                                                                                    |
| Effective Start Date 1/1/51                                                        | Effective End Date                                                                                                    |
| Pattern Generic absence                                                            | Legislation United States Correct                                                                                                    |
| Management User-defined                                                            | Click Update                                                                                                    |
| Type Attributes Plans and Reasons Display Features Action Items Additional Details |                                                                                                    |
| ✓ General Attributes                                                               |                                                                                                    |
| Name Paid Time Off                                                                 | Conversion Formula                                                                                                    |
|                                                                                    | Validation Formula                                                                                                    |
| Description                                                                        | Eligibility Profile EWT Absence Plan Eligibility                                                                                                    |
| UOM Hours                                                                          | Legislative Grouping Code                                                                                                    |
| Lenislative Data Group US Lenislative Data Group                                   | <ul> <li>Display balance in approval notification</li> </ul>                                                                                                    |
| Status Active                                                                      |                                                                                                    |
|                                                                                    |                                                                                                    |
| ▲ Duration Rules ②                                                                 |                                                                                                    |
| Minimum Duration Alert None                                                        | Partial Day Rule Unlimited                                                                                                    |
| Maximum Duration Alert Error                                                       | Schedule Hierarchy Start Point                                                                                                    |
| Maximum Duration 4,160                                                             |                                                                                                    |
| ✓ Open-Ended Absence Rules                                                         |                                                                                                    |
| Evaluate absences for schedule changes                                             | Evaluation Period at Absence Entry 365 Calendar days                                                                                                    |

Click the **Display Features** tab and click **Actions** then **Update** 

| View Type Paid Time Off ⊘                                                          |            | [                        | Save                     | Save and Close           | Cancel                        |
|------------------------------------------------------------------------------------|------------|--------------------------|--------------------------|--------------------------|-------------------------------|
|                                                                                    |            |                          |                          | 16.670                   |                               |
| *Session Effective Date 9/28/22                                                    |            |                          |                          |                          |                               |
| A Basic Details                                                                    |            |                          |                          |                          | Edit 🔻 History                |
| Effective Start Date 1/1/51                                                        | Effective  | End Date                 |                          |                          |                               |
| Pattern Generic absence                                                            | μ          | egislation United States |                          |                          |                               |
| Management User-defined                                                            |            |                          |                          |                          |                               |
| Type Attributes Plans and Reasons Display Features Action Items Additional Details |            |                          |                          |                          |                               |
| Sections O Click Display Features                                                  |            | I                        | Click <b>Upda</b>        | te                       | Actions <b>v</b>              |
| 🖌 Primary Absence Details 🕲                                                        |            |                          |                          |                          | Update                        |
| ✓ Employees                                                                        | ✓ Managers | ✓ Adm                    | ninistrators             |                          | Correct                       |
| Usage                                                                              |            | Usage Type               | Employee<br>Self-Service | Manager Self-<br>Service | Administrative<br>Transaction |
| Comments                                                                           |            | Field                    | Display and              | Display and …            | Display and                   |
| Attachments                                                                        |            | Field                    | Not enabled              | Not enabled              | Not enabled                   |
| Reason                                                                             |            | Field                    | Do not display           | Do not display           | Do not display                |
| ▲ Qualified Entitlements ⑦                                                         |            |                          |                          |                          |                               |
| Employees                                                                          | Managers   | Adm                      | ninistrators             |                          |                               |

Scroll down and under **Approval and Processing Rules**, across from **Approval Processing**, we can **Enable** or **Not Enable** Approvals. Under Administrative Transaction, **Not Enabled** will remove any approvals for HR Initiated Leave Requests

| Edit Absence Type Paid Time Off 🛛          |            | Save Save and Close Cancel                                                                                                    |
|--------------------------------------------|------------|----------------------------------------------------------------------------------------------------|
|                                            |            |                                                                                                    |
| ▲ Qualified Entitlements ⑦                 |            |                                                                                                    |
| Employees                                  | Managers   | Administrators                                                                                                    |
| Usage                                      |            | Usage Type Employee Manager Self- Administrative<br>Self-Service Service Transaction                                                                                                    |
| No data to display.                        |            |                                                                                                    |
| ▲ Approval and Processing Rules ⑦          |            |                                                                                                    |
| ✓ Employees                                | ✓ Managers | ✓ Administrators                                                                                                    |
| Usage                                      |            | Usage Type Employee Manager Self- Administrative<br>Self-Service Service Transaction                                                                                                    |
| Concurrency                                |            | Rule Not enable $\checkmark$ Not enable $\checkmark$ Not enable $\checkmark$                                                                                                    |
| Deferred processing on subsequent absences |            | Rule Not enable V Not enable V Not enable V                                                                                                    |
| Additional payload attribute               |            | Rule         Not specifi         Not specifi                                                                                                    |
| Approvals reset on update                  |            | Rule Enabled V Not enable V Not enable V                                                                                                    |
| Approval processing                        |            | Rule Enabled V Not enable V Not enable V                                                                                                    |
| Deferred processing on initial entry       |            | Ru Select Not Enabled Not enable Vot enable Vot enable |
| A Projected Balances 💿                     |            |                                                                                                    |
| C Employees                                | Managers   | Administrators                                                                                                    |

#### Click Save and Close

| Edit Absence Type Paid Time Off ©          |            |                      | Save                     | ave and Close                  | <u>C</u> ancel                |
|--------------------------------------------|------------|----------------------|--------------------------|--------------------------------|-------------------------------|
|                                            |            | Click Save and Close |                          | V6.6. 4.6.4                    |                               |
| ▲ Qualified Entitlements ⑦                 |            |                      |                          |                                |                               |
| Employees                                  | Managers   | Admini               | strators                 |                                |                               |
| Usage                                      |            | Usage Type           | Employee<br>Self-Service | Manager Self-<br>Service       | Administrative<br>Transaction |
| No data to display.                        |            |                      |                          |                                |                               |
| ▲ Approval and Processing Rules ②          |            |                      |                          |                                |                               |
| ✓ Employees                                | ✓ Managers | ✓ Admin              | istrators                |                                |                               |
| Usage                                      |            | Usage Type           | Employee<br>Self-Service | Manager Self-<br>Service       | Administrative<br>Transaction |
| Concurrency                                |            | Rule                 | Not enable $\vee$        | Not enable $\vee$              | Not enable $\vee$             |
| Deferred processing on subsequent absences |            | Rule                 | Not enable $\vee$        | Not enable $\vee$              | Not enable $\vee$             |
| Additional payload attribute               |            | Rule                 | Not specifi $ \lor $     | Not specifi $ \smallsetminus $ | Not specifi $\vee$            |
| Approvals reset on update                  |            | Rule                 | Enabled $\vee$           | Not enable $\vee$              | Not enable $\vee$             |
| Approval processing                        |            | Rule                 | Enabled V                | Not enable $\vee$              | Not enable $\vee$             |
| Deferred processing on initial entry       |            | Rule                 | Not enable $\vee$        | Not enable $\vee$              | Not enable $\vee$             |
| ▲ Projected Balances ⑦                     |            |                      |                          |                                |                               |
| ✓ Employees                                | Managers   | 🗹 Admini             | strators                 |                                |                               |

### Add Absence Plan Balance Adjustment Reasons

Navigation: Home>My Enterprise>Setup and Maintenance>Task>Search>Search Global Absences Lookups>Select>Update>Submit

From the home screen, click My Enterprise

| Fixed Assets My Enterprise | Tools Configuration | on Others      |                 |                          |   |
|----------------------------|---------------------|----------------|-----------------|--------------------------|---|
| QUICK ACTIONS              | Click My Ente       | rprise         |                 |                          |   |
| C Available Features       | Offerings           | S New Features | Feature Updates | Setup and<br>Maintenance | + |
| Things to Finish           |                     |                |                 |                          |   |
| Assigned to Me             |                     |                | ~~~             |                          |   |
| 0                          |                     |                |                 |                          |   |

# Click Setup and Maintenance

| Good afternoon, F          | atrick Jone        | s!               |                   |                                     |                | 1 |
|----------------------------|--------------------|------------------|-------------------|-------------------------------------|----------------|---|
| Fixed Assets My Enterprise | Tools Configuratio | on Others        |                   |                                     |                |   |
| QUICK ACTIONS              | APPS               |                  |                   |                                     |                |   |
| Call Available Features    | Offerings          | San New Features | Feature Updates   | ිදිදුරු<br>Setup and<br>Maintenance | +              |   |
| Things to Finish           |                    |                  |                   | Click Setup a                       | nd Maintenance |   |
| Assigned to Me             |                    |                  | ۶                 |                                     |                |   |
| Created by Me              |                    | You have         | no open notificat | ions.                               |                |   |

Expand the Tasks and click Search

|                       |                                                                | く 〇 � 戸 ᅌ 🖻                                                          |
|-----------------------|----------------------------------------------------------------|----------------------------------------------------------------------|
|                       |                                                                | Actions <b>v</b>                                                     |
|                       |                                                                |                                                                      |
| Change Feature Opt In | Search Tasks                                                   | Manage Implementation Projects     Copy Configurations               |
| Shared 🔽 📩            | Initial Users                                                  | Manage Configuration Packages     Manage Export and Import Processes |
| Shared 🤜              | View 🔻 Format 👻 🏢 Freeze 🙀 Detach 📣 Wrap Show Required Tasks 🗸 | Purge Export and Import Processes                                    |
| Shared 💌              | Task                                                           | Manage Setup Content     Review Topology                             |
| Shared 😎              | Run User and Roles Synchronization Process                     | • Search                                                             |
| Shared 🔽              | Columns Hidden 4 Expand Tasks                                  | Click Search                                                         |
| Shared 🔽              |                                                                |                                                                      |
| Shared 🔽              |                                                                |                                                                      |
| Shared 🔽              |                                                                |                                                                      |
| Shared 🤝              |                                                                |                                                                      |
| •                     |                                                                |                                                                      |
| •                     |                                                                |                                                                      |
| Shared                |                                                                |                                                                      |
| Shared                |                                                                |                                                                      |
| •                     |                                                                |                                                                      |
| •                     |                                                                |                                                                      |
|                       |                                                                |                                                                      |

Enter Task Name Manage Global Absences Lookups in the search bar and click Search

| Ξ                              |                                             |              |                                   | クロや日右   |
|--------------------------------|---------------------------------------------|--------------|-----------------------------------|---------|
| Search                         |                                             |              |                                   |         |
|                                | Manage Global Absences Lookups              |              | al al i an s <del>hinda</del> n k |         |
| Name                           | Match With Tasks,Taw Vists,Business Objects | Click Search | Туре                              | Details |
| Manage Global Absences Lookups |                                             |              | Task                              |         |
|                                |                                             |              |                                   |         |
|                                |                                             |              |                                   |         |
|                                |                                             |              |                                   |         |
|                                |                                             |              |                                   |         |
|                                |                                             |              |                                   |         |
|                                |                                             |              |                                   |         |
|                                |                                             |              |                                   |         |
|                                |                                             |              |                                   |         |
|                                |                                             |              |                                   |         |
|                                |                                             |              |                                   |         |
|                                |                                             |              |                                   |         |
|                                |                                             |              |                                   |         |
|                                |                                             |              |                                   |         |

# Click Manage Global Absences Lookup

| =                              |                                                |      | ۵ ۵      | ☆      |
|--------------------------------|------------------------------------------------|------|----------|--------|
| Search                         |                                                |      |          |        |
|                                |                                                |      | V 46 (6) | 107    |
|                                | Manage Global Absences Lookups                 |      |          |        |
|                                | Match With Tasks, Task Lists, Business Objects |      |          |        |
| Name                           |                                                | Туре | De       | etails |
| Manage Global Absences Lookups |                                                | Task |          |        |
| Click Task Name                |                                                |      |          |        |

# Click ANC\_ABS\_PLAN\_OTHER\_REASONS

| ≡                               |
|---------------------------------|
| Manage Global Absences Lookups  |
|                                 |
| Actions • View • 🖉 🔛 Detach     |
| Name                            |
| ANC_A83_DISEASE_CODE            |
| ANC_A83_UL_SPL_COND             |
| ANC_ABS_MAP_SPL_COND            |
| ANC_AB_PLAN_OTHER_REASONS       |
| ANC_ABS_REPORTING_ORG           |
| ANG_ADJREASON Click Lookup Name |
| ANC_BLOKED_LEAVE                |
|                                 |
|                                 |
|                                 |
|                                 |
|                                 |
|                                 |
|                                 |
|                                 |
|                                 |
|                                 |
|                                 |

Click + to add a New Balance Adjustment Reason. Enter the **Lookup Code, Start Date, Meaning**, and **Description** 

| ≡           |                                                                                                    |                                                                                                    |                                                                                                    |                                                                          |                                                                                    |                       |                                                                                                    |                        |                                                                                                    |                 |                                                                                                    |                                                                                                    |                                  |                     |
|-------------|----------------------------------------------------------------------------------------------------|----------------------------------------------------------------------------------------------------|----------------------------------------------------------------------------------------------------|--------------------------------------------------------------------------|------------------------------------------------------------------------------------|-----------------------|----------------------------------------------------------------------------------------------------|------------------------|----------------------------------------------------------------------------------------------------|-----------------|----------------------------------------------------------------------------------------------------|----------------------------------------------------------------------------------------------------|----------------------------------|---------------------|
| Mar         | nage                                                                                                    | e Global Absences                                                                                                   | Lookups                                                                                                    | 3                                                                        |                                                                                    |                       |                                                                                                    |                        |                                                                                                    |                 |                                                                                                    |                                                                                                    |                                  |                     |
| <b>4</b> C  | omr                                                                                                    | mon Lookup Type                                                                                                    |                                                                                                    |                                                                          |                                                                                    |                       |                                                                                                    |                        |                                                                                                    |                 |                                                                                                    |                                                                                                    |                                  |                     |
| Act         | ions 🗸                                                                                                    | View 👻 Format 👻 🕂                                                                                                   | × 😡                                                                                                    | Freez                                                                    | e 📄 Detac                                                                          | ch 🚽                  | Wrap                                                                                                    |                        |                                                                                                    |                 |                                                                                                    |                                                                                                    |                                  |                     |
| L           | ookuj                                                                                                    | p Type   ▲▽                                                                                                    | Meaning                                                                                                    |                                                                          |                                                                                    |                       | Des                                                                                                    | scripti                | on                                                                                                    | Module          |                                                                                                    |                                                                                                    | Lookup<br>Configuration<br>Level | REST Access Secured |
| A           | NC_A                                                                                                    | BS_PLAN_OTHER_REAS                                                                                                  | Absences plan                                                                                                    | other reas                                                               | ons                                                                                |                       | Ab                                                                                                    | sence                  | Plan Entry Other reasons                                                                                                    | Global Ab       | sences                                                                                                    |                                                                                                    | Extension                        | Secure              |
|             |                                                                                                    |                                                                                                    |                                                                                                    |                                                                          |                                                                                    |                       |                                                                                                    |                        |                                                                                                    |                 |                                                                                                    |                                                                                                    |                                  |                     |
|             |                                                                                                    |                                                                                                    |                                                                                                    | Cli                                                                      | ck +                                                                               |                       |                                                                                                    |                        |                                                                                                    |                 |                                                                                                    |                                                                                                    |                                  |                     |
| <i>▲</i> A  | NC_                                                                                                    | _ABS_PLAN_OTHER                                                                                                    | R_REAS                                                                                                    | 01                                                                       | CK ·                                                                               |                       |                                                                                                    |                        |                                                                                                    |                 |                                                                                                    |                                                                                                    |                                  |                     |
| Act         | ions 🔻                                                                                                    | View 🔻 Format 👻 📑                                                                                                   | <b>]×</b> 7 (                                                                                                    | 9 🗳                                                                      | Detach                                                                             | - el A                | Wrap                                                                                                    |                        |                                                                                                    |                 |                                                                                                    |                                                                                                    |                                  |                     |
|             |                                                                                                    |                                                                                                    |                                                                                                    |                                                                          |                                                                                    |                       |                                                                                                    |                        |                                                                                                    |                 |                                                                                                    |                                                                                                    |                                  |                     |
| 1           |                                                                                                    |                                                                                                    |                                                                                                    |                                                                          |                                                                                    | Ent                   | er Applic                                                                                                    | able                   | Information                                                                                                    |                 |                                                                                                    |                                                                                                    |                                  |                     |
| _           |                                                                                                    | Lookup Code                                                                                                    | Display ▲ ♥<br>Sequence                                                                                                    | Enabled                                                                  | Start Date                                                                         | Ent                   | er Applic<br>End Date                                                                                                 | able                   | Information<br>Meaning                                                                                                    | ▲▽              | Description                                                                                                    | Тад                                                                                                    |                                  |                     |
| _           | •                                                                                                    | Lookup Code EWT_COVID_EXPIRED                                                                                       | Display▲マ<br>Sequence                                                                                                    | Enabled                                                                  | Start Date<br>1/1/1951                                                             | Ent                   | er Applic<br>End Date                                                                                                 | able                   | Information<br>Meaning<br>COVID Leave                                                                                                    |                 | Description<br>Expired Leave Hours                                                                                                    | Tag                                                                                                    |                                  |                     |
| _           | •                                                                                                    | Lookup Code EWT_COVID_EXPIRED CE                                                                                    | Display A Sequence                                                                                                    | Enabled                                                                  | Start Date<br>1/1/1951<br>1/1/0001                                                 | Ent                   | er Applic<br>End Date<br>m/d/yyyy<br>12/31/4712                                                                       | able                   | Information<br>Meaning<br>COVID Leave<br>Clerical Error                                                                                                    |                 | Description<br>Expired Leave Hours<br>Clerical Error Plan Absence                                                                                                    | Tag                                                                                                    |                                  |                     |
| <u>_</u>    | •                                                                                                    | Lookup Code<br>EWT_COVID_EXPIRED<br>CE<br>CP                                                                        | Display A Sequence                                                                                                    | Enabled<br>~                                                             | Start Date<br>1/1/1951<br>1/1/0001<br>1/1/0001                                     | Ent                   | er Applic<br>End Date<br>m/d/yyyy<br>12/31/4712<br>12/31/4712                                                         | able                   | Information<br>Meaning<br>COVID Leave<br>Clerical Error<br>Compensatory                                                                                                    |                 | Description Expired Leave Hours Clerical Error Plan Absence Compensatory Reason                                                                                                    | Tag                                                                                                    |                                  |                     |
| _           | •<br>•                                                                                                    | Lookup Code<br>EWT_COVID_EXPIRED<br>CE<br>CP<br>EWT_INI_LOAD                                                        | Display A Sequence                                                                                                    | Enabled                                                                  | Start Date<br>1/1/1951<br>1/1/0001<br>1/1/0001<br>1/1/1951                         | Ent<br>%              | er Applic<br>End Date<br>m/d/yyyy<br>12/31/4712<br>12/31/4712<br>12/31/4712                                           | able<br>fie            | Information<br>Meaning<br>COVID Leave<br>Clerical Error<br>Compensatory<br>Absences plan other reaso                                                                                               | ▲ マ<br>onsAbsen | Description Expired Leave Hours Clerical Error Plan Absence Compensatory Reason                                                                                                    | Tag                                                                                                    |                                  |                     |
|             | •<br>•<br>•                                                                                                    | Lookup Code EWT_COVID_EXPIRED CE CP EWT_INI_LOAD EWT_LEAVE_DONATION                                                 | Display▲▼<br>Sequence 0 0 0 0 0 0 0 0 0 0 0 0 0 0 0 0 0 0 0                                                                                                    | Enabled<br>✓<br>✓<br>✓<br>✓<br>✓<br>✓                                    | Start Date<br>1/1/1951<br>1/1/0001<br>1/1/0001<br>1/1/1951<br>1/1/1951             | Ent<br>Ko             | er Applic<br>End Date<br>m/d/yyyy<br>12/31/4712<br>12/31/4712<br>12/31/4712<br>12/31/4712                             | able<br>fo             | Information Meaning COVID Leave Clerical Error Compensatory Absences plan other rease Leave Donation                                                                                               | ▲マ<br>onsAbser  | Description Expired Leave Hours Clerical Error Plan Absence Compensatory Reason Leave Donation Plan                                                                                                    | Tag           [                                                                                                    |                                  |                     |
| <pre></pre> | ><br>><br>><br>>                                                                                                    | Lookup Code EWT_COVID_EXPIRED CE CP EWT_INI_LOAD EWT_LEAVE_DONATION EWT_LUMPSUM                                     | Display Sequence           0           0           0           0           0                                                                                                    | Enabled<br>✓<br>✓<br>✓<br>✓<br>✓<br>✓<br>✓<br>✓<br>✓<br>✓<br>✓<br>✓<br>✓ | Start Date<br>1/1/1951<br>1/1/0001<br>1/1/0001<br>1/1/1951<br>1/1/1951<br>1/1/1951 | Ent                   | er Applic<br>End Date<br>m/d/yyyy<br>12/31/4712<br>12/31/4712<br>12/31/4712<br>12/31/4712<br>12/31/4712               | able<br>fe             | Information<br>Meaning<br>COVID Leave<br>Clerical Error<br>Compensatory<br>Absences plan other rease<br>Leave Donation<br>Lumpsum upon New Hire                                                    | ▲マ<br>onsAbsen  | Description Expired Leave Hours Clerical Error Plan Absence Compensatory Reason Leave Donaton Plan                                                                                                    | Tag       [       ]       ]       ]       ]       [       ]       [       ]       [                                                                                                    |                                  |                     |
|             | •<br>•<br>•<br>•                                                                                                    | Lookup Code EWT_COVID_EXPIRED CE CP EWT_INI_LOAD EWT_LEAVE_DONATION EWT_LUMPSUM EWT_PARTIAL_DISB                    | Display a Sequence Control Control Con | Enabled<br>✓<br>✓<br>✓<br>✓<br>✓<br>✓<br>✓<br>✓<br>✓<br>✓<br>✓<br>✓<br>✓ | Start Date<br>17/1/1951<br>1/1/0001<br>1/1/1951<br>1/1/1951<br>1/1/1951            | Ent<br>Re<br>Re<br>Re | er Applic<br>End Date<br>m/d/yyyy<br>12/31/4712<br>12/31/4712<br>12/31/4712<br>12/31/4712<br>12/31/4712<br>12/31/4712 | able<br>re<br>re<br>re | Information<br>Meaning<br>COVID Leave<br>Clerical Error<br>Compensatory<br>Absences plan other reass<br>Leave Donation<br>Lumpsum upon New Hire<br>Partial Discretionary Payo                      | ▲▼<br>onsAbsen  | Description Expired Leave Hours Clerical Error Plan Absence Compensatory Reason Leave Donation Plan                                                                                                    | Tag       Tag       Image: Constraint of the second second s |                                  |                     |
|             | <ul> <li></li> <li></li> &lt;</ul> | Lookup Code EWT_COVID_EXPIRED CE CP EWT_INI_LOAD EWT_LEAVE_DONATION EWT_LUMPSUM EWT_PARTIAL_DISB EWT_SICK_LEAVE_PAY | Display 2 2 2 2 2 2 2 2 2 2 2 2 2 2 2 2 2 2 2                                                                                                    | Enabled                                                                  | Start Date<br>1/1/1961<br>1/1/0001<br>1/1/0001<br>1/1/1951<br>1/1/1951<br>1/1/1951 | Ent                   | er Applic<br>End Date<br>m/d/yyyy<br>12/31/4712<br>12/31/4712<br>12/31/4712<br>12/31/4712<br>12/31/4712<br>12/31/4712 |                        | Information<br>Meaning<br>COVID Leave<br>Clerical Error<br>Compensatory<br>Absences plan other reass<br>Leave Donation<br>Lumpsum upon New Hire<br>Partial Discretionary Payo<br>Sick Leave Payout | DonsAbsen ]     | Description Expired Leave Hours Cierical Error Plan Absence Compensatory Reason Leave Donation Plan Leave Donation Plan Leave | Tag  Tag  Tag  Tag  Tag  Tag  Tag  Tag                                                                                                    |                                  |                     |

## Click Save and Close

| Ξ        |       |                                     |                       |              |            |        |            |                          |           |                             |     |                                  |                      | くしな日ウ               |
|----------|-------|-------------------------------------|-----------------------|--------------|------------|--------|------------|--------------------------|-----------|-----------------------------|-----|----------------------------------|----------------------|---------------------|
| Ма       | nage  | e Global Absences                   | s Lookups             | 0            |            |        |            |                          |           |                             |     |                                  |                      | Save Save and Close |
| ⊿ I<br>A | Comr  | non Lookup Type<br>• Vew ▼ Format ▼ | ⊦× @                  | Freez        | e 🛒 Detac  | ch ∉   | il Wrap    |                          |           |                             |     |                                  | Click Save and Close |                     |
|          | Looku | p Type   ▲ ⊽                        | 7 Meaning             |              |            |        | Descripti  | on                       | Module    |                             |     | Lookup<br>Configuration<br>Level | REST Access Secured  |                     |
|          | ANC_A | BS_PLAN_OTHER_REAS                  | Absences pla          | n other reas | ons        |        | Absence    | Plan Entry Other reasons | Global Ab | isences                     |     | Extension                        | Secure               |                     |
| A .      | ANC_  | ABS_PLAN_OTHE                       | R_REASON              | NS: Lool     | kup Code:  | s<br>d | Wrap       |                          |           |                             |     |                                  |                      |                     |
| _        |       | Lookup Code                         | Display▲♥<br>Sequence | Enabled      | Start Date |        | End Date   | Meaning                  | ▲▽        | Description                 | Tag |                                  |                      |                     |
|          | ÷     | EWT_COVID_EXPIRED                   |                       |              | 1/1/1951   | 6      | midiyyyy 🔓 | COVID Leave              |           | Expired Leave Hours         |     |                                  |                      |                     |
|          | ÷     | CE                                  | 0                     | ~            | 1/1/0001   |        | 12/31/4712 | Clerical Error           |           | Clerical Error Plan Absence |     |                                  |                      |                     |
|          | ÷     | CP                                  | 0                     | ~            | 1/1/0001   |        | 12/31/4712 | Compensatory             |           | Compensatory Reason         |     |                                  |                      |                     |
|          | ÷     | EWT_INI_LOAD                        |                       |              | 1/1/1951   | 6      | 12/31/4712 | Absences plan other reas | onsAbser  |                             |     |                                  |                      |                     |

# Settings To Allow HR To Enter Absence With A Negative Balance

Navigation: Home>My Client Groups>Absences>Absence Plans>Edit>Submit

From the home screen, click My Client Groups

| Q Search                                |                  |                    |                         |                       |                |   |
|-----------------------------------------|------------------|--------------------|-------------------------|-----------------------|----------------|---|
| Good afternoon, Pat                     | trick Jone       | s!                 |                         |                       |                |   |
| Me My Team My Client Group              | s Benefits Adm   | inistration Sales  | Service K               | nowledge Help         | Desk Expenses  | > |
| QUICK ACTIONS                           | APPS             | lick My Client Gro | ups                     |                       |                |   |
| Hire an Employee                        | පුරා             | (A)                | o*                      | N/                    |                |   |
| ලි <sup>*</sup> Add a Contingent Worker | _∖<br>Hiring     | Journeys           | New Person              | Person<br>Management  | LJ<br>Absences |   |
| ල් <sup>¥</sup> Add a Pending Worker    |                  |                    |                         |                       |                |   |
| ි * Add a Nonworker                     | 1                | රුම                | 60                      | -the                  | 8<br>- 8       |   |
| Pending Workers                         | Compensation     |                    | Performance             | Career<br>Development | Talent Review  |   |
| Person                                  |                  |                    |                         |                       |                |   |
| Personal Details                        | <u> </u>         |                    | -<br>87/                |                       |                |   |
| Additional Person Info                  | Succession Plans | Talent Pools       | Workforce<br>Structures | Mass Updates          | Payroll        |   |

#### Next, click Absences

| Good afternoon, Pa                   | atrick Jone      | s!                      |                      |                       | - Aller          | ALL S |
|--------------------------------------|------------------|-------------------------|----------------------|-----------------------|------------------|-------|
| Me My Team My Client Grou            | ups Benefits Adm | inistration Payrc       | II Supply Chain      | Planning Cash         | Management Fi> 🗲 |       |
| QUICK ACTIONS                        | APPS             |                         |                      |                       |                  |       |
| HCM Experience Design Studio         | ന്പ              | ×                       | <b>№</b> 1           | Q                     | 1073.            |       |
| රි <sup>*</sup> Hire an Employee     | Hiring           | New Person              | Person<br>Management | LJ<br>Absences        | Compensation     |       |
| ර්් Add a Contingent Worker          |                  |                         |                      |                       |                  |       |
| ල් <sup>#</sup> Add a Pending Worker | දුම              | <b>a</b>                | $\bigotimes$         |                       | Click Absences   |       |
| တို <sup>#</sup> Add a Nonworker     | Goals            | Performance             | Profiles             | Talent Review         | Succession Plans |       |
| Pending Workers                      |                  |                         |                      |                       |                  |       |
| Person                               |                  | B/                      |                      | a D                   | 创                |       |
|                                      | Talent Pools     | Workforce<br>Structures | Mass Updates         | Workforce<br>Modeling | Data Exchange    |       |
| P Change Location                    |                  |                         |                      |                       |                  |       |

Scroll down and click **Absence Plans.** If preferred, we can also search the words **Absence Plans** in the Search box at the top

| < Absence Administr | ation                                  |
|---------------------|----------------------------------------|
|                     | Schedule and Monitor Absence Processes |
|                     | Configure Absence Batch Parameters     |
|                     | Absence Definitions                    |
|                     | Absence Reasons                        |
|                     | Absence Certifications                 |
|                     | Absence Plans                          |
|                     | B Absence Types Click Absence Plans    |
|                     | Leave Agreements                       |
|                     | Absence Categories                     |
|                     | Formulas and Rates                     |

#### Enter the Absence Plans Name and click Search

| E                                        |                |            |                 |                           |              |                         |                    |                           | Q () 1                      | ☆ ₽        |
|------------------------------------------|----------------|------------|-----------------|---------------------------|--------------|-------------------------|--------------------|---------------------------|-----------------------------|------------|
| < Absence P                              | Plans ⊘        |            |                 |                           |              |                         |                    |                           |                             |            |
| ▲ Search                                 | a a a a a a a  |            | 177556715285    |                           |              |                         |                    | N ATT SAN IS SAN A SAN AN | Advanced Saved Search Appli | ication De |
|                                          |                |            |                 |                           |              |                         |                    |                           |                             | ** At lea: |
| ** Plan Paid Time C                      | Off            |            |                 | ** Legislative Data Group |              | ~                       |                    |                           |                             |            |
| ** Plan Type                             | ~              |            | Enter Plan Name | ** Management             | t            | ~                       |                    |                           |                             | _          |
| ** Status Active                         | V              |            |                 | *Effective As-of Date     | 9/28/22      | ŝ                       |                    |                           |                             | _          |
| ** Legislation                           | ~              |            |                 |                           |              |                         |                    |                           |                             |            |
| ✓ Search Results<br>View → + Create 🏨 Er | nd Date 🔀 Dele | te )∰ Expo | ort             |                           |              |                         |                    |                           | Click Search                | Search     |
| Plan                                     | Plan Type      | Status     | Legislation     | Legislative Data Group    | Management   | Effective Start<br>Date | Effective End Date |                           |                             |            |
| Paid Time Off                            | Accrual        | Active     | United States   | US Legislative Data Group | User-defined | 1/1/51                  |                    |                           |                             |            |
|                                          |                |            |                 |                           |              |                         |                    |                           |                             |            |
|                                          |                |            |                 |                           |              |                         |                    |                           |                             |            |
|                                          |                |            |                 |                           |              |                         |                    |                           |                             |            |

# Click Absence Plan Name

\_\_\_\_\_

| ≡<br>< Abse                     | ence Plans @        |             |               |                           |              |                         |                    | Q 白 ☆ 日                             |
|---------------------------------|---------------------|-------------|---------------|---------------------------|--------------|-------------------------|--------------------|-------------------------------------|
| ▲ Search                        |                     |             |               |                           |              |                         |                    | Advanced Saved Search Application D |
|                                 |                     |             |               |                           |              |                         |                    | ** At lea                           |
| ** Plan                         | Paid Time Off       |             |               | ** Legislative Data Group |              | ~                       |                    |                                     |
| ** Plan Type                    |                     | $\sim$      |               | ** Management             |              | ~                       |                    |                                     |
| ** Status                       | Active              | $\sim$      |               | *Effective As-of Date     | 9/28/22      | Ċ6                      |                    |                                     |
| ** Legislation                  |                     | $\sim$      |               |                           |              |                         |                    |                                     |
| ✓ Search Results<br>View ▼ + Cr | eate 🙀 End Date 💥 I | Delete 🎵 Ex | port          |                           |              |                         |                    | Search                              |
| Plan                            | Plan Type           | Status      | Legislation   | Legislative Data Group    | Management   | Effective Start<br>Date | Effective End Date |                                     |
| Paid Time Off                   | Accrual             | Active      | United States | US Legislative Data Group | User-defined | 1/1/51                  |                    |                                     |
|                                 | Click Name          |             |               |                           |              |                         |                    |                                     |

#### Enter the Session Effective Date then, Edit and Update

| =                               |                              | 山や口と                         | Û      |
|---------------------------------|------------------------------|------------------------------|--------|
| View Plan Paid Time Off 🛛       |                              | Save Save and Close          | Cancel |
|                                 |                              |                              | y v    |
| *Session Effective Date 9/28/22 |                              |                              |        |
| Basic Details                   | Enter Session Effective Date | Edit                         | ▼ Hist |
| Effective Start Date 1/1/51     | Effective End Date           |                              | date   |
| Plan Type Accrual               | Legislation United States    |                              | rrect  |
| Management User-defined         |                              | Click Update                 |        |
| General Attributes              | Dalances Audinizital Details |                              |        |
| Plan Paid Time Off              | Legislative Data Group US L  | zgislative Data Group        | _      |
| Description                     | Status Activ                 | e<br>                        |        |
| Description                     | v E                          | nable concurrent entitiement |        |
| Plan UOM Hours                  | Processing Level Assig       | Junent                       |        |
| Alternative Schedule Category   | Plan Category                |                              |        |
| Legislative Grouping Code       | Fian Category                |                              |        |
| ▲ Plan Term ⑦                   |                              |                              | _      |
| Type Anniversary year           | Anniversary Event Rule Rehi  | re date                      | _      |
| Balance Display                 |                              |                              | _      |
| Worker Balance Display          | Manager Balance Display      |                              |        |

Click the **Accruals** Tab and under Plan Limits, check the box **Allow negative balance**. Additionally, we can enter a negative balance limit to ensure the negative leave doesn't exceed a specified amount

| =                                                                              |                                                                                | 오 습 ☆               |
|--------------------------------------------------------------------------------|--------------------------------------------------------------------------------|---------------------|
| Edit Absence Plan Paid Time Off @                                              |                                                                                | Save Save and Close |
|                                                                                |                                                                                |                     |
| *Session Effective Date 9/28/22                                                |                                                                                |                     |
| Basic Details                                                                  |                                                                                |                     |
| Effective Start Date 1/1/51                                                    | Effective End Date                                                             |                     |
| Plan Type Accrual<br>Management User-defined                                   | Legislation United States                                                      |                     |
| Plan Attributes Participation Accruais Entries and Balances A                  | dditonal Details                                                               |                     |
| Accrual Attributes  Accrual Definition  Matrix  Click Accruals  Click Accruals | Payment Percentage 100 %                                                       |                     |
| Partial Accrual Period                                                         | Accrual Method Incremental                                                     |                     |
| *Vesting Rule None                                                             | Accrual Proration Rule None  Balance Frequency Source Person primary frequency |                     |
| Plan Limits                                                                    |                                                                                |                     |
| Ceiling Rule Include in matrix V                                               |                                                                                |                     |
| Ceiling Proration None                                                         | Check Checkbox                                                                 |                     |
| Allow negative balance                                                         | Limit Proration Rule                                                           |                     |
| Negative Balance                                                               | Color Limit                                                                    |                     |
| ▲ Year End Processing                                                          |                                                                                |                     |

## Click Save and Close

| =                                                                           |                                                   | 오 습 ☆               |
|-----------------------------------------------------------------------------|---------------------------------------------------|---------------------|
| Edit Absence Plan Paid Time Of                                              | ð                                                 | Save Save and Close |
|                                                                             | Click Sa                                          | ive and Close       |
| *Session Effective Date 9/28/22                                             |                                                   |                     |
| ▲ Basic Details                                                             |                                                   |                     |
| Effective Start Date 1/1/51<br>Plan Type Accrual<br>Management User-defined | Effective End Date Legislation United States      |                     |
| Plan Attributes Participation Accruals Entries and Balances                 | Additonal Details                                 |                     |
| Accrual Attributes                                                          |                                                   |                     |
| Accrual Definition Matrix                                                   | Payment Percentage 100 %                          |                     |
| Partial Accrual Period                                                      | Accrual Memodi Incremental                        |                     |
| *Vesting Rule None ~                                                        | Balance Frequency Source Person primary frequency |                     |
| ▲ Plan Limits                                                               |                                                   |                     |
| Ceiling Rule Include in matrix                                              |                                                   |                     |
| Ceiling Proration<br>Rule                                                   | Annual Accrual Limit Rule                         |                     |
| Allow negative balance                                                      | Limit Proration Rule                              |                     |
| Negative Balance 40 Hours                                                   |                                                   |                     |
| ▲ Year End Processing                                                       |                                                   |                     |

# Create A Calendar Event

Navigation: Home>My Enterprise>Setup and Maintenance>Workforce Information>Create>Submit

From the home screen, click My Enterprise

| Fixed Assets My Enterprise | Tools Configuration | on Others      |                 |                          |   |
|----------------------------|---------------------|----------------|-----------------|--------------------------|---|
| QUICK ACTIONS              | Click My Ente       | rprise         |                 |                          |   |
| C Available Features       | Offerings           | S New Features | Feature Updates | Setup and<br>Maintenance | + |
| Things to Finish           |                     |                |                 |                          |   |
| Assigned to Me             |                     |                | ~~~             |                          |   |
| 0                          |                     |                |                 |                          |   |

### Click Setup and Maintenance

| Good afternoon, P          | Patrick Jone       | s!           |                    |                          |                |
|----------------------------|--------------------|--------------|--------------------|--------------------------|----------------|
| Fixed Assets My Enterprise | Tools Configuratio | on Others    |                    |                          |                |
| QUICK ACTIONS              | APPS               |              |                    |                          |                |
| Available Features         | Offerings          | New Features | Feature Updates    | Setup and<br>Maintenance | +              |
| Fhinas to Finish           |                    |              |                    | Click Setup a            | nd Maintenance |
|                            |                    |              |                    |                          |                |
| Assigned to Me             |                    |              |                    |                          |                |
| U U                        |                    | You have r   | no open notificati | ions.                    |                |

Click Workforce Information under Functional Areas

| ≡                                   |                       |                                                           |
|-------------------------------------|-----------------------|-----------------------------------------------------------|
| etup: Compensation Management 🗖 ᇘ 🕐 |                       |                                                           |
|                                     |                       |                                                           |
| Functional Areas                    | Change Feature Opt In | Search Tasks                                              |
| * Initial Users                     | Shared 🔽 📩            | Workforce Information                                     |
| * Enterprise Profile                | Shared 🔽              | View 🔻 Format 👻 🧰 Freeze 🔛 Detach 🚽 Wrap Show All Tasks 🗸 |
| * Legal Structures                  | Shared 😎              | Task                                                      |
| * Organization Structures           | Shared 🔽              | Manage Value Sets for Global Human Resources              |
| * Financial Reporting Structures    | Shared                | Manage Availability Lookups Manage Geography Trees        |
| * Workforce Structures              | Shared 🔽              | Manage Calendar Events                                    |
| * Users and Security                | Shared                | Review Calendar Events Coverage                           |
|                                     |                       | Work Shifts                                               |
| HCM Data Loader                     | Shared                | Work Workday Patterns                                     |
| Workforce Information               | Shared                | Work Schedules                                            |
| * Basic Payroll                     |                       | Manage Resource Exceptions                                |
| Click Workforce Information         |                       | Work Schedule Exceptions                                  |
| Dabe Fay                            |                       | Columns Hidden 4                                          |
| * Benefits                          | Shared                |                                                           |
| * Individual Compensation           | Shared 🔽              |                                                           |
| Workforce Compensation              | •                     |                                                           |
| * Total Compensation Statements     | <b>—</b>              |                                                           |
|                                     |                       |                                                           |

# Click Manage Calendar Events

| =                                    |                                                                                                    |
|--------------------------------------|----------------------------------------------------------------------------------------------------|
| Setup: Compensation Management 💌 🧔 ⊘ |                                                                                                    |
|                                      |                                                                                                    |
| Functional Areas                     | Change Feature Opt In Search Tasks                                                                                                    |
| * Initial Users                      | Shared 😎 🔒 Workforce Information                                                                                                    |
| * Enterprise Profile                 | Shared 🔽 View 🔻 Format 👻 🏢 Freeze 🙀 Detach 📣 Wrap Show All Tasks 🗸                                                                                                    |
| * Legal Structures                   | Shared C                                                                                                    |
| * Organization Structures            | Shared Shared Stared Stared Stared Shared Stared St |
| * Financial Reporting Structures     | Manage Availability Lookups                                                                                                    |
|                                      | Manage Geography Trees                                                                                                    |
| Workforce Structures                 | Shared Wilding Calendar Evens                                                                                                    |
| * Users and Security                 | Shared Click Manage Calendar Events                                                                                                    |
| HCM Data Loader                      | Shared Vork Workday Patterns                                                                                                    |
| Workforce Information                | Shared 💌 Work Schedules                                                                                                    |
| * Basic Payroll                      | Manage Resource Exceptions                                                                                                    |
| * Bace Pay                           | Work Schedule Exceptions                                                                                                    |
| Dabe Fay                             | Columns Hidden 4                                                                                                    |
| * Benefits                           | Shared 🔽                                                                                                    |
| * Individual Compensation            | Shared                                                                                                    |
| Workforce Compensation               |                                                                                                    |
| * Total Compensation Statements      | 🚥 .                                                                                                    |
|                                      |                                                                                                    |

# Click Create

| ≡                                                                         | くしゃもも                                     |
|---------------------------------------------------------------------------|-------------------------------------------|
| ⟨ Calendar Events                                                         |                                           |
| / Sam                                                                     | Advanced Saved Search All Calendar Events |
|                                                                           | ** At least one is                        |
| ** Name ** Hierarchy Type v                                               |                                           |
| ** Category V                                                             |                                           |
| ** Short Code                                                             |                                           |
|                                                                           | Search Reset                              |
| ✓ Search Results                                                          |                                           |
| Actions v Vew v Format v + Create / Edit : X Delete Manage in Spreadsheet |                                           |
| Name Category Shon Code Hierarchy Start Date End Date Description         |                                           |
| No search conducted. Click Create                                         |                                           |
|                                                                           |                                           |
|                                                                           |                                           |
|                                                                           |                                           |
|                                                                           |                                           |
|                                                                           |                                           |
| 1                                                                         |                                           |

Enter the Required Information such as **Name**, **Category**, **Start and End Date**, and **Short Code**. If we wish to restrict this holiday to US Only, we will need to attach this holiday to a **Hierarchy** 

| =                                             |                             | く 白 ☆  |
|-----------------------------------------------|-----------------------------|--------|
| Create Calendar Event                         |                             | Submit |
|                                               |                             |        |
| Calendar Event                                | Enter the below information |        |
| *Name Juneteenth Observed                     | *Short Code                 | JNO22  |
| *Category Public holiday ~                    | Description                 |        |
| Half day for elapsed work schedules           |                             |        |
| *Start Date 6/20/22 12:00 AM 0                |                             |        |
| *End Date 9/29/22 12:00 AM                    |                             |        |
| Coverage 🕐                                    |                             |        |
| Hierarchy Type Geographic V                   | Hierarchy                   | ~ ·    |
| Coverage Source                               |                             |        |
| View 🔻 🏠 Include 🐞 Exclude 🐞 Override 👘 Reset |                             |        |
|                                               |                             |        |
|                                               |                             |        |
|                                               |                             |        |
|                                               |                             |        |
|                                               |                             |        |
|                                               |                             |        |

Click Submit

| ≡<br>Create Calendar Event<br>Calendar Event  |             | Q 습 ☆<br>Submit |
|-----------------------------------------------|-------------|-----------------|
| *Name Juneteenth Observed                     | *Short Code | JNO22           |
| *Category Public holiday ~                    | Description |                 |
| Half day for elapsed work schedules           |             | ß               |
| *Start Date 6/20/22 12:00 AM                  |             |                 |
| *End Date 9/29/22 12:00 AM                    |             |                 |
| Coverage                                      |             |                 |
| Hierarchy Type Geographic V                   | Hierarchy   | v               |
| Coverage Source                               |             |                 |
| View 🔻 🐞 Include 🐞 Exclude 🐞 Override 👘 Reset |             |                 |
|                                               |             |                 |
|                                               |             |                 |
|                                               |             |                 |
|                                               |             |                 |
| 1                                             |             |                 |
| l                                             |             |                 |

# Daily Absence Management

# View Employee Absence Plans

Navigation: Home>My Client Groups>Absences>Absence Records

From the home screen, click My Client Groups

|                   |                                                                | Q Search         |                  |                   |                         |                       |               |  |
|-------------------|----------------------------------------------------------------|------------------|------------------|-------------------|-------------------------|-----------------------|---------------|--|
| Go                | ood aftern                                                     | noon, Pat        | rick Jone        | s!                |                         |                       |               |  |
| Me<br>QUICK       | My Team                                                        | My Client Groups | APPS             | inistration Sales | Service K<br>ups        | (nowledge Help        | Desk Expenses |  |
| රු*<br>රු*<br>දූ* | Hire an Employee<br>Add a Contingent Wo<br>Add a Pending Worke |                  | එරි<br>Hiring    | Dourneys          | New Person              | Person<br>Management  | Absences      |  |
| ු<br>පී<br>හි     | Add a Nonworker<br>Pending Workers                             |                  | Compensation     | Goals             | Performance             | Career<br>Development | Talent Review |  |
| 8<br>8<br>8       | Person<br>Personal Details<br>Additional Person Info           |                  | Succession Plans | Talent Pools      | Workforce<br>Structures | Hass Updates          | Payroll       |  |

Next, click **Absences** 

| Good afternoon, Pa<br>Me My Team My Client Gro | atrick Jones<br>ups Benefits Adm | <b>S!</b><br>inistration Payro | oll Supply Chain     | Planning Cash         | Management Fib <b>y</b> |  |
|------------------------------------------------|----------------------------------|--------------------------------|----------------------|-----------------------|-------------------------|--|
| QUICK ACTIONS                                  | APPS                             |                                |                      |                       |                         |  |
| HCM Experience Design Studio                   | r<br>N<br>N                      | <u>م</u> *                     | Qa                   | Ω                     | দিন্য                   |  |
| රී <sup>*</sup> Hire an Employee               | Hiring                           | New Person                     | Person<br>Management | ()<br>Absences        | Compensation            |  |
| Add a Contingent Worker                        |                                  |                                | mungemen             |                       |                         |  |
| Add a Pending Worker                           | <u>ස</u> ම                       |                                | 8                    |                       | Click Absences          |  |
| රි <sup>#</sup> Add a Nonworker                | Goals                            | Performance                    | Profiles             | Talent Review         | Succession Plans        |  |
| Pending Workers                                |                                  |                                |                      |                       |                         |  |
| Person                                         |                                  | B7                             |                      | 82                    | 卻                       |  |
| By Employment Contracts                        | Talent Pools                     | Workforce<br>Structures        | Mass Updates         | Workforce<br>Modeling | Data Exchange           |  |
| (한 Change Location                             |                                  |                                |                      |                       |                         |  |

Click **Absence Records** under **Person Management.** If preferred, we can also search the words **Absence Records** in the Search box at the top

| =                 |                                                                                                    | Q |
|-------------------|----------------------------------------------------------------------------------------------------|---|
| < Absence Adminis | tration                                                                                                    |   |
|                   | a a <b>la construction de la construction de la construction de la construction de la construction de la constru<br/>La construction de la construction de la construction de la construction de la construction de la construction d</b> |   |
|                   | What do you want to do or manage?                                                                                                    |   |
|                   | Search for tasks Q                                                                                                    |   |
|                   | Person Management                                                                                                    |   |
|                   | Absence Records                                                                                                    |   |
|                   | Work Schedule Assignmen Click Absence Records                                                                                                    |   |
|                   | Absence Processes                                                                                                    |   |
|                   | Schedule and Monitor Absence Processes                                                                                                    |   |
|                   | Configure Absence Batch Parameters                                                                                                    |   |

Enter the employees name in **Search for a Person** box, once the employees name is shown, click the employees' name

|        |                          | Sally    |                      |                |               | ~             |  |
|--------|--------------------------|----------|----------------------|----------------|---------------|---------------|--|
| D      |                          | Advanced | Search:Sally<br>Name | Business Title | Work Email    | Person Number |  |
| Dire   | ct Reports               | 0        | Sally Little         | Consultant     |               | 1009          |  |
| N      | Michael Burke<br>Manager |          |                      |                | mketter@campt | ratech.com    |  |
| F      | Rishi Verma<br>Director  |          | Click                | Employees Name |               |               |  |
| ,<br>, | /L Victor Lopez          |          |                      |                |               |               |  |

Under Plans, we can review the plans in which this employee is enrolled

| Ξ                                                          |             |                              |                 |          |             |                          | ۵                      | . ∩ ☆ F                        | J Û 🤤       |
|------------------------------------------------------------|-------------|------------------------------|-----------------|----------|-------------|--------------------------|------------------------|--------------------------------|-------------|
| Kanage Absences and Ent                                    | itlements © |                              |                 | MARION M |             |                          |                        | 16 JA 10 10                    |             |
| ▲ Absences                                                 |             |                              |                 |          |             |                          |                        |                                |             |
| Most Recent or Current Absence                             |             | Next Sc                      | heduled Absence |          |             |                          |                        |                                |             |
| None recorded.                                             |             |                              | None scheduled. |          |             |                          |                        |                                |             |
| Pending Actions                                            |             |                              |                 |          |             |                          |                        |                                |             |
| ✓ Existing Absences ⑦                                      |             |                              |                 |          |             |                          |                        |                                |             |
| View  + Add  Recalculate  Time Last 6 months Last 6 months | ✓ Туре      | <ul> <li>✓ Status</li> </ul> | 🗸 🔘 🗟 Detac     | h        |             |                          |                        |                                |             |
| Dates                                                      | Employer    | Туре                         | Assignmen       | t        | Duration St | atus                     |                        | Processing<br>Status           | Actions     |
| No data to display.                                        |             |                              |                 |          |             |                          |                        |                                |             |
|                                                            |             |                              |                 |          |             |                          |                        |                                |             |
| ▲ Plan Participation ⑦                                     |             |                              |                 |          |             |                          |                        |                                |             |
| ▲ Plan Balances                                            |             |                              |                 |          |             |                          |                        |                                |             |
| View                                                       | ~ O         |                              |                 |          |             |                          |                        |                                |             |
| Plan                                                       |             |                              | Assignment      | Туре     | Status      | Enroliment<br>Start Date | Enroliment<br>End Date | Balance<br>Calculation<br>Date | Balance     |
| Paid Time Off                                              |             |                              | Consultant      | Accrual  | Active      | 6/11/17                  |                        | 1/16/21                        | 240 Hours   |
| Sick Leave                                                 |             |                              | Consultant      | Accrual  | Active      | 6/11/17                  |                        | 2/28/19                        | 94.93 Hours |

## Manually Enroll An Employee Into A Plan

Navigation: Home>My Client Groups>Absences>Absence Records>Search Employee>Enrollment and Adjustments>Add Enrollment>Submit

From the home screen, click My Client Groups

| Q Search                                |                  |                    |                         |                       |                | 습 ☆ 됸 🕫 🕛   |
|-----------------------------------------|------------------|--------------------|-------------------------|-----------------------|----------------|-------------|
| Good afternoon, Pa                      | trick Jones      | s!                 |                         |                       |                |             |
| Me My Team My Client Group              | s Benefits Admi  | inistration Sales  |                         | inowledge Help        | Desk Expenses  | > 0 0 0 0 0 |
| QUICK ACTIONS                           | APPS             | lick My Client Gro | ups                     |                       |                |             |
| ☆ Hire an Employee                      | පුරා             | A                  | o*                      | M∕r                   |                |             |
| ල් <sup>#</sup> Add a Contingent Worker | Hiring           | Journeys           | New Person              | Person<br>Management  | LJ<br>Absences |             |
| ි <sup>¥</sup> Add a Pending Worker     |                  |                    |                         |                       |                |             |
| ල් <sup>#</sup> Add a Nonworker         | ₩.               | <u>k</u> o         | 司                       | -file                 | <u>8</u><br>8  |             |
| Pending Workers                         | Compensation     | Goals              | Performance             | Career<br>Development | Talent Review  |             |
| Person                                  |                  |                    |                         |                       |                |             |
| Personal Details                        | <u> </u>         | ß                  | 66/                     | Ê.                    |                |             |
| Additional Person Info                  | Succession Plans | Talent Pools       | Workforce<br>Structures | Mass Updates          | Payroll        |             |

#### Next, click Absences

| Good afternoon, Pa                   | atrick Jones     | s!                      |                      |                       | AN AN A                    |  |
|--------------------------------------|------------------|-------------------------|----------------------|-----------------------|----------------------------|--|
| Me My Team My Client Grou            | ups Benefits Adm | inistration Payrc       | oll Supply Chain     | Planning Cash         | Management Fib <b>&gt;</b> |  |
|                                      | APPS             |                         |                      |                       |                            |  |
| HCM Experience Design Studio         | സ്പ്             | <b>⊘</b> *              | Nr∕t                 | Q                     | 5072A                      |  |
| හි <sup>#</sup> Hire an Employee     | Hiring           | New Person              | Person<br>Management | LJ<br>Absences        | Compensation               |  |
| Add a Contingent Worker              |                  |                         |                      |                       |                            |  |
| රී <sup>*</sup> Add a Pending Worker | දුම              | <u>a</u>                | Å                    |                       | Click Absences             |  |
| රී <sup>#</sup> Add a Nonworker      | Goals            | Performance             | Profiles             | Talent Review         | Succession Plans           |  |
| Pending Workers                      |                  |                         |                      |                       |                            |  |
| Person                               |                  | 87                      |                      | 82                    |                            |  |
|                                      | Talent Pools     | Workforce<br>Structures | Mass Updates         | Workforce<br>Modeling | Data Exchange              |  |
| 👸 Change Location                    |                  |                         |                      |                       |                            |  |

Click **Absence Records** under **Person Management.** If preferred, we can also search the words **Absence Records** in the Search box at the top

| =                 |                                               | ۹         |
|-------------------|-----------------------------------------------|-----------|
| < Absence Adminis | tration                                       |           |
|                   |                                               |           |
|                   | What do you want to do or manage?             |           |
|                   | Search for tasks Q                            |           |
|                   | Person Management                             | 111       |
|                   | B Absence Records                             | 1.1 6.1   |
|                   | Work Schedule Assignmen Click Absence Records | 6.6.2.1.6 |
|                   | Absence Processes                             | A DAY AND |
|                   | Schedule and Monitor Absence Processes        | 111       |
|                   | Configure Absence Batch Parameters            | 14.11.11  |

Enter the employees name in **Search for a Person** box, once the employees name is shown, click the employees' name

| Absence Records |                             |                                              |
|-----------------|-----------------------------|----------------------------------------------|
|                 |                             | Search Person                                |
|                 |                             | Sally                                        |
|                 |                             | Advanced Search Sally                        |
|                 | 0. 10 1                     | Name Business Title Work Email Person Number |
|                 | Direct Reports              | Sally Little Consultant 1009                 |
|                 | MB Michael Burke<br>Manager | mketter@camptratech.com                      |
|                 | RV Rishi Verma<br>Director  | Click Employees Name                         |
|                 | VL Victor Lopez<br>Director |                                              |
|                 |                             |                                              |
|                 |                             |                                              |
|                 |                             |                                              |
|                 |                             |                                              |
|                 |                             |                                              |

Under Plans, click **Enrollment and Adjustments** then **Add Enrollment**
| =<br><                                                                                                    | Manage Absend<br>Sally Little 1009                                                  | ces and Entitlements | 3                     |                                     |                        |                        |                  |
|----------------------------------------------------------------------------------------------------|-------------------------------------------------------------------------------------|----------------------|-----------------------|-------------------------------------|------------------------|------------------------|------------------|
| <ul> <li>Absences</li> <li>Most Recent or Current Ab</li> <li>None record</li> <li>Pending Actions</li> </ul> | sence<br>Jed.                                                                       |                      |                       | Next Scheduled Absence<br>None sche | duled.                 |                        |                  |
| ✓ Existing Absences<br>View → + Add % R<br>Dates                                                              | ⑦<br>ecalculate   ▼ Time L<br>Period                                                | ast 6 months Yupe    | ∽ Status<br>Type      | ~ <b>O</b>                          | Detach                 |                        | Duratio          |
| No data to display.                                                                                           |                                                                                     |                      |                       |                                     |                        |                        |                  |
| <ul> <li>▲ Plan Participation (</li> <li>▲ Plan Balances</li> <li>View ▼ Accruals ▼</li> </ul>                | D                                                                                   | Expand Enroll        | ments and Adjustments |                                     |                        |                        |                  |
| Plan<br>Paid Time Off                                                                                         | Add Enrollment Update Enrollment Delete Enrollment Adjust Balance                   | Click Add Enrollment |                       | <b>A</b> :                          | ssignment<br>onsultant | <b>Type</b><br>Accrual | Status<br>Active |
| Qualified Entitlements View Balance As-of D                                                                   | Initiate Donation<br>Transfer Balance<br>Disburse Balance<br>Update Balance Details | 0                    |                       |                                     |                        |                        | Plan Pei         |

Expand the drop down for **Select Plan** and select the plan and enter the **Start Date**. The **Start Date** can be the hire date or the date in which the employee became eligible for this plan. Click **Submit** 

| Manage Absences and Entitlements ©<br>Sally Little 1009                |                                                                     |
|------------------------------------------------------------------------|---------------------------------------------------------------------|
| nces                                                                   |                                                                     |
| int or Current Absence                                                 | Next Scheduled Absence                                              |
| None recorded.                                                         | None scheduled.                                                     |
| ing Actions                                                            |                                                                     |
| ng Absences ⑦<br>+ Add % Recalculate  Time Last 6 months  Type  Stress | 🖉 🖉 Detach                                                          |
| Add Enrollment Employer Select Plan SickLe                             | Leave V                                                             |
| Select Plan                                                            | submitEnter Start Date                                              |
| Participation <sup>®</sup>                                             |                                                                     |
| alances                                                                |                                                                     |
| Accruals 🔻 Enrollments and Adjustments 🔻 Status Active                 |                                                                     |
|                                                                        | Assignment Type Status Enrollment Enrollment<br>Start Date End Date |
| Off                                                                    | Consultant Accrual Active 6/11/17 1                                 |
|                                                                        |                                                                     |

The Plan has been successfully added. To update the balance for an accrual, if needed, we would need to **Run Accruals For All Active Plans** 

| K Manage Abser<br>Sally Little 1009                                              | nces and Entitlements 🔊 |          |                 |         |            |                          |                        |                                |           |
|----------------------------------------------------------------------------------|-------------------------|----------|-----------------|---------|------------|--------------------------|------------------------|--------------------------------|-----------|
| None recorded.                                                                   |                         |          | None scheduled. | YERR, A |            |                          | 19. <b>19</b> 19 - V   | 16 in 10 1                     |           |
| ✓ Existing Absences ⑦<br>View ▼ + Add <sup>®</sup> 9 Recalculate ▼ Tim<br>Perior | e Last 6 months Type    | ✓ Status | v 🕒 🗑 Deta      | ch      |            |                          |                        |                                |           |
| Dates                                                                            | Employer                | Туре     | Assignme        | nt      | Duration S | tatus                    |                        | Processing<br>Status           | Actions   |
| No data to display.                                                              | ts 🔻 Status Active 🗸 🔊  |          |                 |         |            |                          |                        |                                |           |
| Plan                                                                             |                         |          | Assignment      | Туре    | Status     | Enroliment<br>Start Date | Enroliment<br>End Date | Balance<br>Calculation<br>Date | Balance   |
| Paid Time Off                                                                    |                         |          | Consultant      | Accrual | Active     | 6/11/17                  |                        | 1/16/21                        | 240 Hours |
|                                                                                  |                         |          |                 |         |            |                          |                        |                                |           |

### Manually Adjust Plan Balance

Navigation: Home>My Client Groups>Absences>Absence Records>Search Employee>Enrollment and Adjustments>Adjust Balance>Submit

PJ Good afternoon, Patrick Jones! My Client Groups Benefits Administration Sales Service Knowledge Click My Client Groups Ø  $\mathbb{M}$ Person Management Add a Pending Worker ŧ <u>8</u> 8 Career Development Ð ෩ ₩/ Succession Plans Workforce Structures

Next, click Absences

| Good afternoon, Pa              | atrick Jone      | s!                      |                      |                       |                  |    |
|---------------------------------|------------------|-------------------------|----------------------|-----------------------|------------------|----|
| Me My Team My Client Grou       | ups Benefits Adm | inistration Payrc       | oll Supply Chain     | Planning Cash         | Management Fi»   | >  |
| QUICK ACTIONS                   | APPS             |                         |                      |                       |                  |    |
| HCM Experience Design Studio    | ۳%               | <u></u> *               | North                | Q                     | F03.             |    |
| Hire an Employee                | Hiring           | New Person              | Person<br>Management | L]<br>Absences        | Compensation     |    |
| Add a Contingent Worker         |                  |                         |                      |                       |                  |    |
| ల్లో Add a Pending Worker       | දුම              | <u>a</u>                | $\bigotimes$         |                       | Click Absenc     | es |
| og <sup>#</sup> Add a Nonworker | Goals            | Performance             | Profiles             | Talent Review         | Succession Plans |    |
|                                 |                  |                         |                      |                       |                  |    |
| Person                          |                  |                         |                      | 82                    | ÛÛ               |    |
|                                 | Talent Pools     | Workforce<br>Structures | Mass Updates         | Workforce<br>Modeling | Data Exchange    |    |
| [비] Change Location             |                  |                         |                      |                       |                  |    |

Click **Absence Records** under **Person Management.** If preferred, we can also search the words **Absence Records** in the Search box at the top

| =                 |                                                                          | Q |
|-------------------|--------------------------------------------------------------------------|---|
| < Absence Adminis | tration                                                                  |   |
|                   | an a <b>managama</b> ti ki sa managan a <b>managan</b> a managan ka mana |   |
|                   | What do you want to do or manage?                                        |   |
|                   | Search for tasks Q                                                       |   |
|                   | Person Management                                                        |   |
|                   | Absence Records                                                          |   |
|                   | Work Schedule Assignmen Click Absence Records                            |   |
|                   | Absence Processes                                                        |   |
|                   | Schedule and Monitor Absence Processes                                   |   |
|                   | Configure Absence Batch Parameters                                       |   |

Enter the employees name in **Search for a Person** box, once the employees name is shown, click the employees' name

|                            | Sally   |                        |                |               | ~             |
|----------------------------|---------|------------------------|----------------|---------------|---------------|
|                            | Advance | I Search:Sally<br>Name | Business Title | Work Email    | Person Number |
| Direct Reports             | 0       | Sally Little           | Consultant     |               | 1009          |
| MB Michael Bu<br>Manager   | Burke   |                        |                | mketter@campt | ratech.com    |
| RV Rishi Verm<br>Director  | ma      | Click                  | Employees Name |               |               |
| VL Victor Lope<br>Director | pez     |                        |                |               |               |
| Director                   |         |                        |                |               |               |

Under Plans, highlight the row of the plan and click **Enrollment and Adjustments** then, **Adjust Balance** 

| < 🔬 N<br>Sa                                                                                                    | Ianage Absences and En<br>Ily Little 1009                         | titlements © |                              |                                |           |                     |                          |
|----------------------------------------------------------------------------------------------------|-------------------------------------------------------------------|--------------|------------------------------|--------------------------------|-----------|---------------------|--------------------------|
| None recorde                                                                                                    | d.                                                                |              |                              | None scheduled.                | 1999 - S. | 8 <u>8 8 87</u> 1 - |                          |
| <ul> <li>Pending Actions</li> <li>Actions</li> <li>Actions<!--</th--><th>)<br/>talculate Time Last 6 months</th><th>√ Туре</th><th><ul> <li>✓ Status</li> </ul></th><th><ul> <li>✓ I Detach</li> </ul></th><th></th><th></th><th></th></li></ul> | )<br>talculate Time Last 6 months                                 | √ Туре       | <ul> <li>✓ Status</li> </ul> | <ul> <li>✓ I Detach</li> </ul> |           |                     |                          |
| Dates                                                                                                    |                                                                   | Employer     | Туре                         | Assignme                       | nt        | Duration Stat       | tus                      |
| No data to display.                                                                                                    |                                                                   |              |                              |                                |           |                     |                          |
| ▲ Plan Participation ⑦<br>▲ Plan Balances<br>View ▼                                                                                                    |                                                                   | »            |                              |                                |           |                     |                          |
| Plan Accruais V                                                                                                    | Enrollments and Adjustments  Status Active Add Enrollment         | ~ O          |                              | Assignment                     | Туре      | Status              | Enrollment<br>Start Date |
| Paid Time Off                                                                                                    | Update Enrollment                                                 |              |                              | Consultant                     | Accrual   | Active              | 6/11/17                  |
| Sick Leave                                                                                                    | Delete Enrollment                                                 |              |                              | Consultant                     | Accrual   | Active              | 1/16/21                  |
|                                                                                                    | Adjust Balance<br>Initiate Donation<br>Transfer Balance Click Adj | ust Balance  |                              |                                |           |                     |                          |
| Quaimed Entitlements<br>View                                                                                                    | Disburse Balance                                                  |              |                              |                                |           |                     |                          |
| Plan                                                                                                    | Update Balance Details                                            |              |                              |                                |           | Plan Period         | Payment<br>Percentage    |

Select the **Reason**, enter the **Adjustment Amount**, and the **Date**. When entering the adjustment amount, to add to the balance, simply enter the amount. To remove from the balance, enter a negative entry. Click **Submit** 

| Last 6 months        | ✓ Туре   | ~             | Status                                                                       | ~ 0                | Detach     |                      |              |                       |                    |
|----------------------|----------|---------------|------------------------------------------------------------------------------|--------------------|------------|----------------------|--------------|-----------------------|--------------------|
|                      | Employer |               | Туре                                                                         |                    | Assignme   | nt                   | Duration Sta | tus                   |                    |
| ints V Status Active |          | Select Reason | Plan Sick Leav<br>* Reason Clerical E<br>Adjustment Amount<br>* Date 1/16/21 | e<br>rror ~<br>120 |            | Enter <b>Adjustr</b> | nent Amoui   | nt                    |                    |
|                      |          |               |                                                                              | Submit Cancel      | ssignmen   | Enter Date           | itus         | Enroliment            | Enrolim<br>End Day |
|                      |          | Click S       | Submit                                                                       | c                  | Consultant | Accrual              | Active       | 6/11/17               | End Da             |
|                      |          |               |                                                                              | c                  | Consultant | Accrual              | Active       | 1/16/21               |                    |
| - (°) O              |          |               |                                                                              |                    |            |                      | Plan Period  | Payment<br>Percentage | Q<br>Enti          |

Next, to update the balance, we need to **Run Accruals for Selected Plan.** As a note, this process will only update the balance for one pay period; if you need to update the balance for multiple pay periods, follow the **Calculate Accruals & Balance Process**. Highlight the row of the plan and click **Accruals**, then **Run Accruals for Selected Plan** 

| K Manage Absences a                                                         | nd Entitlements ©                        |                 |              |         |                        |                          |                        |                                |           |  |  |
|-----------------------------------------------------------------------------|------------------------------------------|-----------------|--------------|---------|------------------------|--------------------------|------------------------|--------------------------------|-----------|--|--|
|                                                                             |                                          |                 |              |         | <b>11</b> 078 80 9970) |                          |                        |                                |           |  |  |
| Most Recent or Current Absence                                              | r Current Absence Next Scheduled Absence |                 |              |         |                        |                          |                        |                                |           |  |  |
| None recorded.                                                              |                                          | None scheduled. |              |         |                        |                          |                        |                                |           |  |  |
| Pending Actions                                                             |                                          |                 |              |         |                        |                          |                        |                                |           |  |  |
| ▲ Existing Absences ⑦                                                       |                                          |                 |              |         |                        |                          |                        |                                |           |  |  |
| View • + Add • Recalculate • Time Last 6                                    | months Y Type                            | ∨ Status        | 🗸 🔘 🗟 Detaci | n       |                        |                          |                        |                                |           |  |  |
| Dates                                                                       | Employer                                 | Туре            | Assignm      | ent     | Duration S             | tatus                    |                        | Processing<br>Status           | Actions   |  |  |
| No data to display.                                                         |                                          |                 |              |         |                        |                          |                        |                                |           |  |  |
|                                                                             |                                          |                 |              |         |                        |                          |                        |                                |           |  |  |
| Plan Participation      Expand Drd                                          | n down                                   |                 |              |         |                        |                          |                        |                                |           |  |  |
| ▲ Plan Balances                                                             |                                          |                 |              |         |                        |                          |                        |                                |           |  |  |
| View   Accruals  Enrollments and Adjustments                                | Status Active 🗸 💿                        |                 |              |         |                        |                          |                        |                                |           |  |  |
| Plan Run Accruais for All Active Plans Run Accruais for Selected Plan Click | Run Accruals for Selected Plan           |                 | Assignment   | Туре    | Status                 | Enrollment<br>Start Date | Enroliment<br>End Date | Balance<br>Calculation<br>Date | Balance   |  |  |
| Paid Time Off                                                               |                                          |                 | Consultant   | Accrual | Active                 | 6/11/17                  |                        | 1/16/21                        | 240 Hours |  |  |
| Sick Leave                                                                  |                                          |                 | Consultant   | Accrual | Active                 | 1/16/21                  |                        |                                | 0 Hours   |  |  |
|                                                                             |                                          |                 |              |         |                        |                          |                        |                                |           |  |  |
|                                                                             |                                          |                 |              |         |                        |                          |                        |                                |           |  |  |

Enter the Balance As-of Date and click Submit

|                                   | Next Sc                                                                                                    | heduled Absence<br>None scheduled.                                                                 |             |              |                          |                        |                                |
|-----------------------------------|----------------------------------------------------------------------------------------------------|----------------------------------------------------------------------------------------------------|-------------|--------------|--------------------------|------------------------|--------------------------------|
| Time Last 6 months Y Type         | ✓ Status                                                                                                    | > 💭 🔛 Detach                                                                                       |             |              |                          |                        |                                |
| Employer                          | Туре                                                                                                    | Assignmer                                                                                          | ıt          | Duration Sta | tus                      |                        | Status                         |
| s and Adjustments 🔻 Status Active | Run Accruais for Selected Plan Si<br>* Balance As-of Date 9/29/22<br>© Calcutate so<br>Withdraw aci<br>Click Submit | ck Leave x Er<br>cruals and balances<br>cruals and balances<br>Sub <u>mit</u> Cancel<br>Assignment | nter Balanc | e As-of Date | Enroliment<br>Start Date | Enrollment<br>End Date | Balance<br>Calculation<br>Date |
|                                   |                                                                                                    | Consultant                                                                                         | Accrual     | Active       | 6/11/17                  |                        | 1/16/21                        |
|                                   |                                                                                                    | Consultant                                                                                         | Accrual     | Active       | 1/16/21                  |                        |                                |
| : Co O                            |                                                                                                    |                                                                                                    |             | Plan Period  | Payment                  | Qualifier              | d Us                           |

#### The **Plan Balance** has been updated

| K Manage Absences                                                                              | s and Entitlements ® |          |                 |         |            |                          |                        |                                |           |
|------------------------------------------------------------------------------------------------|----------------------|----------|-----------------|---------|------------|--------------------------|------------------------|--------------------------------|-----------|
| None recorded.                                                                                 |                      |          | None scheduled. |         |            |                          |                        |                                |           |
| ▶ Pending Actions                                                                              |                      |          |                 |         |            |                          |                        |                                |           |
| ✓ Existing Absences ⑦<br>View → + Add °e Recalculate → Time Las                                | it 6 months Y Type   | ✓ Status | V 🗿 📰 Detac     | 1       |            |                          |                        |                                |           |
| Dates                                                                                          | Employer             | Туре     | Assignm         | ent     | Duration S | tatus                    |                        | Processing<br>Status           | Actions   |
| No data to display.                                                                            |                      |          |                 |         |            |                          |                        |                                |           |
| Plan Participation ⑦     Plan Balances     View      Accruals      Enrollments and Adjustments | ▼ Status Active ∨ ♦  |          |                 |         |            |                          |                        |                                |           |
| Pian                                                                                           |                      |          | Assignment      | Туре    | Status     | Enroliment<br>Start Date | Enrollment<br>End Date | Balance<br>Calculation<br>Date | Balance   |
| Paid Time Off                                                                                  |                      |          | Consultant      | Accrual | Active     | 6/11/17                  |                        | 1/16/21                        | 240 Hours |
| Sick Leave                                                                                     |                      |          | Consultant      | Accrual | Active     | 1/16/21                  |                        | 1/31/21                        | 120 Hours |

# Update Balance Details

Navigation: Home>My Client Groups>Absences>Absence Records>Search Employee>Enrollment and Adjustments>Update Balance Details>Submit

| Q Search                            |                  |                     |                         |                       |                |   |
|-------------------------------------|------------------|---------------------|-------------------------|-----------------------|----------------|---|
| Good afternoon, Pat                 | trick Jone       | s!                  |                         |                       |                |   |
| Me My Team My Client Group          | s Benefits Adm   | inistration Sales   | Service K               | ínowledge Help        | Desk Expenses  | > |
| QUICK ACTIONS                       | APPS             | Click My Client Gro | ups                     |                       |                |   |
| Hire an Employee                    | සුතු             | (A)                 | o*                      | N/                    |                |   |
| ල්* Add a Contingent Worker         | -\<br>Hiring     | Journeys            | New Person              | Person<br>Management  | LJ<br>Absences |   |
| ි <sup>#</sup> Add a Pending Worker |                  |                     |                         |                       |                |   |
| o <sup>™</sup> Add a Nonworker      | کی               | MO                  | <u>a</u>                | - Alt                 | 8              |   |
| ੴ⁄∕Pending Workers                  | Compensation     | Goals               | Performance             | Career<br>Development | Talent Review  |   |
| Person                              |                  |                     |                         |                       |                |   |
| Personal Details                    | <u> </u>         | ß                   |                         |                       |                |   |
| Additional Person Info              | Succession Plans | Talent Pools        | Workforce<br>Structures | Mass Updates          | Payroll        |   |

#### Next, click Absences

| Good afternoon, Pa               | atrick Jones     | s!                      |                      |                       | NUMBER OF        | 1000        |
|----------------------------------|------------------|-------------------------|----------------------|-----------------------|------------------|-------------|
| Me My Team My Client Grou        | ups Benefits Adm | inistration Payrc       | oll Supply Chain     | Planning Cash         | Management Fib   |             |
| QUICK ACTIONS                    | APPS             |                         |                      |                       |                  |             |
| HCM Experience Design Studio     | පීතී             | o*                      | N/                   | ß                     |                  |             |
| හි <sup>#</sup> Hire an Employee | Hiring           | New Person              | Person<br>Management | LJ<br>Absences        | Compensation     |             |
| Add a Contingent Worker          |                  |                         |                      |                       |                  |             |
| Add a Pending Worker             | Ŷ@               | 6                       | Ř                    |                       | Click Absences   | - Andrewski |
| ල් <sup>#</sup> Add a Nonworker  | Goals            | Performance             | Profiles             | Talent Review         | Succession Plans |             |
| Pending Workers                  |                  |                         |                      |                       |                  |             |
| Person                           |                  | 87                      |                      | 82                    | ⑦                |             |
|                                  | Talent Pools     | Workforce<br>Structures | Mass Updates         | Workforce<br>Modeling | Data Exchange    |             |
| 🖄 Change Location                |                  |                         |                      |                       |                  |             |

Click **Absence Records** under **Person Management.** If preferred, we can also search the words **Absence Records** in the Search box at the top

| Ξ                 |                                               | Q    |
|-------------------|-----------------------------------------------|------|
| < Absence Adminis | stration                                      |      |
|                   | an an anna an an an an an an an an an an      |      |
|                   | What do you want to do or manage?             |      |
|                   | Search for tasks Q                            |      |
|                   | Person Management                             |      |
|                   | Absence Records                               | 1011 |
|                   | Work Schedule Assignmen Click Absence Records |      |
|                   | Absence Processes                             |      |
|                   | Schedule and Monitor Absence Processes        | 1111 |
|                   | Configure Absence Batch Parameters            |      |
|                   |                                               | 2.2  |

Enter the employees name in **Search for a Person** box, once the employees name is shown, click the employees' name

| Absence Records |                             |                                              |
|-----------------|-----------------------------|----------------------------------------------|
| NA 2010 010     |                             | Person                                       |
|                 |                             | Saliy                                        |
|                 |                             | Advanced Search Sally                        |
|                 |                             | Name Business Title Work Email Person Number |
|                 | Direct Reports              | Sally Little Consultant 1009                 |
|                 | MB Michael Burke<br>Manager | mketter@camptratech.com                      |
|                 | RV Rishi Verma<br>Director  | Click Employees Name                         |
|                 | VL Victor Lopez<br>Director |                                              |
|                 |                             |                                              |
|                 |                             |                                              |

Under Plans, highlight the row of the plan and click **Enrollment and Adjustments** then, **Update Balance Details** 

| < M Sal                                                                      | Ianage Absences a<br>Ily Little 1009<br>?                          | and Entitlements ©           |          |     |            | THERE & |               |                          |                         | anenaon                        |           |
|------------------------------------------------------------------------------|--------------------------------------------------------------------|------------------------------|----------|-----|------------|---------|---------------|--------------------------|-------------------------|--------------------------------|-----------|
| View 🔻 🕂 Add 🏻 🕹 R                                                           | Recalculate   Time Last 6 Last 6 Last 6                            | months Y Type                | ∨ Status | × 0 | Detach     |         |               |                          |                         |                                |           |
| Dates                                                                        |                                                                    | Employer                     | Туре     |     | Assignment |         | Duration Sta  | tus                      |                         | Processing<br>Status           | Actions   |
| No data to display.                                                          |                                                                    |                              |          |     |            |         |               |                          |                         |                                |           |
| Plan Participation Plan Balances View  Accruals  Plan                        | Enrollments and Adjustments     Add Errolment     Update Enrolment | Status Active                |          | As  | ssignment  | Туре    | Status        | Enroliment<br>Start Date | Enroliment<br>End Date  | Balance<br>Calculation<br>Date | Balance   |
| Paid Time Off                                                                | Delete Enrollment                                                  |                              |          | Co  | onsultant  | Accrual | Active        | 6/11/17                  |                         | 1/16/21                        | 240 Hours |
| Sick Leave                                                                   | Adjust balance                                                     |                              |          | Co  | onsultant  | Accrual | Active        | 1/16/21                  |                         | 1/31/21                        | 120 Hours |
| <ul> <li>✓ Qualified Entitlements</li> <li>View ▼ Balance As-of D</li> </ul> | Transfer Balance<br>Disburse Balance<br>Update Balance Details     | ٥                            |          |     |            |         |               |                          |                         |                                |           |
| Plan                                                                         |                                                                    | Click Update Balance Details |          |     |            |         | Plan Period   | Payment<br>Percentage    | Qualifier<br>Entitlemen | t Used                         | Remaining |
| FMLA                                                                         |                                                                    |                              |          |     |            |         | 9/30/21 - 9/2 | 0.0                      | 480 Hours               | s 0 Hours                      | 480 Hours |

Enter the Balance As-of Date and click the Arrow to populate the Balance Details

| a Last 6 months      | ✓ Туре   |                                        | <ul> <li>✓ Status</li> </ul> |        | ~ (              | Detach               |            |               |                          |                         |                           |
|----------------------|----------|----------------------------------------|------------------------------|--------|------------------|----------------------|------------|---------------|--------------------------|-------------------------|---------------------------|
|                      | Employer |                                        | Туре                         |        |                  | Assignment           |            | Duration Sta  | itus                     |                         | Proces<br>Status          |
|                      |          | Update Balance D<br>Balance As-of Date | 9/29/22                      | ne Off | 0                | Enter <b>Balance</b> | As-of Date |               |                          |                         |                           |
| ents V Status Active |          | Balance<br>View ▼ 🔐 D                  | 340 Hours<br>etach           | Value  | Danage           | Click Arrow          | v<br>>e    | Status        | Enrollment<br>Start Date | Enrollment<br>End Date  | Balanc<br>Calcula<br>Date |
|                      |          | 0/20/22                                | Adjustment                   | value  | 20 Clerical Erro | voided               | rual       | Active        | 6/11/17                  |                         | 1/16/21                   |
|                      |          | 4                                      | Augustinent                  |        |                  | •                    | rual       | Active        | 1/16/21                  |                         | 1/31/21                   |
|                      |          |                                        | _                            | _      |                  | Submit Cancel        |            |               |                          |                         |                           |
|                      |          |                                        |                              |        |                  |                      |            | Plan Period   | Payment<br>Percentage    | Qualified<br>Entitlemen | l                         |
|                      |          |                                        |                              |        |                  |                      |            | 9/30/21 - 9/2 | 0.0                      | 480 Hours               | ; (                       |
|                      |          |                                        |                              |        |                  |                      |            |               |                          |                         |                           |

We can update the Value, Reason, or Void the entry. Click Submit

| Employer     |                                | Туре                           |            | · ~                               | Assignment                     |                | Duration Sta  | tus                   |
|--------------|--------------------------------|--------------------------------|------------|-----------------------------------|--------------------------------|----------------|---------------|-----------------------|
|              | Update Balan                   | ce Details : Paid Ti           | ime Off    |                                   |                                |                |               |                       |
| tatus Active | Balance As-of<br>Bal<br>View ▼ | Date 9/29/22<br>ance 340 Hours | Ċġ         | )<br>O                            |                                | )e             | Status        | Enrollment            |
|              | Date<br>9/29/22                | <b>Type</b><br>Adjustment      | Value      | Reason       10     Clerical Erro | Voided                         | :rual<br>:rual | Active        | 6/11/17<br>1/16/21    |
| ,<br>,       |                                |                                |            |                                   | Sub <u>m</u> it <u>C</u> ancel |                |               |                       |
|              |                                |                                | Click Subm |                                   |                                |                | Plan Period   | Payment<br>Percentage |
|              |                                |                                |            |                                   |                                |                | 3130121 - 312 | 0.0                   |

Next, to update the balance, we need to **Run Accruals for Selected Plan.** As a note, this process will only update the balance for one pay period; if you need to update the balance for multiple pay periods, follow the **Calculate Accruals & Balance Process.** Highlight the row of the plan and click **Accruals**, then **Run Accruals for Selected Plan** 

| Sally Little 1009                                                                | id Entitlements 🛛              |          |                      |         |             |                          |                        |                                |           |
|----------------------------------------------------------------------------------|--------------------------------|----------|----------------------|---------|-------------|--------------------------|------------------------|--------------------------------|-----------|
|                                                                                  |                                |          |                      | 7147    |             |                          |                        | Managaran I                    |           |
| Most Recent or Current Absence                                                   |                                | Nex      | it Scheduled Absence |         |             |                          |                        |                                |           |
| None recorded.                                                                   |                                |          | None scheduled.      |         |             |                          |                        |                                |           |
| Pending Actions                                                                  |                                |          |                      |         |             |                          |                        |                                |           |
| ✓ Existing Absences ⑦                                                            |                                |          |                      |         |             |                          |                        |                                |           |
| View • + Add • Recalculate • Time Last 6 m                                       | onths Y Type                   | ∨ Status | V 🖨 🗟 Detach         |         |             |                          |                        |                                |           |
| Dates                                                                            | Employer                       | Туре     | Assignme             | nt      | Duration St | atus                     |                        | Processing<br>Status           | Actions   |
| No data to display.                                                              |                                |          |                      |         |             |                          |                        |                                |           |
|                                                                                  |                                |          |                      |         |             |                          |                        |                                |           |
| Plan Participation      Expand Drop                                              | down                           |          |                      |         |             |                          |                        |                                |           |
| Plan Balances                                                                    |                                |          |                      |         |             |                          |                        |                                |           |
| View  Accruals Finrollments and Adjustments                                      | Status Active V                |          |                      |         |             |                          |                        |                                |           |
| Plan Run Accruais for All Active Plans<br>Run Accruais for Selected Plan Click F | Run Accruals for Selected Plan |          | Assignment           | Туре    | Status      | Enrollment<br>Start Date | Enroliment<br>End Date | Balance<br>Calculation<br>Date | Balance   |
| Paid Time Off                                                                    |                                |          | Consultant           | Accrual | Active      | 6/11/17                  |                        | 1/16/21                        | 240 Hours |
| Sick Leave                                                                       |                                |          | Consultant           | Accrual | Active      | 1/16/21                  |                        |                                | 0 Hours   |
|                                                                                  |                                |          |                      |         |             |                          |                        |                                |           |
|                                                                                  |                                |          |                      |         |             |                          |                        |                                |           |

Enter the Balance As-of Date and click Submit

|                                    | Next S                                                                                                 | cheduled Absence                                                                              |             |               |                          |                        |                                |
|------------------------------------|----------------------------------------------------------------------------------------------------|-----------------------------------------------------------------------------------------------|-------------|---------------|--------------------------|------------------------|--------------------------------|
|                                    | V Status                                                                                               | V 🖉 🖹 Detach                                                                                  |             |               |                          |                        |                                |
| Employer                           | Туре                                                                                                   | Assignmen                                                                                     | ıt          | Duration Sta  | tus                      |                        | Processing<br>Status           |
| s and Adjustments    Status Active | Run Accruals for Selected Plan S  * Balance As-of Date 9/28/2  © Calculate a  Withdraw a  Click Submit | ick Leave × En<br>Coruals and balances<br>Coruals and balances<br>Submit Cancel<br>Assignment | nter Balanc | te As-of Date | Enroliment<br>Start Date | Enrollment<br>End Date | Balance<br>Calculation<br>Date |
|                                    |                                                                                                    | Consultant                                                                                    | Accrual     | Active        | 6/11/17                  |                        | 1/16/21                        |
|                                    |                                                                                                    | Consultant                                                                                    | Accrual     | Active        | 1/16/21                  |                        |                                |
|                                    |                                                                                                    |                                                                                               |             | Plan Period   | Payment                  | Qualified              | d Us                           |

The Plan Balance has been updated.

# View Current & Projected Leave Balance

Navigation: Home>My Client Groups>Absences>Absence Records>Search Employee>Select Plan>Enter Projected Date>Arrow

Good afternoon, Patrick Jones! My Client Groups Benefits Administration Sales Service Knowledge Click My Client Groups QUICK ACTIONS APPS Ø  $\mathbb{M}$ Person Managemen Add a Pending Worker -fig-8 8 197K) Pending Workers Ð ற 8 Workforce Structures

From the home screen, click My Client Groups

Next, click Absences

| Good afternoon, Pa                   | atrick Jones     | s!                      |                      |                       |                  |                                                                                                    |
|--------------------------------------|------------------|-------------------------|----------------------|-----------------------|------------------|----------------------------------------------------------------------------------------------------|
| Me My Team My Client Grou            | ups Benefits Adm | inistration Payro       | ll Supply Chain      | Planning Cash         | Management Fix   | >                                                                                                    |
| QUICK ACTIONS                        | APPS             |                         |                      |                       |                  |                                                                                                    |
| HCM Experience Design Studio         | സ്പ              | <u>ر</u> *              | Ont                  | Q                     | নিজ              |                                                                                                    |
| ල්* Hire an Employee                 | Hiring           | New Person              | Person<br>Management | L]<br>Absences        | Compensation     |                                                                                                    |
| Add a Contingent Worker              |                  |                         | Management           |                       |                  |                                                                                                    |
| හි <sup>#</sup> Add a Pending Worker | රුම              | ണ                       | ß                    |                       | Click Absence    | es de la companya de la companya de la companya de la companya de la companya de la companya de la companya de |
| රි <sup>*</sup> Add a Nonworker      | Goals            | Performance             | Profiles             | Talent Review         | Succession Plans |                                                                                                    |
| Pending Workers                      |                  |                         |                      |                       |                  |                                                                                                    |
| Person                               |                  |                         |                      | 82                    | ŝ.               |                                                                                                    |
| Employment Contracts                 | Talent Pools     | Workforce<br>Structures | Mass Updates         | Workforce<br>Modeling | Data Exchange    |                                                                                                    |
| 변 Change Location                    |                  |                         |                      |                       |                  |                                                                                                    |

Click **Absence Records** under **Person Management.** If preferred, we can also search the words **Absence Records** in the Search box at the top

| =                 |                                                                          | Q |
|-------------------|--------------------------------------------------------------------------|---|
| < Absence Adminis | tration                                                                  |   |
|                   | an a <b>managama</b> ti ki sa managan a <b>managan</b> a managan ka mana |   |
|                   | What do you want to do or manage?                                        |   |
|                   | Search for tasks Q                                                       |   |
|                   | Person Management                                                        |   |
|                   | Absence Records                                                          |   |
|                   | Work Schedule Assignmen Click Absence Records                            |   |
|                   | Absence Processes                                                        |   |
|                   | Schedule and Monitor Absence Processes                                   |   |
|                   | Configure Absence Batch Parameters                                       |   |

Enter the employees name in **Search for a Person** box, once the employees name is shown, click the employees' name

|          | VI TINTI IN NO                 |             |                      |                              |               | Search<br>Person   |
|----------|--------------------------------|-------------|----------------------|------------------------------|---------------|--------------------|
|          |                                | Sally       |                      |                              |               | ~                  |
|          |                                | Advanced \$ | Search:Sally         |                              |               |                    |
| Direct R | eports                         | 0           | Name<br>Sally Little | Business Title<br>Consultant | Work Email    | Person Number 1009 |
| MB       | Michael Burke<br>Manager       |             | _                    |                              | mketter@camp1 | ratech.com         |
| RV       | <b>Rishi Verma</b><br>Director |             | Click                | Employees Name               |               |                    |
| VL       | Victor Lopez<br>Director       |             |                      |                              |               |                    |

### Under Plans, click the Plan Name

| K Manage Absen<br>Sally Little 1009           | ces and Entitlements $\odot$ |          |               |          |         |               |                          |                         |                                |           |
|-----------------------------------------------|------------------------------|----------|---------------|----------|---------|---------------|--------------------------|-------------------------|--------------------------------|-----------|
| ▲ Existing Absences ⑦                         |                              |          |               | 1.11     | 112.    |               |                          |                         |                                |           |
| View • + Add * Recalculate • Time<br>Period   | e Last 6 months Y Type       | ∨ Status | ~ <b>0</b> Si | Detach   |         |               |                          |                         |                                |           |
| Dates                                         | Employer                     | Туре     | As            | signment |         | Duration Star | tus                      |                         | Processing<br>Status           | Actions   |
| No data to display.                           |                              |          |               |          |         |               |                          |                         |                                |           |
|                                               |                              |          |               |          |         |               |                          |                         |                                |           |
| A Plan Participation @                        |                              |          |               |          |         |               |                          |                         |                                |           |
| A Plan Balances                               |                              |          |               |          |         |               |                          |                         |                                |           |
| View  Accruals  Find Enrollments and Adjustme | ents 🔻 Status Active 🗸 🛇     |          |               |          |         |               |                          |                         |                                |           |
| Plan                                          |                              |          | Assig         | nment    | Туре    | Status        | Enrollment<br>Start Date | Enrollment<br>End Date  | Balance<br>Calculation<br>Date | Balance   |
| Paid Time Off                                 |                              |          | Consu         | iltant   | Accrual | Active        | 6/11/17                  |                         | 1/16/21                        | 240 Hours |
| Sick Leave                                    |                              |          | Consu         | ltant    | Accrual | Active        | 1/16/21                  |                         | 1/31/21                        | 120 Hours |
| Click Plan Name                               |                              |          |               |          |         |               |                          |                         |                                |           |
| View  Balance As-of Date 9/29/22              | <b>G</b>                     |          |               |          |         |               |                          |                         |                                |           |
| Plan                                          |                              |          |               |          |         | Plan Period   | Payment<br>Percentage    | Qualified<br>Entitlemen | d Used                         | Remaining |
| FMLA                                          |                              |          |               |          |         | 9/30/21 - 9/2 | 0.0                      | 480 Hour                | s 0 Hours                      | 480 Hours |
|                                               |                              |          |               |          |         |               |                          |                         |                                |           |

Enter the Balance Calculation Date and then, click the Arrow

| ulate V Time Last 6 months V Type        |                      | ✓ Statu                                                                                         | s                         | ~           | <ul> <li>Detach</li> </ul> | i a an an an an an an an an an an an an a |               |                          | 755 (76 (76 (76 (76 (76 (76 (76 (76 (76 (76 | - 31 <i>-</i> 150             |
|------------------------------------------|----------------------|-------------------------------------------------------------------------------------------------|---------------------------|-------------|----------------------------|-------------------------------------------|---------------|--------------------------|---------------------------------------------|-------------------------------|
| Employer                                 | Accrual Plan         | Ty<br>Balance : Sick Leav                                                                       | pe<br>re                  |             | Assignme                   | Arrow                                     | Duration Sta  | tus                      |                                             | Processin<br>Status           |
|                                          | Balance Calcula      | ation Date         9/22/22           Start Date         1/1/22           Balance         183.27 | (<br>Hours                | Enter Balar | nce Calculatio             | n Date                                    |               |                          |                                             |                               |
| illments and Adjustments V Status Active | Summary De<br>View 🔻 | Detach                                                                                          |                           |             |                            |                                           | Status        | Enroliment<br>Start Date | Enrollment<br>End Date                      | Balance<br>Calculatio<br>Date |
|                                          | Date                 | Туре                                                                                            | Additional<br>Information | Hours       | Status                     | al                                        | Active        | 6/11/17                  |                                             | 1/16/21                       |
|                                          | 8/31/22              | Periodic accrual                                                                                |                           | 3.33        | Projected                  | I                                         | Active        | 1/16/21                  |                                             | 1/31/21                       |
|                                          | 7/31/22              | Periodic accrual                                                                                |                           | 3.33        | Projected                  | -14                                       |               |                          |                                             |                               |
|                                          | 6/30/22              | Periodic accrual                                                                                |                           | 3.33        | Projected                  | -11                                       |               |                          |                                             |                               |
| 9/29/22                                  | 5/31/22              | Periodic accrual                                                                                |                           | 3.33        | Projected                  | -                                         |               |                          |                                             |                               |
|                                          |                      |                                                                                                 |                           |             |                            | ок "4                                     | Plan Period   | Payment<br>Percentage    | Qualified<br>Entitlement                    | 1                             |
|                                          |                      |                                                                                                 |                           |             |                            |                                           | 9/30/21 - 9/2 | 0.0                      | 480 Hours                                   | 0 F                           |
|                                          |                      |                                                                                                 |                           |             |                            |                                           |               |                          |                                             |                               |

Scroll down to view the **Plan Details**. We can review the **Balance** as of the **Balance Calculation Date**. Projected, under the Status column, represents a projected accrual. We can also view the accrual rates under the **Hours** column as well as the **Date** in which the accrual is applied

| me Last 6 months V Type |               | <ul> <li>✓ Status</li> </ul> |                           | ~        | 🕤 🗐 Detac | :h   |     |               |                          |                          |                                |
|-------------------------|---------------|------------------------------|---------------------------|----------|-----------|------|-----|---------------|--------------------------|--------------------------|--------------------------------|
| Employer                |               | Тур                          | pe                        |          | Assignm   | nent |     | Duration Stat | tus                      |                          | Processing<br>Status           |
|                         | Accrual Plan  | Balance : Sick Leav          | e                         |          |           |      |     |               |                          |                          |                                |
|                         | Balance Calcu | lation Date 9/22/22          | Ċ.                        | , 0      |           |      |     |               |                          |                          |                                |
|                         | Plan Period   | Start Date 1/1/22            |                           |          |           |      |     |               |                          |                          |                                |
|                         |               | Balance 183.27 H             | lours                     |          |           |      |     |               |                          |                          |                                |
| ments 🔻 Status Active   | Summary D     | etails R                     | eview th                  | ne belov | //        |      |     |               |                          |                          |                                |
|                         | View 🔻        | Detach                       | inform                    | ation    | ·         |      |     | Status        | Enroliment<br>Start Date | Enroliment<br>End Date   | Balance<br>Calculation<br>Date |
|                         | Date          | Туре                         | Additional<br>Information | Hours    | Status    |      | 1   | Active        | 6/11/17                  |                          | 1/16/21                        |
|                         | 8/31/22       | Periodic accrual             |                           | 3.33     | Projected | -    | u - | Active        | 1/16/21                  |                          | 1/31/21                        |
|                         | 7/31/22       | Periodic accrual             |                           | 3.33     | Projected | - 11 |     |               |                          |                          |                                |
|                         | 6/30/22       | Periodic accrual             |                           | 3.33     | Projected |      |     |               |                          |                          |                                |
|                         | 5/31/22       | Periodic accrual             |                           | 3.33     | Projected | *    |     |               |                          |                          |                                |
|                         |               |                              |                           |          |           | ок   |     | Plan Period   | Payment<br>Percentage    | Qualified<br>Entitlement | Used                           |
|                         |               |                              |                           |          |           |      |     | 9/30/21 - 9/2 | 0.0                      | 480 Hours                | 0 Hours                        |
|                         |               |                              |                           |          |           |      |     |               |                          |                          |                                |
|                         |               |                              |                           |          |           |      |     |               |                          |                          |                                |
|                         |               |                              |                           |          |           |      |     |               |                          |                          |                                |

#### Update Absence Plan Enrollment Date

Navigation: Home>My Client Groups>Absences>Absence Records>Search Employee>Enrollment and Adjustments>Update Enrollment>Submit

| Q Search                             |                  |                    |                         |                       |                |   |
|--------------------------------------|------------------|--------------------|-------------------------|-----------------------|----------------|---|
| Good afternoon, Pat                  | trick Jone       | s!                 |                         |                       |                |   |
| Me My Team My Client Group           | s Benefits Adm   | inistration Sales  | Service K               | nowledge Help         | Desk Expenses  | > |
| QUICK ACTIONS                        | APPS             | lick My Client Gro | ups                     |                       |                |   |
| Hire an Employee                     | පුරා             | (A)                | o*                      | N/                    |                |   |
| ලි * Add a Contingent Worker         | _∖<br>Hiring     | Journeys           | New Person              | Person<br>Management  | LJ<br>Absences |   |
| ල් <sup>¥</sup> Add a Pending Worker |                  |                    |                         |                       |                |   |
| ි * Add a Nonworker                  | 1                | රුම                | 60                      | -the                  | 8<br>- 8       |   |
| Pending Workers                      | Compensation     |                    | Performance             | Career<br>Development | Talent Review  |   |
| Person                               |                  |                    |                         |                       |                |   |
| Personal Details                     | <u> </u>         |                    | -<br>87/                |                       |                |   |
| Additional Person Info               | Succession Plans | Talent Pools       | Workforce<br>Structures | Mass Updates          | Payroll        |   |

#### Next, click Absences

| Good afternoon, Pa                   | atrick Jone      | s!                      |                      |                       |                  | ALL S |
|--------------------------------------|------------------|-------------------------|----------------------|-----------------------|------------------|-------|
| Me My Team My Client Grou            | ups Benefits Adm | inistration Payrc       | II Supply Chain      | Planning Cash         | Management Fi> 🗲 |       |
| QUICK ACTIONS                        | APPS             |                         |                      |                       |                  |       |
| HCM Experience Design Studio         | ന്പ              | ×                       | <b>№</b> 1           | Q                     | 1073.            |       |
| රි <sup>*</sup> Hire an Employee     | Hiring           | New Person              | Person<br>Management | LJ<br>Absences        | Compensation     |       |
| ර්් Add a Contingent Worker          |                  |                         |                      |                       |                  |       |
| ල් <sup>#</sup> Add a Pending Worker | දුම              | <b>a</b>                | $\bigotimes$         |                       | Click Absences   |       |
| ల్లో Add a Nonworker                 | Goals            | Performance             | Profiles             | Talent Review         | Succession Plans |       |
| Pending Workers                      |                  |                         |                      |                       |                  |       |
| Person                               |                  | B/                      |                      | 4D                    | 创                |       |
|                                      | Talent Pools     | Workforce<br>Structures | Mass Updates         | Workforce<br>Modeling | Data Exchange    |       |
| P Change Location                    |                  |                         |                      |                       |                  |       |

Click **Absence Records** under **Person Management.** If preferred, we can also search the words **Absence Records** in the Search box at the top

| Ξ                 |                                               | Q    |
|-------------------|-----------------------------------------------|------|
| < Absence Adminis | stration                                      |      |
|                   | an an anna an an an an an an an an an an      |      |
|                   | What do you want to do or manage?             |      |
|                   | Search for tasks Q                            |      |
|                   | Person Management                             |      |
|                   | Absence Records                               | 1011 |
|                   | Work Schedule Assignmen Click Absence Records |      |
|                   | Absence Processes                             |      |
|                   | Schedule and Monitor Absence Processes        | 1111 |
|                   | Configure Absence Batch Parameters            |      |
|                   |                                               | 2.2  |

Enter the employees name in **Search for a Person** box, once the employees name is shown, click the employees' name

| Absence Records |                             |                                              |
|-----------------|-----------------------------|----------------------------------------------|
|                 |                             | Person                                       |
|                 |                             | Sally                                        |
|                 |                             | Advanced Search Salty                        |
|                 | D1 10 1                     | Name Business Title Work Email Person Number |
|                 | Direct Reports              | Sally Little Consultant 1009                 |
|                 | MB Michael Burke            | mketter@camptratech.com                      |
|                 | RV Rishi Verma<br>Director  | Click Employees Name                         |
|                 | VL Victor Lopez<br>Director |                                              |
|                 |                             |                                              |
|                 |                             |                                              |
|                 |                             |                                              |
|                 |                             |                                              |

Under Plans, highlight the row of the plan and click **Enrollment and Adjustments** then, **Update Enrollment** 

| A      A      A | anage Absence<br>y Little 1009<br>?<br>ecalculate   • Time [<br>Period [ | es and Entitlements ®   | ✓ Status | ✓ 0 | Detach     | ti kati "A |               |                          |                        | 6.0.0                |           |
|----------------------------------------------------------------------------------------------------|--------------------------------------------------------------------------|-------------------------|----------|-----|------------|------------|---------------|--------------------------|------------------------|----------------------|-----------|
| Dates                                                                                                    |                                                                          | Employer                | Туре     |     | Assignmen  | ıt         | Duration Sta  | tus                      |                        | Processing<br>Status | Actions   |
| No data to display.                                                                                                    |                                                                          |                         |          |     |            |            |               |                          |                        |                      |           |
| Plan Participation C     Plan Balances     View      Accruals                                                                                                    | Enrollments and Adjustment     Add Enrolment                             | ; 🔻 Status Active 🗸     | ٥        |     |            |            |               |                          |                        | Balance              |           |
| Plan                                                                                                    | Update Enrollment                                                        |                         |          |     | Assignment | Туре       | Status        | Enrollment<br>Start Date | Enroliment<br>End Date | Calculation<br>Date  | Balance   |
| Paid Time Off                                                                                                    | Delete Enrollment                                                        |                         |          |     | Consultant | Accrual    | Active        | 6/11/17                  |                        | 1/16/21              | 240 Hours |
| Sick Leave                                                                                                    | Adjust Balance                                                           | Click Update Enrollment |          |     | Consultant | Accrual    | Active        | 1/16/21                  |                        | 1/31/21              | 120 Hours |
|                                                                                                    | Transfer Balance                                                         |                         |          |     |            |            |               |                          |                        |                      |           |
| ✓ Qualified Entitlements     View      ■ Balance As-of D                                                                                                    | Disburse Balance<br>Update Balance Details                               | tio O                   |          |     |            |            |               |                          |                        |                      |           |
| Plan                                                                                                    |                                                                          |                         |          |     |            |            | Plan Period   | Payment<br>Percentage    | Qualifie<br>Entitlemen | d Used               | Remaining |
| FMLA                                                                                                    |                                                                          |                         |          |     |            |            | 9/30/21 - 9/2 | 0.0                      | 480 Hour               | s 0 Hours            | 480 Hours |

Update the Plan Enrollment **Start Date** and click **Submit** 

| Adjustments 🔻 Status Active | Update Enrollment : Sick Leave | 1          |            |               |                          |                          | JMIUJ                          |
|-----------------------------|--------------------------------|------------|------------|---------------|--------------------------|--------------------------|--------------------------------|
|                             | * Start Date 1/17/21           | Assignment | Туре       | Status        | Enroliment<br>Start Date | Enrollment<br>End Date   | Balance<br>Calculation<br>Date |
|                             | End Date m/d/yy                | Consu. nt  | Accrual    | Active        | 6/11/17                  |                          | 1/16/21                        |
|                             | Sub <u>m</u> it <u>C</u> ancel | c Enter    | Start Date | Active        | 1/16/21                  |                          | 1/31/21                        |
|                             | :k Submit                      |            |            |               |                          |                          |                                |
|                             |                                |            |            | Plan Period   | Payment<br>Percentage    | Qualified<br>Entitlement | Usec                           |
|                             |                                |            |            | 9/30/21 - 9/2 | 0.0                      | 480 Hours                | 0 Hours                        |
|                             |                                |            |            |               |                          |                          |                                |

### **Review Accrual Rates**

Navigation: Home>My Client Groups>Absences>Absence Records>Search Employee>Select Plan>Enter Balance Calculation Date>Arrow

| Q Search                                |                  |                    |                         |                       |                |   |
|-----------------------------------------|------------------|--------------------|-------------------------|-----------------------|----------------|---|
| Good afternoon, Pat                     | trick Jone       | s!                 |                         |                       |                |   |
| Me My Team My Client Group              | s Benefits Adm   | inistration Sales  | Service K               | nowledge Help         | Desk Expenses  | > |
| QUICK ACTIONS                           | APPS             | lick My Client Gro | ups                     |                       |                |   |
| Hire an Employee                        | පුරා             | (A)                | o*                      | N/                    |                |   |
| ලි <sup>*</sup> Add a Contingent Worker | _∖<br>Hiring     | Journeys           | New Person              | Person<br>Management  | LJ<br>Absences |   |
| ල් <sup>¥</sup> Add a Pending Worker    |                  |                    |                         |                       |                |   |
| ි * Add a Nonworker                     | 1                | රුම                | 60                      | -the                  | 8<br>- 8       |   |
| Pending Workers                         | Compensation     |                    | Performance             | Career<br>Development | Talent Review  |   |
| Person                                  |                  |                    |                         |                       |                |   |
| Personal Details                        | <u> </u>         |                    | -<br>87/                |                       |                |   |
| Additional Person Info                  | Succession Plans | Talent Pools       | Workforce<br>Structures | Mass Updates          | Payroll        |   |

#### Next, click Absences

| Good afternoon, Pa                   | atrick Jone      | s!                      |                      |                       |                  | ALL S |
|--------------------------------------|------------------|-------------------------|----------------------|-----------------------|------------------|-------|
| Me My Team My Client Grou            | ups Benefits Adm | inistration Payrc       | II Supply Chain      | Planning Cash         | Management Fi> 🗲 |       |
| QUICK ACTIONS                        | APPS             |                         |                      |                       |                  |       |
| HCM Experience Design Studio         | ന്പ              | ×                       | <b>№</b> 1           | Q                     | 1073.            |       |
| රි <sup>*</sup> Hire an Employee     | Hiring           | New Person              | Person<br>Management | LJ<br>Absences        | Compensation     |       |
| ර්් Add a Contingent Worker          |                  |                         |                      |                       |                  |       |
| ල් <sup>#</sup> Add a Pending Worker | දුම              | <b>a</b>                | $\bigotimes$         |                       | Click Absences   |       |
| ల్లో Add a Nonworker                 | Goals            | Performance             | Profiles             | Talent Review         | Succession Plans |       |
| Pending Workers                      |                  |                         |                      |                       |                  |       |
| Person                               |                  | B/                      |                      | 4D                    | 创                |       |
|                                      | Talent Pools     | Workforce<br>Structures | Mass Updates         | Workforce<br>Modeling | Data Exchange    |       |
| P Change Location                    |                  |                         |                      |                       |                  |       |

Click **Absence Records** under **Person Management.** If preferred, we can also search the words **Absence Records** in the Search box at the top

| =                 |                                               | ٩              |
|-------------------|-----------------------------------------------|----------------|
| < Absence Adminis | tration                                       |                |
|                   |                                               |                |
|                   | What do you want to do or manage?             | į.             |
|                   | Search for tasks Q                            | 1              |
|                   | Person Management                             | 111            |
|                   | Absence Records                               | 11 141         |
|                   | Work Schedule Assignmen Click Absence Records | J. L . LL LL L |
|                   | Absence Processes                             | A 7.1 8 1.1 1  |
|                   | Schedule and Monitor Absence Processes        | ł              |
|                   | Configure Absence Batch Parameters            | 1 2. 1. 1. D.  |

Enter the employees name in **Search for a Person** box, once the employees name is shown, click the employees' name

| Absence Records                         |                                       |                                              |
|-----------------------------------------|---------------------------------------|----------------------------------------------|
| 1 1 1 1 1 1 1 1 1 1 1 1 1 1 1 1 1 1 1 1 | A A A A A A A A A A A A A A A A A A A | Search Person                                |
|                                         |                                       | Sally                                        |
|                                         |                                       | Advanced Search Sally                        |
|                                         | Direct Reports                        | Name Business Title Work Email Person Number |
|                                         | MB Michael Burke                      | mketter@camptratech.com                      |
|                                         | RV Rishi Verma<br>Director            | Click Employees Name                         |
|                                         | VL Victor Lopez<br>Director           |                                              |
|                                         |                                       |                                              |

Under Plans, click the **Plan Name** 

| K Manage Abser<br>Sally Little 1009     | nces and Entitlements Ø   |          |     |            |         |               |                          |                          |                                |           |
|-----------------------------------------|---------------------------|----------|-----|------------|---------|---------------|--------------------------|--------------------------|--------------------------------|-----------|
| Existing Absences O                     |                           |          |     |            | 11 12 1 |               |                          |                          | 6.9.9                          |           |
| View • + Add * Recalculate • Perio      | iod Type                  | ∨ Status | × O | 📰 Detach   |         |               |                          |                          |                                |           |
| Dates                                   | Employer                  | Туре     |     | Assignmen  | t       | Duration Sta  | tus                      |                          | Processing<br>Status           | Actions   |
| No data to display.                     |                           |          |     |            |         |               |                          |                          |                                |           |
|                                         |                           |          |     |            |         |               |                          |                          |                                |           |
| ▲ Plan Participation ⑦                  |                           |          |     |            |         |               |                          |                          |                                |           |
| ▲ Plan Balances                         |                           |          |     |            |         |               |                          |                          |                                |           |
| View  Accruals  Enrollments and Adjustr | ments 🔻 Status Active 🗸 🔘 |          |     |            |         |               |                          |                          |                                |           |
| Plan                                    |                           |          |     | Assignment | Туре    | Status        | Enrollment<br>Start Date | Enrollment<br>End Date   | Balance<br>Calculation<br>Date | Balance   |
| Paid Time Off                           |                           |          |     | Consultant | Accrual | Active        | 6/11/17                  |                          | 1/16/21                        | 240 Hours |
| Sick Leave                              |                           |          |     | Consultant | Accrual | Active        | 1/16/21                  |                          | 1/31/21                        | 120 Hours |
| Click Plan Nam                          | le                        |          |     |            |         |               |                          |                          |                                |           |
| View  Balance As-of Date 9/29/22        | io ©                      |          |     |            |         |               |                          |                          |                                |           |
| Plan                                    |                           |          |     |            |         | Plan Period   | Payment<br>Percentage    | Qualified<br>Entitlement | Used                           | Remaining |
| FMLA                                    |                           |          |     |            |         | 9/30/21 - 9/2 | 0.0                      | 480 Hours                | 6 0 Hours                      | 480 Hours |
|                                         |                           |          |     |            |         |               |                          |                          |                                |           |

Enter the Balance Calculation Date and then, click the Arrow

|               |                  |                            | N. V. 6                   |             |              |         | i A |               |                          |                          | 6.00.50                       |
|---------------|------------------|----------------------------|---------------------------|-------------|--------------|---------|-----|---------------|--------------------------|--------------------------|-------------------------------|
| ulate Feriod  |                  | <ul> <li>Status</li> </ul> |                           | ~           | Detack       | h       |     |               |                          |                          |                               |
| Employer      |                  | Тур                        | be                        |             | Assignme     | ant     |     | Duration Stat | tus                      |                          | Processin<br>Status           |
|               | Accrual Plan B   | alance : Sick Leav         | e                         |             | Clic         | k Arrow |     |               |                          |                          |                               |
|               | Balance Calculat | tion Date 9/22/22          | I                         | ie 0        |              |         |     |               |                          |                          |                               |
|               | Plan Period S    | tart Date 1/1/22           |                           |             |              |         |     |               |                          |                          |                               |
|               |                  | Balance 183.27 H           | lours                     | Enter Balan | ce Calculati | on Date |     |               |                          |                          |                               |
| Status Active | Summary Deta     | ails                       |                           |             |              |         |     |               |                          |                          |                               |
|               | View 🔻 🔶         | Detach                     |                           |             |              |         |     | Status        | Enrollment<br>Start Date | Enrollment<br>End Date   | Balance<br>Calculatio<br>Date |
|               | Date             | Туре                       | Additional<br>Information | Hours       | Status       |         | d   | Active        | 6/11/17                  |                          | 1/16/21                       |
|               | 8/31/22          | Periodic accrual           |                           | 3.33        | Projected    | ^       | d   | Active        | 1/16/21                  |                          | 1/31/21                       |
|               | 7/31/22          | Periodic accrual           |                           | 3.33        | Projected    | - 11    |     |               |                          |                          |                               |
|               | 6/30/22          | Periodic accrual           |                           | 3.33        | Projected    |         |     |               |                          |                          |                               |
| 9/29/22       | 5/31/22          | Periodic accrual           |                           | 3.33        | Projected    | -       |     |               |                          |                          |                               |
|               |                  |                            |                           |             |              | ок      |     | Plan Period   | Payment<br>Percentage    | Qualified<br>Entitlement | I                             |
|               |                  |                            |                           |             |              |         |     | 9/30/21 - 9/2 | 0.0                      | 480 Hours                | 0 F                           |
|               |                  |                            |                           |             |              |         |     |               |                          |                          |                               |
|               |                  |                            |                           |             |              |         |     |               |                          |                          |                               |
|               |                  |                            |                           |             |              |         |     |               |                          |                          |                               |

Scroll down to view the **Plan Details**. We can review the accrual rates under the **Hours** column as well as the **Date** in which the accrual is applied

| Employer            |                  | Тур                | pe                        |         | Assignme  | ent  | Duration Stat | us                       |                          | Processing<br>Status           |
|---------------------|------------------|--------------------|---------------------------|---------|-----------|------|---------------|--------------------------|--------------------------|--------------------------------|
|                     | Accrual Plan B   | alance : Sick Leav | re                        |         |           |      |               |                          |                          |                                |
|                     | Balance Calculat | tion Date 9/22/22  | Ċo                        | 0       |           |      |               |                          |                          |                                |
|                     | Plan Period S    | tart Date 1/1/22   |                           |         |           |      |               |                          |                          |                                |
|                     |                  | Balance 183.27 H   | lours                     |         |           | _    |               |                          |                          |                                |
| nts 🔻 Status Active | Summary Deta     |                    | eview the                 | - helow |           | _    |               |                          |                          |                                |
|                     | View v           | Detach             | informa                   | ation   |           |      | Status        | Enroliment<br>Start Date | Enrollment<br>End Date   | Balance<br>Calculation<br>Date |
|                     | Date             | Туре               | Additional<br>Information | Hours   | Status    | 1    | Active        | 6/11/17                  |                          | 1/16/21                        |
|                     | 8/31/22          | Periodic accrual   |                           | 3.33    | Projected | ^ I  | Active        | 1/16/21                  |                          | 1/31/21                        |
|                     | 7/31/22          | Periodic accrual   |                           | 3.33    | Projected | - 18 |               |                          |                          |                                |
|                     | 6/30/22          | Periodic accrual   |                           | 3.33    | Projected |      |               |                          |                          |                                |
| <b>Fa O</b>         | 5/31/22          | Periodic accrual   |                           | 3.33    | Projected |      |               |                          |                          |                                |
|                     |                  |                    |                           |         |           | ок   | Plan Period   | Payment<br>Percentage    | Qualified<br>Entitlement | Used                           |
|                     |                  |                    |                           |         |           |      | 9/30/21 - 9/2 | 0.0                      | 480 Hours                | 0 Hours                        |
|                     |                  |                    |                           |         |           |      |               |                          |                          |                                |

### Run Accruals Process For An Employee

Navigation: Home>My Client Groups>Absences>Absence Records>Search Employee>Accruals>Run Accruals for Selected Plan>Enter Date>Submit

PJ Good afternoon, Patrick Jones! My Client Groups Benefits Administration Sales Service Knowledge Help Desk Click My Client Groups QUICK ACTIONS Ø  $\mathbb{M}$ Person Management Add a Pending Worker ÷ <u>8</u> 8 Pending Workers Ð ෩ ₩/ Succession Plans Workforce Structures

From the home screen, click My Client Groups

#### Next, click Absences

| Good afternoon, P                | atrick Jone       | s!                      |                                                                                                    |                       |                  |   |
|----------------------------------|-------------------|-------------------------|----------------------------------------------------------------------------------------------------|-----------------------|------------------|---|
| Me My Team My Client Gro         | pups Benefits Adm | inistration Payrc       | oll Supply Chain                                                                                                    | Planning Cash         | Management Fib   |   |
| QUICK ACTIONS                    | APPS              |                         |                                                                                                    |                       |                  |   |
| HCM Experience Design Studio     | സ്പ               | <u></u> *               | No de la companya de la companya de la compa | R                     | <b>EOB.</b>      |   |
| රි <sup>#</sup> Hire an Employee | Hiring            | New Person              | Person<br>Management                                                                                                    | LJ<br>Absences        | Compensation     |   |
| Add a Contingent Worker          |                   |                         |                                                                                                    |                       |                  |   |
| ල්* Add a Pending Worker         | දුම               |                         | Ř                                                                                                    |                       | Click Absence    | 5 |
| රී <sup>#</sup> Add a Nonworker  | Goals             | Performance             | Profiles                                                                                                    | Talent Review         | Succession Plans |   |
|                                  |                   |                         |                                                                                                    |                       |                  |   |
| Person                           |                   | æ/                      | Ê)                                                                                                    | 82                    | 1JU              |   |
| Employment Contracts             | Talent Pools      | Workforce<br>Structures | Mass Updates                                                                                                    | Workforce<br>Modeling | Data Exchange    |   |
| [발] Change Location              |                   |                         |                                                                                                    |                       |                  |   |

Click **Absence Records** under **Person Management.** If preferred, we can also search the words **Absence Records** in the Search box at the top

| =                 |                                                                          | Q |
|-------------------|--------------------------------------------------------------------------|---|
| < Absence Adminis | tration                                                                  |   |
|                   | an a <b>managama</b> ti ki sa managan a <b>managan</b> a managan ka mana |   |
|                   | What do you want to do or manage?                                        |   |
|                   | Search for tasks Q                                                       |   |
|                   | Person Management                                                        |   |
|                   | Absence Records                                                          |   |
|                   | Work Schedule Assignmen Click Absence Records                            |   |
|                   | Absence Processes                                                        |   |
|                   | Schedule and Monitor Absence Processes                                   |   |
|                   | Configure Absence Batch Parameters                                       |   |

Enter the employees name in **Search for a Person** box, once the employees name is shown, click the employees' name

|        |                          | Sally    |                        |                |               | ~             |
|--------|--------------------------|----------|------------------------|----------------|---------------|---------------|
| Direct | Daparta                  | Advanced | I Search:Sally<br>Name | Business Title | Work Email    | Person Number |
| Direct |                          | 0        | Sally Little           | Consultant     |               | 1009          |
| MB     | Michael Burke<br>Manager |          |                        |                | mketter@camp1 | tratech.com   |
| RV     | Rishi Verma<br>Director  |          | Click                  | Employees Name |               |               |
| VL     | Victor Lopez             |          |                        |                |               |               |

After a balance adjustment, we need to **Run Accruals for Selected Plan.** We can **Run Accruals for All Active Plans**, if needed. As a note, this process will only update the balance for one pay period; if we need to update the balance for multiple pay periods, follow the **Calculate Accruals & Balance Process**. Highlight the row of the plan and click **Accruals**, then **Run Accruals for Selected Plan** 

| K Manage Absences and En                                                                                                    | iitlements ©            |          |                   |         |             |                          |                        |                                |           |
|----------------------------------------------------------------------------------------------------|-------------------------|----------|-------------------|---------|-------------|--------------------------|------------------------|--------------------------------|-----------|
|                                                                                                    |                         |          |                   | 111 10  | N MARKEN    |                          |                        | 10.010                         |           |
| Most Recent or Current Absence                                                                                                   |                         | Next     | Scheduled Absence |         |             |                          |                        |                                |           |
| Pending Actions                                                                                                    |                         |          | None scheduled.   |         |             |                          |                        |                                |           |
| ✓ Existing Absences ⑦                                                                                                    |                         |          |                   |         |             |                          |                        |                                |           |
| View                                                                                                    | У Туре                  | ∨ Status | V 🖨 🗟 Detaci      | 1       |             |                          |                        |                                |           |
| Dates                                                                                                    | Employer                | Туре     | Assignm           | ent     | Duration St | tatus                    |                        | Processing<br>Status           | Actions   |
| No data to display.                                                                                                    |                         |          |                   |         |             |                          |                        |                                |           |
| Plan Participation     Expand Drop down     Plan Balances     Vev      Accuas     Errolinents and Adjustments     Status     Acc | ive v O                 |          |                   |         |             |                          |                        |                                |           |
| Plan Run Accruais for All Active Plans Run Accruaits for Selected Plan Click Run Acc                                             | ruals for Selected Plan |          | Assignment        | Туре    | Status      | Enrollment<br>Start Date | Enroliment<br>End Date | Balance<br>Calculation<br>Date | Balance   |
| Paid Time Off                                                                                                    |                         |          | Consultant        | Accrual | Active      | 6/11/17                  |                        | 1/16/21                        | 240 Hours |
| Sick Leave                                                                                                    |                         |          | Consultant        | Accrual | Active      | 1/16/21                  |                        |                                | 0 Hours   |
| ▲ Qualified Entitlements                                                                                                    |                         |          |                   |         |             |                          |                        |                                |           |

Enter the Balance As-of Date and click Submit

|                                       | Next 9                           | cheduled Absence               |            |               |            |            | _                    |
|---------------------------------------|----------------------------------|--------------------------------|------------|---------------|------------|------------|----------------------|
|                                       | INCXU 3                          | None scheduled                 |            |               |            |            |                      |
|                                       |                                  | None scheduled.                |            |               |            |            |                      |
|                                       |                                  |                                |            |               |            |            |                      |
|                                       |                                  |                                |            |               |            |            |                      |
|                                       |                                  |                                |            |               |            |            |                      |
| ▼ Time Last 6 months ∨ Type           | ✓ Status                         | <ul> <li>O 🗟 Detach</li> </ul> |            |               |            |            |                      |
| renou                                 |                                  |                                |            |               |            |            |                      |
| Employer                              | Туре                             | Assignmen                      | nt         | Duration Sta  | tus        |            | Processing<br>Status |
|                                       |                                  |                                |            |               |            |            |                      |
|                                       | Run Accruais for Selected Plan S | iick Leave × Er                | nter Balan | ce As-of Date |            |            |                      |
|                                       | * Delever de let Dele 000000     |                                |            |               |            |            |                      |
|                                       | Balance As-of Date 9/29/22       | 0                              |            |               |            |            |                      |
|                                       | <ul> <li>Calculate a</li> </ul>  | ccruals and balances           |            |               |            |            |                      |
|                                       | <ul> <li>Withdraw are</li> </ul> | ccruals and balances           |            |               |            |            |                      |
| s and Adjustments 🔻 Status Active 🗸 🖸 |                                  | Submit Cancel                  |            |               |            |            |                      |
|                                       |                                  |                                |            |               | Enrollment | Enrollment | Balance              |
|                                       | Click Submit                     | Assignment                     | iype       | Status        | Start Date | End Date   | Date                 |
|                                       |                                  | Consultant                     | Accrual    | Active        | 6/11/17    |            | 1/16/21              |
|                                       |                                  | Consultant                     | Accrual    | Active        | 1/16/21    |            |                      |
|                                       |                                  |                                |            |               | 1/10/21    |            |                      |
|                                       |                                  |                                |            |               |            |            |                      |
|                                       |                                  |                                |            |               |            |            |                      |
|                                       |                                  |                                |            |               |            |            |                      |
|                                       |                                  |                                |            |               |            |            |                      |
|                                       |                                  |                                |            | Plan Period   | Payment    | Qualified  | Us                   |

The **Plan Balance** has been updated.

## End Date A Plan

Navigation: Home>My Client Groups>Absences>Absence Records>Search Employee>EnrolIment and Adjustments>Update EnrolIment>Submit

| Q Search                                                                                                    | h                |                                              |                         |                       |               | 습 ☆ 묜 🕫 🔋                             |
|----------------------------------------------------------------------------------------------------|------------------|----------------------------------------------|-------------------------|-----------------------|---------------|---------------------------------------|
| Good afternoon,                                                                                                   | Patrick Jones    | s!                                           |                         |                       |               |                                       |
| Me My Team My Client                                                                                              | Class            | nistration Sales<br>ick <b>My Client Gro</b> | Service K               | (nowledge Help        | Desk Expenses | · · · · · · · · · · · · · · · · · · · |
| 안 <sup>*</sup> Hire an Employee<br>안 <sup>*</sup> Add a Contingent Worker<br>유 <sup>*</sup> Add a Donation Worker | ළිදී<br>Hiring   | Journeys                                     | New Person              | Person<br>Management  | Absences      |                                       |
| Add a Nonworker                                                                                                   | Compensation     | දිල<br>Goals                                 | Performance             | Gareer<br>Development | Talent Review |                                       |
| 안 Person<br>안 Personal Details<br>안 Additional Person Info                                                        | Succession Plans | Talent Pools                                 | Workforce<br>Structures | Mass Updates          | Payroll       |                                       |

Next, click Absences

| Good afternoon, Pa                     | atrick Jones<br>ups Benefits Adm | <b>S!</b><br>inistration Payro | oll Supply Chain     | Planning Cash         | Management Fix <b>y</b> |  |
|----------------------------------------|----------------------------------|--------------------------------|----------------------|-----------------------|-------------------------|--|
| QUICK ACTIONS                          | APPS                             |                                |                      |                       |                         |  |
| HCM Experience Design Studio           | 2<br>No                          | <u>م</u> *                     | Qa                   | Ω                     | P T                     |  |
| රී <sup>*</sup> Hire an Employee       | Hiring                           | New Person                     | Person<br>Management | ()<br>Absences        | Compensation            |  |
| ි <sup>#</sup> Add a Contingent Worker |                                  |                                | Munugenent           |                       |                         |  |
| රී <sup>#</sup> Add a Pending Worker   | යුම                              |                                | Ř                    |                       | Click Absences          |  |
| හි <sup>#</sup> Add a Nonworker        | Goals                            | Performance                    | Profiles             | Talent Review         | Succession Plans        |  |
|                                        |                                  |                                |                      |                       |                         |  |
| Person                                 |                                  |                                |                      | 82                    | (1)                     |  |
| C Employment Contracts                 | Talent Pools                     | Workforce<br>Structures        | Mass Updates         | Workforce<br>Modeling | Data Exchange           |  |
| P Change Location                      |                                  |                                |                      |                       |                         |  |

Click **Absence Records** under **Person Management.** If preferred, we can also search the words **Absence Records** in the Search box at the top

| =                 |                                                                          | Q |
|-------------------|--------------------------------------------------------------------------|---|
| < Absence Adminis | tration                                                                  |   |
|                   | an a <b>managama</b> ti ki sa managan a <b>managan</b> a managan ka mana |   |
|                   | What do you want to do or manage?                                        |   |
|                   | Search for tasks Q                                                       |   |
|                   | Person Management                                                        |   |
|                   | Absence Records                                                          |   |
|                   | Work Schedule Assignmen Click Absence Records                            |   |
|                   | Absence Processes                                                        |   |
|                   | Schedule and Monitor Absence Processes                                   |   |
|                   | Configure Absence Batch Parameters                                       |   |

Enter the employees name in **Search for a Person** box, once the employees name is shown, click the employees' name

|        |                          | Sally    |                        |                |               | ~             |  |
|--------|--------------------------|----------|------------------------|----------------|---------------|---------------|--|
|        |                          | Advanced | I Search:Sally<br>Name | Business Title | Work Email    | Person Number |  |
| Direct | t Reports                | 0        | Sally Little           | Consultant     |               | 1009          |  |
| MB     | Michael Burke<br>Manager |          |                        |                | mketter@camp1 | ratech.com    |  |
| RV     | Rishi Verma<br>Director  |          | Click                  | Employees Name |               |               |  |
| vi     | Victor Lopez             |          |                        |                |               |               |  |

Under Plans, highlight the row of the plan and click **Enrollment and Adjustments** then, **Update Enrollment** 

| K Manage Absences a Sally Little 1009                                                                                            | nd Entitlements ©          |                              |                            |         |               |                          |                          |                                |           |
|----------------------------------------------------------------------------------------------------|----------------------------|------------------------------|----------------------------|---------|---------------|--------------------------|--------------------------|--------------------------------|-----------|
| Existing Absences <sup>1</sup>                                                                                                   |                            |                              |                            |         | NEW WY        |                          |                          | 6.6.0                          |           |
| View                                                                                                    | months Y Type              | <ul> <li>✓ Status</li> </ul> | <ul> <li>Detact</li> </ul> | n       |               |                          |                          |                                |           |
| Dates                                                                                                    | Employer                   | Туре                         | Assignm                    | ent     | Duration Sta  | itus                     |                          | Processing<br>Status           | Actions   |
| No data to display.                                                                                                    |                            |                              |                            |         |               |                          |                          |                                |           |
| A Plan Participation  A Plan Balances Vew  Accuals  Enrollments and Adjustments  Add Enrolment Update Enrolment Update Enrolment | Status Active              |                              | Assignment                 | Туре    | Status        | Enroliment<br>Start Date | Enrollment<br>End Date   | Balance<br>Calculation<br>Date | Balance   |
| Paid Time Off Delete Enrolment                                                                                                   | Official Undets Envellment |                              | Consultant                 | Accrual | Active        | 6/11/17                  |                          | 1/16/21                        | 240 Hours |
| Adjust Balance                                                                                                    | Click Update Enrollment    |                              | Consultant                 | Accrual | Active        | 1/16/21                  |                          | 1/31/21                        | 120 Hours |
| Transfer Balance                                                                                                    |                            |                              |                            |         |               |                          |                          |                                |           |
| ▲ Qualified Entitlements Disburse Balance                                                                                        |                            |                              |                            |         |               |                          |                          |                                |           |
| View      Balance As-of D Update Balance Details                                                                                 | ٥                          |                              |                            |         |               |                          |                          |                                |           |
| Plan                                                                                                    |                            |                              |                            |         | Plan Period   | Payment<br>Percentage    | Qualified<br>Entitlement | Used                           | Remaining |
| FMLA                                                                                                    |                            |                              |                            |         | 9/30/21 - 9/2 | 0.0                      | 480 Hours                | s 0 Hours                      | 480 Hours |

Update the Plan Enrollment End Date and click Submit

| P Last 6 months      | ✓ Туре   |          | ✓ Status                                                                            | ~ I                | 🕽 🕅 Detach |                              |                          |                                                |                        |                                                |
|----------------------|----------|----------|-------------------------------------------------------------------------------------|--------------------|------------|------------------------------|--------------------------|------------------------------------------------|------------------------|------------------------------------------------|
|                      | Employer |          | Туре                                                                                |                    | Assignmen  | t                            | Duration Sta             | tus                                            |                        | Proce:<br>Status                               |
| ents 🔻 Status Active | v        | o        | Update Enrollment : Sick Leav<br>* Start Date 1/16/21<br>End Date 9/29/22<br>Submit | e<br>tis<br>Cancel | Assignment | Type<br>Accruai<br>Enter End | Status<br>Active<br>Date | Enrollment<br>Start Date<br>6/11/17<br>1/16/21 | Enroliment<br>End Date | Balanc<br>Calcul<br>Date<br>1/16/21<br>1/31/21 |
| <b>6</b>             |          | Click Su | bmit                                                                                |                    |            |                              | Plan Period              | Payment<br>Percentage                          | Qualifie<br>Entitlemer | d                                              |
|                      |          |          |                                                                                     |                    |            |                              | 9/30/21 - 9/2            | 0.0                                            | 480 Hour               | s                                              |

### **Delete Plan Enrollment**

Navigation: Home>My Client Groups>Absences>Absence Records>Search Employee>Enrollment and Adjustments>Delete Enrollment>Submit

PJ Good afternoon, Patrick Jones! My Client Groups Benefits Administration Sales Service Knowledge Help Desk Click My Client Groups QUICK ACTIONS Ľф Ø  $\mathbb{M}$ Person Management Add a Pending Worker -fg-<u>8</u> 8 Ð ෩ ₩/ Succession Plans Workforce Structures

Next, click Absences

| Good afternoon, Pa                   | atrick Jone      | s!                      |                      |                       |                            |  |
|--------------------------------------|------------------|-------------------------|----------------------|-----------------------|----------------------------|--|
| Me My Team My Client Gro             | ups Benefits Adm | inistration Payrc       | oll Supply Chain     | Planning Cash         | Management Fib <b>&gt;</b> |  |
| QUICK ACTIONS                        | APPS             |                         |                      |                       |                            |  |
| HCM Experience Design Studio         | ന്ന്             | ×                       | <i>∽</i> ⁄⁄          | Ŗ                     | COB.                       |  |
| පි <sup>*</sup> Hire an Employee     | Hiring           | New Person              | Person<br>Management | LJ<br>Absences        | Compensation               |  |
| රී * Add a Contingent Worker         |                  |                         |                      |                       |                            |  |
| ල් <sup>#</sup> Add a Pending Worker | ජුම              | 60                      | Å                    | 8                     | Click Absences             |  |
| ලී <sup>#</sup> Add a Nonworker      | Goals            | Performance             | Profiles             | Talent Review         | Succession Plans           |  |
| Pending Workers                      |                  |                         |                      |                       |                            |  |
| Person                               | 8                | · 67/                   |                      | 82                    | 印                          |  |
| Employment Contracts                 | Talent Pools     | Workforce<br>Structures | Mass Updates         | Workforce<br>Modeling | Data Exchange              |  |
| [腔] Change Location                  |                  |                         |                      |                       |                            |  |

Click **Absence Records** under **Person Management.** If preferred, we can also search the words **Absence Records** in the Search box at the top

| Ξ                 |                                                                                                    | ۹                       |
|-------------------|----------------------------------------------------------------------------------------------------|-------------------------|
| < Absence Adminis | stration                                                                                                    |                         |
|                   | and a substant of the substant and a substant and a substant and a substant a substant a substant a substant a |                         |
|                   | What do you want to do or manage?                                                                              |                         |
|                   | Search for tasks Q                                                                                             |                         |
|                   | Person Management                                                                                              | 1.1.1                   |
|                   | Absence Records                                                                                                | 11.12                   |
|                   | Work Schedule Assignmen Click Absence Records                                                                  |                         |
|                   | Absence Processes                                                                                              | A State                 |
|                   | Schedule and Monitor Absence Processes                                                                         |                         |
|                   | Configure Absence Batch Parameters                                                                             | Variation International |
|                   |                                                                                                    | 1                       |

Enter the employees name in **Search for a Person** box, once the employees name is shown, click the employees' name

| Advanced Search Sally           Name         Business Title         Work Email         Person Number           Direct Reports         Sally Little         Consultant         1009           MB         Michael Burke<br>Manager         mketter@camptratech.com |                             |          | Sally                                                                                                |
|----------------------------------------------------------------------------------------------------|-----------------------------|----------|----------------------------------------------------------------------------------------------------|
| Direct Reports sally Little Consultant 1009 Michael Burke mketter@camptratech.com                                                                                                    |                             |          | Advanced Search Sally           Name         Business Tille         Work Email         Person Number |
| MB Michael Burke mketter@camptratech.com                                                                                                    | Direct Reports              | Direct R | Sally Little Consultant 1009                                                                         |
|                                                                                                    | MB Michael Burke<br>Manager | МВ       | mketter@camptratech.com                                                                              |
| RV Rishi Verma Click Employees Name Director                                                                                                    | RV Rishi Verma              | RV       | Click Employees Name                                                                                 |
| VL Victor Lopez<br>Director                                                                                                    | VL Victor Lopez             | VL       |                                                                                                    |

As a note, this process should only be used to remove a plan entered or added in error. If an employee is no longer eligible for the plan, the plan should be end dated with the end date being the plan ineligibility date. Under Plans, highlight the row of the plan and click **Enrollment and Adjustments** then, **Delete Enrollment** 

| ✓ M Sa ✓ Existing Absences                                                                   | fanage Absenc<br>Ily Little 1009<br>O | es and Entitle     | ements ©   |                              |     |            | 744-7072 |               |                          |                        | 6.0.0                          |           |
|----------------------------------------------------------------------------------------------|---------------------------------------|--------------------|------------|------------------------------|-----|------------|----------|---------------|--------------------------|------------------------|--------------------------------|-----------|
| View 🔻 🕂 Add 👒                                                                               | Recalculate V Time                    | Last 6 months      | ✓ Туре     | <ul> <li>✓ Status</li> </ul> | ~ O | 🗑 Detach   |          |               |                          |                        |                                |           |
| Dates                                                                                        |                                       |                    | Employer   | Туре                         |     | Assignmen  | t        | Duration Sta  | atus                     |                        | Processing<br>Status           | Actions   |
| No data to display.                                                                          |                                       |                    |            |                              |     |            |          |               |                          |                        |                                |           |
| <ul> <li>▲ Plan Participation</li> <li>▲ Plan Balances</li> <li>View ▼ Accruals ▼</li> </ul> | ⑦<br>Enrollments and Adjustmen        | ts V Status Active | ~ <b>0</b> |                              |     |            |          |               |                          |                        |                                |           |
| Plan                                                                                         | Add Enrollment<br>Update Enrollment   |                    |            |                              |     | Assignment | Туре     | Status        | Enroliment<br>Start Date | Enroliment<br>End Date | Balance<br>Calculation<br>Date | Balance   |
| Paid Time Off                                                                                | Delete Enrolment                      |                    |            |                              |     | Consultant | Accrual  | Active        | 6/11/17                  |                        | 1/16/21                        | 240 Hours |
| Sick Leave                                                                                   | Adjust Balance<br>Initiate Donation   | Click Delete B     | Enrollment |                              |     | Consultant | Accrual  | Active        | 1/16/21                  |                        | 1/31/21                        | 120 Hours |
|                                                                                              | Transfer Balance                      |                    |            |                              |     |            |          |               |                          |                        |                                |           |
| Qualified Entitlements                                                                       | Disburse Balance                      |                    |            |                              |     |            |          |               |                          |                        |                                |           |
| View  Balance As-of D                                                                        | Update Balance Decails                | 16 O               |            |                              |     |            |          |               |                          |                        |                                |           |
| Plan                                                                                         |                                       |                    |            |                              |     |            |          | Plan Period   | Payment<br>Percentage    | Qualifie<br>Entitlemer | d Used<br>nt                   | Remaining |
| FMLA                                                                                         |                                       |                    |            |                              |     |            |          | 9/30/21 - 9/2 | 0.0                      | 480 Hour               | s 0 Hours                      | 480 Hours |
|                                                                                              |                                       |                    |            |                              |     |            |          |               |                          |                        |                                |           |
| 100 0                                                                                        |                                       |                    |            |                              |     |            |          |               |                          |                        |                                |           |

The **Absence Plan** will be deleted.

Enter An Absence Request On Behalf Of An Employee Navigation: Home>My Client Groups>Absences>Absence Records>Search Employee>Add>Submit

| Q Search                                |                  |                    |                         |                       |                |   |
|-----------------------------------------|------------------|--------------------|-------------------------|-----------------------|----------------|---|
| Good afternoon, Pat                     | trick Jone       | s!                 |                         |                       |                |   |
| Me My Team My Client Group              | s Benefits Adm   | inistration Sales  | Service K               | nowledge Help         | Desk Expenses  | > |
| QUICK ACTIONS                           | APPS             | lick My Client Gro | ups                     |                       |                |   |
| Hire an Employee                        | පුරා             | (A)                | o*                      | N/                    |                |   |
| ලි <sup>*</sup> Add a Contingent Worker | _∖<br>Hiring     | Journeys           | New Person              | Person<br>Management  | LJ<br>Absences |   |
| ල් <sup>¥</sup> Add a Pending Worker    |                  |                    |                         |                       |                |   |
| ි * Add a Nonworker                     | 1                | රුම                | 60                      | -the                  | 8<br>- 8       |   |
| Pending Workers                         | Compensation     |                    | Performance             | Career<br>Development | Talent Review  |   |
| Person                                  |                  |                    |                         |                       |                |   |
| Personal Details                        | <u> </u>         |                    | -<br>87/                |                       |                |   |
| Additional Person Info                  | Succession Plans | Talent Pools       | Workforce<br>Structures | Mass Updates          | Payroll        |   |

#### Next, click Absences

| Good afternoon, Pa                   | atrick Jone      | s!                      |                      |                       |                  | ALL S |
|--------------------------------------|------------------|-------------------------|----------------------|-----------------------|------------------|-------|
| Me My Team My Client Grou            | ups Benefits Adm | inistration Payrc       | II Supply Chain      | Planning Cash         | Management Fi> 🗲 |       |
| QUICK ACTIONS                        | APPS             |                         |                      |                       |                  |       |
| HCM Experience Design Studio         | ന്പ              | ×                       | <b>№</b> 1           | Q                     | 1073.            |       |
| රි <sup>*</sup> Hire an Employee     | Hiring           | New Person              | Person<br>Management | LJ<br>Absences        | Compensation     |       |
| ර්් Add a Contingent Worker          |                  |                         |                      |                       |                  |       |
| ල් <sup>#</sup> Add a Pending Worker | දුම              | <b>a</b>                | $\bigotimes$         |                       | Click Absences   |       |
| ల్లో Add a Nonworker                 | Goals            | Performance             | Profiles             | Talent Review         | Succession Plans |       |
| Pending Workers                      |                  |                         |                      |                       |                  |       |
| Person                               |                  | B/                      |                      | 4D                    | 创                |       |
|                                      | Talent Pools     | Workforce<br>Structures | Mass Updates         | Workforce<br>Modeling | Data Exchange    |       |
| P Change Location                    |                  |                         |                      |                       |                  |       |

Click **Absence Records** under **Person Management.** If preferred, we can also search the words **Absence Records** in the Search box at the top

| =                 |                                               | ٩              |
|-------------------|-----------------------------------------------|----------------|
| < Absence Adminis | tration                                       |                |
|                   |                                               |                |
|                   | What do you want to do or manage?             | į.             |
|                   | Search for tasks Q                            | 1              |
|                   | Person Management                             | 111            |
|                   | Absence Records                               | 11 141         |
|                   | Work Schedule Assignmen Click Absence Records | J. L . LL LL L |
|                   | Absence Processes                             | A 7.1 8 1.1 1  |
|                   | Schedule and Monitor Absence Processes        | ł              |
|                   | Configure Absence Batch Parameters            | 1 2. 1. 1. D.  |

Enter the employees name in **Search for a Person** box, once the employees name is shown, click the employees' name

| Ē               |                             |                                              |
|-----------------|-----------------------------|----------------------------------------------|
| Absence Records |                             |                                              |
|                 |                             | Person                                       |
|                 |                             | sally ~                                      |
|                 |                             | Advanced Search Sally                        |
|                 | Direct Reports              | Name Business Title Work Email Person Number |
|                 | MB Michael Burke<br>Manager | mketter@camptratech.com                      |
|                 | RV Rishi Verma<br>Director  | Click Employees Name                         |
|                 | VL Victor Lopez Director    |                                              |
|                 |                             |                                              |
|                 |                             |                                              |

Under Existing Absences, click Add

| =                                                                |              |         |             |                          | ۵                      | 、△☆₽                           |
|------------------------------------------------------------------|--------------|---------|-------------|--------------------------|------------------------|--------------------------------|
| < Manage Absences and Entitlements ®<br>Sally Little 1009        |              |         |             |                          |                        |                                |
| ▲ Absences                                                       |              |         |             |                          |                        |                                |
| Most Recent or Current Absence Next Scheduled Ab                 | ence         |         |             |                          |                        |                                |
| None recorded. Nor                                               | e scheduled. |         |             |                          |                        |                                |
| ▶ Pending Actions                                                |              |         |             |                          |                        |                                |
| ▲ Evisting Absences ②                                            |              |         |             |                          |                        |                                |
| View v Add be Recalculate v Time Last 6 months v Type v Status v | Detach       |         |             |                          |                        |                                |
| Dates Click Add Employer Type                                    | Assignme     | nt      | Duration St | atus                     |                        | Processing<br>Status           |
| No data to display.                                              |              |         |             |                          |                        |                                |
|                                                                  |              |         |             |                          |                        |                                |
| ▲ Plan Participation ⑦                                           |              |         |             |                          |                        |                                |
| ▲ Plan Balances                                                  |              |         |             |                          |                        |                                |
| View   Accruals  Firrollments and Adjustments  Status  Active    |              |         |             |                          |                        |                                |
| Pian                                                             | Assignment   | Туре    | Status      | Enroliment<br>Start Date | Enrollment<br>End Date | Balance<br>Calculation<br>Date |
| Paid Time Off                                                    | Consultant   | Accrual | Active      | 6/11/17                  |                        | 1/16/21                        |
| Sick Leave                                                       | Consultant   | Accrual | Active      | 1/16/21                  |                        | 1/31/21                        |
|                                                                  |              |         |             |                          |                        |                                |

### Expand the Absence Type drop down and select the Plan

| E<br>≺ Absence Administration © Sally Little 1009 | Q 🗋 🕁 |
|---------------------------------------------------|-------|
| *Abserce Type                                     |       |

If the employee will only need to be off for one day, click **Single Day**, enter the **Date**, **Start Date Duration**, **Comments** and click **Submit** 

| Absence Administration <sup>®</sup> Sally Little 1009                                                                                                    | Q D 🕁 |
|----------------------------------------------------------------------------------------------------|-------|
| *Absence Type Paid Time Off  Advanced Mode Basic Mode Check Check box                                                                                                    |       |
| Single day  Start Date 10/3/22  Ford Date 10/3/22  Start Date Duration 8 Hours                                                                                                |       |
| Duration         8 Hours         Enter Start Date         Enter Start Sate Duration           Details         Plan Use         Action Items         Enter Start Sate Duration |       |
| Comments                                                                                                    |       |
| Legislative Information     Descriptive Information                                                                                                    |       |
| Context v<br>Segment                                                                                                    |       |

If the employee will need to be off for more than one day, Enter the **Start Date**, **End Date**, **Start Date Duration**, **Comments** and click **Submit** 

| E Absence Administration @ Sally Little 1009 Click Submit                                                                                                    | Q 🛆 🛧 |
|----------------------------------------------------------------------------------------------------|-------|
| *Absence Type  Paid Time Off  Advanced Mode  Basic Mode  Single day  *Start Date   10/3/22  *Start Date Duration  *End Date   10/3/22  *Start Date Duration  Enter End Date  Enter Start Date Duration  Enter Start Date Duration |       |
| Comments                                                                                                    |       |
| Legislative Information     Descriptive Information     Context     Segment                                                                                                    |       |

#### **HR** Approve Absence Request

Navigation: Home>My Client Groups>Absences>Absence Records>Search Employee>Select Absence Date>Submit

| Q Search                            |                  |                     |                         |                       |                |   |
|-------------------------------------|------------------|---------------------|-------------------------|-----------------------|----------------|---|
| Good afternoon, Pat                 | trick Jone       | s!                  |                         |                       |                |   |
| Me My Team My Client Group          | s Benefits Adm   | inistration Sales   | Service K               | ínowledge Help        | Desk Expenses  | > |
| QUICK ACTIONS                       | APPS             | Click My Client Gro | ups                     |                       |                |   |
| Hire an Employee                    | සුතු             | (A)                 | o*                      | N/                    |                |   |
| ල්* Add a Contingent Worker         | -\<br>Hiring     | Journeys            | New Person              | Person<br>Management  | LJ<br>Absences |   |
| ි <sup>#</sup> Add a Pending Worker |                  |                     |                         |                       |                |   |
| o <sup>™</sup> Add a Nonworker      | کی               | MO                  | <u>a</u>                | - Alt                 | 8              |   |
| ੴ⁄∕Pending Workers                  | Compensation     | Goals               | Performance             | Career<br>Development | Talent Review  |   |
| Person                              |                  |                     |                         |                       |                |   |
| Personal Details                    | <u> </u>         | ß                   |                         |                       |                |   |
| Additional Person Info              | Succession Plans | Talent Pools        | Workforce<br>Structures | Mass Updates          | Payroll        |   |

#### Next, click Absences

| Good afternoon, Patrick Jones!   |                  |                         |                      |                       |                  |  |  |  |
|----------------------------------|------------------|-------------------------|----------------------|-----------------------|------------------|--|--|--|
| Me My Team My Client Grou        | ups Benefits Adm | inistration Payrc       | oll Supply Chain     | Planning Cash         | Management Fi> > |  |  |  |
| QUICK ACTIONS                    | APPS             |                         |                      |                       |                  |  |  |  |
| HCM Experience Design Studio     | පීතී             | o*                      | N/                   | ß                     | [ <b>9</b> ]     |  |  |  |
| පි <sup>*</sup> Hire an Employee | Hiring           | New Person              | Person<br>Management | LJ<br>Absences        | Compensation     |  |  |  |
| Add a Contingent Worker          |                  |                         |                      |                       |                  |  |  |  |
| Add a Pending Worker             | ko               |                         | Ř                    |                       | Click Absences   |  |  |  |
| රි * Add a Nonworker             | Goals            | Performance             | Profiles             | Talent Review         | Succession Plans |  |  |  |
| Pending Workers                  |                  |                         |                      |                       |                  |  |  |  |
| Person                           |                  |                         |                      | 82                    | ١ţ               |  |  |  |
|                                  | Talent Pools     | Workforce<br>Structures | Mass Updates         | Workforce<br>Modeling | Data Exchange    |  |  |  |
| 👸 Change Location                |                  |                         |                      |                       |                  |  |  |  |

Click **Absence Records** under **Person Management.** If preferred, we can also search the words **Absence Records** in the Search box at the top

| Ξ                 |                                                                                      | Q    |
|-------------------|--------------------------------------------------------------------------------------|------|
| < Absence Adminis | stration                                                                             |      |
|                   | an fa fi Mananan na 11 k.   1 al meruni mananan fa fi Mananan na 11 k.   1 al meruni |      |
|                   | What do you want to do or manage?                                                    |      |
|                   | Search for tasks Q                                                                   |      |
|                   | Person Management                                                                    |      |
|                   | Absence Records                                                                      | 1111 |
|                   | Work Schedule Assignmen Click Absence Records                                        |      |
|                   | Absence Processes                                                                    |      |
|                   | Schedule and Monitor Absence Processes                                               | 1111 |
|                   | Configure Absence Batch Parameters                                                   |      |
|                   |                                                                                      | 2.2  |

Enter the employees name in **Search for a Person** box, once the employees name is shown, click the employees' name

| Absence Records |                  |                                              |
|-----------------|------------------|----------------------------------------------|
|                 |                  | Search Person                                |
|                 |                  | Sally                                        |
|                 |                  | Advanced Search Sally                        |
|                 | Direct Departs   | Name Business Title Work Email Person Number |
|                 | Direct Reports   | Sally Little Consultant 1009                 |
|                 | MB Michael Burke | mketter@camptratech.com                      |
|                 | RV Rishi Verma   | Click Employees Name                         |
|                 | VL Victor Lopez  |                                              |
|                 |                  |                                              |
|                 |                  |                                              |
|                 |                  |                                              |
|                 |                  |                                              |
|                 |                  |                                              |
|                 |                  |                                              |

Under Existing Absences, click Absence Request Date

| Absences                                                  | s                               |                                     |                                       |                                             |                                           |                              |                            |                                                 |                   |         |
|-----------------------------------------------------------|---------------------------------|-------------------------------------|---------------------------------------|---------------------------------------------|-------------------------------------------|------------------------------|----------------------------|-------------------------------------------------|-------------------|---------|
| Most Recent or                                            | r Current Absend                | e                                   |                                       |                                             |                                           | Next Schedule                | d Absence                  |                                                 |                   |         |
| Type Vacation Type Sick                                   |                                 |                                     |                                       |                                             |                                           |                              |                            |                                                 |                   |         |
| Assignment                                                | t                               |                                     |                                       |                                             |                                           | Assignmen                    | t                          |                                                 |                   |         |
| Dates                                                     | <b>1/4/22</b> - 1/5/            | 22                                  | Date: 9/30/22 - 9/30/22               |                                             |                                           |                              |                            |                                                 |                   |         |
| Status                                                    | Completed                       |                                     |                                       |                                             |                                           | Statu                        | s Awaiting approval        |                                                 |                   |         |
| Duration                                                  | 16 Hours                        |                                     |                                       |                                             |                                           | Duratio                      | n 8 Hours                  |                                                 |                   |         |
| Pending                                                   | Actions                         |                                     |                                       |                                             |                                           |                              |                            |                                                 |                   |         |
| Ľ                                                         |                                 |                                     |                                       |                                             |                                           |                              |                            |                                                 |                   |         |
| Existing A                                                | Absences 🕐                      |                                     |                                       |                                             |                                           |                              |                            |                                                 |                   |         |
| View 🕶 🕂                                                  | Add 🔮 Recal                     | culate 🔻                            | Time Last 6 n<br>Period               | nonths                                      | ⊻ Туре                                    | <ul> <li>✓ Status</li> </ul> | <ul> <li>Detach</li> </ul> |                                                 |                   |         |
| Datas                                                     |                                 |                                     |                                       |                                             |                                           |                              |                            |                                                 |                   |         |
| Dates                                                     | _                               |                                     |                                       |                                             | Employer                                  | Туре                         | Assignment                 | Duration Status                                 | Processing Status | Actions |
| 9/30/22 - 9/30                                            | 122                             |                                     |                                       |                                             | Employer<br>US1 Legal Entity              | Type<br>Sick                 | Assignment                 | Duration Status 8 Hours () Awaiting approval    | Processing Status | Actions |
| 9/30/22 - 9/30,<br>Plan Part                              | ver<br>icipation (2)            | Click A                             | bsence Requ                           | uest Date                                   | Employer<br>US1 Legal Entity              | Type<br>Sick                 | Assignment                 | Duration Status<br>8 Hours () Awaiting approval | Processing Status | Actions |
| 9/30/22 - 9/30,                                           | icipation @                     | Click A                             | bsence Requ                           | uest Date                                   | Employer<br>US1 Legal Entity              | Type<br>Sick                 | Assignment                 | Durstion Status<br>8 Hours 🔮 Awaiting approval  | Processing Status | Actions |
| 9/30/22 - 9/30<br>Plan Part<br>Plan Balanc<br>View        | icipation @                     | Click A                             | bsence Requ                           | uest Date                                   | Employer<br>US1 Legal Entity<br>»         | Type<br>Sick                 | Assignment                 | Durstion Status<br>8 Hours 🔮 Awaiting approval  | Processing Status | Actions |
| 9/30/22 - 9/30,<br>Plan Part<br>Plan Balanc<br>View  Type | vicipation (2)<br>ces<br>Status | Click A<br>Enrollment<br>Start Date | bsence Requ<br>Enrollment<br>End Date | uest Date<br>Balance<br>Calculation<br>Date | Employer<br>US1 Legal Entity<br>»<br>Plan | Type<br>Sick                 | Assignment                 | Durstion Status<br>8 Hours 🔮 Awaiting approval  | Processing Status | Actions |

## Click Submit

| = vision                                        |                     | く 〇 夕       |
|-------------------------------------------------|---------------------|-------------|
| Absence Admin<br>Robert Jackman 541             | nistration ©        | Save Submit |
| Absence Type Sick                               | Advanced Mode       |             |
| Basic Mode                                      |                     |             |
| Single day                                      |                     |             |
| *Start Date 9/30/22                             | *Start Time 8:30 AM |             |
| *End Date 9/30/22                               | *End Time 4:30 PM   |             |
| Duration <sup>8</sup> Hours                     |                     |             |
| Details Linked Absences Plan Use Action Items   |                     |             |
| Reason Illness V<br>Add None +                  |                     |             |
|                                                 |                     |             |
| Legislative Information                         |                     |             |
| Descriptive Information     Context     Segment |                     |             |
|                                                 |                     |             |

The leave request has been Approved and the Status is now Scheduled
| Vision       Manage Absences and Entitl       Robert Jackman 541                                                                                                    | ements o                                  |                            | 오 습 ☆ 묜 유 🕻               |
|----------------------------------------------------------------------------------------------------|-------------------------------------------|----------------------------|---------------------------|
| ▲ Absences                                                                                                    |                                           |                            |                           |
| Most Recent or Current Absence                                                                                                    | Next Scheduled Absence                    |                            |                           |
| Type Vacation                                                                                                    | Type Sick                                 |                            |                           |
| Distant 1/4/22 1/5/22                                                                                                    | Assignment                                | 9/20/22                    |                           |
| Status Completed                                                                                                    | Status Scheduled                          | 5/50/22                    |                           |
| Duration 16 Hours                                                                                                    | Duration 8 Hours                          |                            |                           |
| Pending Actions                                                                                                    |                                           |                            |                           |
|                                                                                                    | ✓ Type ──── Status ─── ©                  | 📰 Detach                   |                           |
| Dates                                                                                                    | Employer lype                             | Assignment Duration Status | Processing status Actions |
| Plan Participation ⑦     Plan Participation ⑦     Plan Balances     View ▼ Accruais ▼ Enrollments and Adjustments ▼ Status Active     Enrollment Enrollment Balance | → O(0) O(0) O(0) O(0) O(0) O(0) O(0) O(0) | v nours ug scheduled       |                           |
| Type Status Enrolment Enrollment Calculation I<br>Start Date End Date Date                                                                                          | Plan                                      |                            | Balance Assignment        |
|                                                                                                    |                                           |                            |                           |

## Withdraw An Absence Request

Navigation: Home>My Client Groups>Absences>Absence Records>Search Employee>Actions>Withdraw>OK

PJ Good afternoon, Patrick Jones! My Client Groups Benefits Administration Sales Service Knowledge Help Desk Expenses Click My Client Groups QUICK ACTIONS  $\mathbb{M}$ Person Management Add a Pending Worker -fg-<u>8</u> 8 Career Development Ð ෩ ₩/ Succession Plans Workforce Structures

From the home screen, click My Client Groups

Next, click Absences

| Good afternoon, Pa<br>Me My Team My Client Grow | atrick Jones<br>ups Benefits Adm | <b>S!</b><br>inistration Payro | II Supply Chain      | Planning Cash         | Management Fis <b>y</b> |  |
|-------------------------------------------------|----------------------------------|--------------------------------|----------------------|-----------------------|-------------------------|--|
| QUICK ACTIONS                                   | APPS                             |                                |                      |                       |                         |  |
| HCM Experience Design Studio                    | الي<br>م                         | <u></u> *                      | Rove<br>A            | Ŗ                     | <b>EOB.</b>             |  |
| ප් Hire an Employee                             | Hiring                           | New Person                     | Person<br>Management | L]<br>Absences        | Compensation            |  |
| Add a Contingent Worker                         |                                  |                                |                      |                       |                         |  |
| රී * Add a Pending Worker                       | දුම                              |                                | Ř                    |                       | Click Absences          |  |
| රී <sup>#</sup> Add a Nonworker                 | Goals                            | Performance                    | Profiles             | Talent Review         | Succession Plans        |  |
| Pending Workers                                 |                                  |                                |                      |                       |                         |  |
| Person                                          |                                  |                                |                      | 63                    |                         |  |
|                                                 | Talent Pools                     | Workforce<br>Structures        | Mass Updates         | Workforce<br>Modeling | Data Exchange           |  |
| ) Change Location                               |                                  |                                |                      |                       |                         |  |

Click **Absence Records** under **Person Management.** If preferred, we can also search the words **Absence Records** in the Search box at the top

| Ξ                 |                                                                                                    | ۹                       |
|-------------------|----------------------------------------------------------------------------------------------------|-------------------------|
| < Absence Adminis | stration                                                                                                    |                         |
|                   | and a substant of the substant and a substant and a substant and a substant a substant a substant a substant a |                         |
|                   | What do you want to do or manage?                                                                              |                         |
|                   | Search for tasks Q                                                                                             |                         |
|                   | Person Management                                                                                              | 1.1.1                   |
|                   | Absence Records                                                                                                | 11.12                   |
|                   | Work Schedule Assignmen Click Absence Records                                                                  |                         |
|                   | Absence Processes                                                                                              | A State                 |
|                   | Schedule and Monitor Absence Processes                                                                         |                         |
|                   | Configure Absence Batch Parameters                                                                             | Variation International |
|                   |                                                                                                    | 1                       |

Enter the employees name in **Search for a Person** box, once the employees name is shown, click the employees' name

| Advanced Search Sally<br>Advanced Search Sally<br>Direct Reports<br>Michael Burke<br>Ry Rishi Verma<br>Direct or<br>Victor Lopez                                                                                                    | ence Records  Sally  Advance Search Sally  Advance Search Sally  Name Business Tile Work Email Person Number  Direct Reports Sally Little Consultant 1009                          |
|----------------------------------------------------------------------------------------------------|----------------------------------------------------------------------------------------------------|
| Sally<br>Advanced Search Sally<br>Advanced Search Sally<br>Direct Reports<br>Mit Advanced Search Sally<br>Direct Reports<br>Mit Advanced Search Sally<br>Mit Michael Burke<br>Manager<br>Mit Michael Burke<br>Manager<br>Mit Kenna<br>Director<br>Victor Lopez                                      | Sarch<br>Period<br>Advanced Search Sally<br>Direct Reports<br>Utilized Darks                                                                                                    |
| Sally<br>Advanced Search Sally<br>Advanced Search Sally<br>Marve Business Tile Work Email Person Number<br>Sally Little Consultant 1009<br>Michael Burke<br>Manager<br>Rishi Verma<br>Director<br>Victor Lopez                                                                                      | Advanced Search Sally<br>Advanced Search Sally<br>Direct Reports<br>Sally Little Consultant 1009                                                                                   |
| Advanced Search Sally           Direct Reports         Name         Business Talle         Work Email         Person Number           MB         Michael Burke         mketter@camptratech.com           MB         Mishiverma         Click Employees Name           Director         Victor Lopez | Advanced Search Sally           Name         Business Tifle         Work Email         Person Number           Direct Reports         Sally Little         Consultant         1009 |
| Name     Business Title     Work Email     Person Number       Direct Reports     Sally Little     Consultant     1009       MB     Michael Burke     mketter@camptratech.com       RV     Rishi Verma     Click Employees Name       Director     Victor Lopez                                     | Name         Business Tille         Work Email         Person Number           Direct Reports         Saity Little         Consultant         1009                                 |
| Direct Reports sally Little Consultant 1009       MB     Michael Burke     mketter@camptratech.com       Rt     Rishi Verma     Click Employees Name       Director     Victor Lopez                                                                                                    | Direct Reports Sally Little Consultant 1009                                                                                                    |
| MB Michael Burke mketter@camptratech.com  RV Rishi Verma Director  Victor Lopez                                                                                                    | Michael Dude                                                                                                    |
| RV Rishi Verma Click Employees Name                                                                                                    | MB Manager mketter@camptratech.com                                                                                                    |
| Victor Lopez                                                                                                    | RV Rishi Verma Click Employees Name                                                                                                    |
| VL<br>Director                                                                                                    | VL Victor Lopez                                                                                                    |

Under Existing Absences, click Absence Request Date

| Absence         | es                 |                          |                         |                                |                  |              |                         |                                      |                   |                |
|-----------------|--------------------|--------------------------|-------------------------|--------------------------------|------------------|--------------|-------------------------|--------------------------------------|-------------------|----------------|
| Most Recent     | or Current Absen   | ce                       |                         |                                |                  | Next Sched   | Juled Absence           |                                      |                   |                |
| Tyr<br>Assignme | pe Vacation<br>ent |                          |                         |                                |                  | T<br>Assignn | fype Sick<br>nent       |                                      |                   |                |
| Dat             | tes 1/4/22 - 1/5/  | 22                       |                         |                                |                  | D            | ates 9/30/22 - 9/30/22  |                                      |                   |                |
| Stat            | us Completed       |                          |                         |                                |                  | St           | atus Awaiting approval  |                                      |                   |                |
| Duratio         | on 16 Hours        |                          |                         |                                |                  | Dura         | tion <sup>8</sup> Hours |                                      |                   |                |
| Pending         | g Actions          |                          |                         |                                |                  |              |                         |                                      |                   |                |
| ▲ Existing      | Absences 🕲         |                          |                         |                                |                  |              |                         |                                      |                   |                |
| View 🔻          | + Add 🏻 🌣 Recal    | culate 🔻                 | Time Last 6 n<br>Period | nonths                         | ~ Туре           | ∨ Status     | 🗸 🌚 📓 Detach            |                                      |                   |                |
| Dates           | _                  |                          |                         |                                | Employer         | Туре         | Assignment              | Duration Status                      | Processing Status | Actions        |
| 9/30/22 - 9/3   | 30/22              |                          |                         |                                | US1 Legal Entity | Sick         |                         | 8 Hours <b>(</b> ) Awaiting approval | 0                 |                |
| ▲ Plan Pa       | rticipation @      | Click A                  | bsence Req              | uest Date                      |                  |              |                         |                                      |                   |                |
| 🔺 Plan Balar    | nces               |                          |                         |                                |                  |              |                         |                                      |                   |                |
| View 🔻          |                    |                          |                         |                                | >>               |              |                         |                                      |                   |                |
| Туре            | Status             | Enrollment<br>Start Date | Enroliment<br>End Date  | Balance<br>Calculation<br>Date | Plan             |              |                         |                                      | Balar             | nce Assignment |
| Accrual         | Active             | 6/1/15                   |                         | 3/21/22                        | Ciek             |              |                         |                                      | 00.11-            | Mar Develder   |

Click Actions then Withdraw

| ≡<br>< Manage Ab<br>Sally Little 1009 | osences and Entitlements © |                              |                                 |                     | C                                     |                                | ₽ Pj    |
|---------------------------------------|----------------------------|------------------------------|---------------------------------|---------------------|---------------------------------------|--------------------------------|---------|
| Absences                              |                            |                              |                                 |                     |                                       |                                |         |
| Most Recent or Current Absence        |                            | Next Sche                    | duled Absence                   |                     |                                       |                                |         |
| None recorded.                        |                            |                              | Type Paid Time Off              |                     |                                       |                                |         |
|                                       |                            | Assign                       | ment<br>Dates 10/3/22 - 10/3/22 |                     |                                       |                                |         |
|                                       |                            | :                            | tatus Scheduled                 |                     |                                       |                                |         |
|                                       |                            | Du                           | ation <sup>8</sup> Hours        |                     |                                       |                                |         |
| Pending Actions                       |                            |                              |                                 |                     |                                       |                                |         |
| ✓ Existing Absences ②                 | Time                       |                              |                                 | Click Wit           | hdraw                                 |                                | _       |
| View • + Add * Recalculate • P        | Period Type                | <ul> <li>✓ Status</li> </ul> | V 🗯 🗟 Detach                    |                     |                                       | Administer                     |         |
| Dates                                 | Employer                   | Туре                         | Assignment                      | Duration Status     |                                       | Withdrawn Record Dele          | tion ns |
| 10/3/22 - 10/3/22                     | ERPWebTutor USA Inc.       | Paid Time Off                |                                 | 8 Hours 🎇 Sched     | uled                                  | 0                              |         |
|                                       |                            |                              |                                 |                     | Expand Ac                             | tions                          |         |
| ▲ Plan Participation ⑦                |                            |                              |                                 |                     |                                       |                                |         |
| ▲ Plan Balances                       |                            |                              |                                 |                     |                                       |                                |         |
| View •                                | »                          |                              |                                 |                     |                                       |                                |         |
| Plan                                  |                            |                              | Assignment Type                 | Status Enro<br>Stat | bliment Enrollment<br>t Date End Date | Balance<br>Calculation<br>Date | Balance |

### Click OK. The leave request has been Withdrawn

| Ξ                                                       |                      |               |                                |                     | Q Ѽ ☆ F              | ı Ç 🦻   |
|---------------------------------------------------------|----------------------|---------------|--------------------------------|---------------------|----------------------|---------|
| A Manage Absences and<br>Sally Little 1009              | Entitlements ⊘       |               |                                |                     |                      |         |
| ▲ Absences                                              |                      |               |                                |                     |                      |         |
| Most Recent or Current Absence                          |                      | Next Scheo    | luled Absence                  |                     |                      |         |
| None recorded.                                          |                      | Assign        | Type Paid Time Off<br>nent     |                     |                      |         |
|                                                         |                      | C<br>Si       | ates 10/3/22 - 10/3/22<br>atus |                     |                      |         |
|                                                         |                      | Dura          | tion 8 Hours                   |                     |                      |         |
| Pending Actions                                         |                      |               |                                |                     |                      |         |
| ▲ Existing Absences ⑦                                   |                      |               |                                |                     |                      |         |
| View • + Add * Recalculate • Time Last 6 months         | ✓ Туре               | ∨ Status      | 🗸 🖨 Detach                     |                     |                      |         |
| Dates                                                   | Employer             | Туре          | Assignment                     | Duration Status     | Processing<br>Status | Actions |
| 10/3/22 - 10/3/22                                       | ERPWebTutor USA Inc. | Paid Time Off |                                | 8 Hours 🚫 Withdrawn | ۲                    |         |
|                                                         |                      |               |                                |                     |                      |         |
| Plan Participation                                      |                      |               |                                |                     |                      |         |
| Plan Balances                                           |                      |               |                                |                     |                      |         |
|                                                         |                      |               |                                |                     |                      |         |
| View  Accruais  Enrollments and Adjustments  Status Acc | ive 🗸 🖸              |               |                                |                     |                      |         |

# Calculate Accruals & Balance Process For Employee Population

Navigation: Home>My Client Groups>Absences>Schedule and Monitor Absence Processes>Enter Data>Submit>View Log

From the home screen, click My Client Groups

| Q Search                            |                  |                     |                         |                       |                |   |
|-------------------------------------|------------------|---------------------|-------------------------|-----------------------|----------------|---|
| Good afternoon, Pat                 | trick Jone       | s!                  |                         |                       |                |   |
| Me My Team My Client Group          | s Benefits Adm   | inistration Sales   | Service K               | ínowledge Help        | Desk Expenses  | > |
| QUICK ACTIONS                       | APPS             | Click My Client Gro | ups                     |                       |                |   |
| Hire an Employee                    | සුතු             | (A)                 | o*                      | N/                    |                |   |
| ල්* Add a Contingent Worker         | -\<br>Hiring     | Journeys            | New Person              | Person<br>Management  | LJ<br>Absences |   |
| ි <sup>#</sup> Add a Pending Worker |                  |                     |                         |                       |                |   |
| o <sup>™</sup> Add a Nonworker      | کی               | MO                  | <u>a</u>                | - Alt                 | 8              |   |
| ੴ⁄⁄Pending Workers                  | Compensation     | Goals               | Performance             | Career<br>Development | Talent Review  |   |
| Person                              |                  |                     |                         |                       |                |   |
| Personal Details                    | <u> </u>         | ß                   |                         |                       |                |   |
| Additional Person Info              | Succession Plans | Talent Pools        | Workforce<br>Structures | Mass Updates          | Payroll        |   |

### Next, click **Absences**

| Good afternoon, Pa                         | atrick Jones      | s!                      |                      |                       |                  | 0 |
|--------------------------------------------|-------------------|-------------------------|----------------------|-----------------------|------------------|---|
| Me My Team My Client Grou                  | ups Benefits Admi | nistration Payro        | II Supply Chain      | Planning Cash         | Management Fix > |   |
| QUICK ACTIONS                              | APPS              |                         |                      |                       |                  |   |
| HCM Experience Design Studio               | гу<br>М           | <u></u> *               | North                | Q                     | roz.             |   |
| <sup>⊗</sup> <sup>*</sup> Hire an Employee | Hiring            | New Person              | Person<br>Management | L]<br>Absences        | Compensation     |   |
| Add a Contingent Worker                    |                   |                         |                      |                       |                  |   |
| ල් * Add a Pending Worker                  | දුම               | ണി                      | R                    |                       | Click Absences   |   |
| ජ් <sup>#</sup> Add a Nonworker            | Goals             | Performance             | Profiles             | Talent Review         | Succession Plans |   |
| Pending Workers                            |                   |                         |                      |                       |                  |   |
| Person                                     |                   |                         | -<br>2)              | 67                    | 创                |   |
| Employment Contracts                       | Talent Pools      | Workforce<br>Structures | Mass Updates         | Workforce<br>Modeling | Data Exchange    |   |
| Change Location                            |                   | S. S. C.                | and state freel      |                       |                  |   |

Click **Schedule and Monitor Absence Processes** under **Absence Processes**. If preferred, we can also search the words **Schedule and Monitor Absence Records** in the Search box at the top

| < Absence Administra | ation                                  |
|----------------------|----------------------------------------|
|                      | Search for tasks Q                     |
|                      | Person Management                      |
|                      | Bbsence Records                        |
|                      | Work Schedule Assignment               |
|                      | Absence Processes                      |
|                      | Schedule and Monitor Absence Processes |
|                      | Configure Absence Batch Parameters     |
|                      | Absence Definitions                    |
|                      | Absence Reasons                        |

Under Submit Jobs click Run across from Calculate Accruals and Balances

| =                                                                                                 |                 |                                   |                                                                                                    | の 🛡 🌣 占 🕞   |
|---------------------------------------------------------------------------------------------------|-----------------|-----------------------------------|----------------------------------------------------------------------------------------------------|-------------|
| <ul> <li>Schedule and Mon</li> </ul>                                                              | itor Abse       | ence Processes                    |                                                                                                    |             |
|                                                                                                   |                 |                                   |                                                                                                    |             |
| Submit Jobs                                                                                       |                 |                                   |                                                                                                    |             |
| Batch Process Name                                                                                | Job Descripti   | on                                |                                                                                                    | Run         |
| Process Events                                                                                    | Processes abs   | ence data in response to HCM e    | vents.                                                                                                    | 6           |
| Evaluate Absences                                                                                 | Calculates enti | itlements for unprocessed absen   | CES.                                                                                                    | De la       |
| Evaluate Certification Updates                                                                    | Evaluates certi | ification due dates and updates a | ibsence details when due date is passed.                                                                                      | 6           |
| Update Accrual Plan Enrollments                                                                   | Evaluates emp   | ployee events for enrollment and  | termination into accrual plans.                                                                                               | De la       |
| Calculate Accruals and Balances                                                                   | Generate deta   | ils and balances for accrual plan | s or compensatory time expirations for compensatory time plans.                                                               | 3           |
| Migrate Previous Versions of Absence Data                                                         | Transfers data  | , such as absence types, absent   | e categories, accrual plans, and employee absence records from earlier versions of absence management to the current version. | un 🗟        |
| Withdraw Accruals and Balances                                                                    | Withdraws acc   | rual details and balances for acc | rual plans.                                                                                                    | 6           |
| Generate Daily Breakdown of Absence Details                                                       | Generates a d   | aily breakdown of absence detai   | s for reporting purposes.                                                                                                    | B           |
| Supplemental Details     View     Flat List     Hierarchy     Mew     Resubmit     Status     All | 1               | Time Range Last hour              | <ul> <li></li></ul>                                                                                                    |             |
| Process Name Process                                                                              | ID Status       | Scheduled Time View<br>Output     | Parameters                                                                                                    | View Log    |
| Process Click History Mapping Data 1516573                                                        | Wait            | 9/29/22 9:00 P                    |                                                                                                    | 1516573.log |
| Perform Object Sharing Rule Assi 1516551                                                          | Wait            | 9/29/22 8:38 P                    | RECORDS_SINCE_LAST_RUN, Matching, false, 1000, 1000, 2, ORA_AccessGroup, ORA_ProductGroup                                     | 1516551.log |
| Perform Object Sharing Rule Assi 1516550                                                          | Wait            | 9/29/22 8:38 P                    | RECORDS_SINCE_LAST_RUN, Matching, false; 1000, 1000, 2, ORA_AccessGroup, ORA_PriceBookHeader                                  | 1516550.log |

Enter the **Basic Options**. Enter the **Effective Date**; this is the date the accruals will be ran through from the last balance calculation date. We can select **Run as Test** to review the information in the log before updating the actual accrual and balances. We can enter a **Person** if we want to run this process for one Employee. If we do not enter a person, the process will run for all employees enrolled in all leave plans. Next, we can enter the **Absence Plan** for which we want to process the accruals and balances. Click **Submit** then **OK** 

| =                                                           |                                  |                                 |
|-------------------------------------------------------------|----------------------------------|---------------------------------|
| This process will be queued up for submission at position 1 |                                  | Process Options Advanced Submit |
| Name Calculate Accruals and Balances                        |                                  |                                 |
| Description Generates details and balances for accrual plan | Notify me when this process ends | Click Submit                    |
| Schedule As soon as possible                                | Submission Notes                 |                                 |
| Basic Options<br>Parameters Enter the below information     |                                  |                                 |
| * Effective Date 9/29/22                                    |                                  |                                 |
| Run as test                                                 |                                  |                                 |
| Include trace statements in audit log                       |                                  |                                 |
| ✓ Increment effective date                                  |                                  |                                 |
| Plan Type All 🗸                                             |                                  |                                 |
| Basic Details                                               |                                  |                                 |
| Person                                                      |                                  |                                 |
| Business Unit Camptra Org 💌                                 |                                  |                                 |
| Legal Employer ERPWebTutor USA Inc.                         |                                  |                                 |
| Person Selection Rule                                       |                                  |                                 |
| Changes Since Last Run 🗸                                    |                                  |                                 |
| Payroll                                                     |                                  |                                 |
| Legislative Data Group                                      |                                  |                                 |
| Payroll Relationship Group                                  |                                  |                                 |
| Absence Plan Paid Time Off                                  |                                  |                                 |
| Frequency V                                                 |                                  |                                 |

We can monitor the Process under **Supplemental Details.** We can click **Refresh** to update the **Status.** Once the **Status** is **Succeeded**, click the **Paper** under **View Log** to view the details of the process

| it Jobs                              |                    | 🗎 1516609 - Notepad                                 |                                                                                                    |      |           | - 0   | ×            |
|--------------------------------------|--------------------|-----------------------------------------------------|----------------------------------------------------------------------------------------------------|------|-----------|-------|--------------|
| rocess Name                          | Job Description    | File Edit View                                      |                                                                                                    |      |           |       | •            |
| Events                               | Processes abser    | Accrual Process Job Param                           | eters                                                                                                    |      |           |       |              |
| Absences                             | Calculates entitle | Plan name<br>Penson                                 | :Paid Time Off                                                                                                    |      |           |       |              |
| Certification Updates                | Evaluates certific | Effective Date                                      | :2022-09-29                                                                                                    |      |           |       |              |
| ccrual Plan Enrollments              | Evaluates emplo    | Trace                                               | :N                                                                                                    |      |           |       |              |
| e Accruals and Balances              | Generate details   | Legal Employer                                      | :ERPWebTutor USA Inc.                                                                                                    |      |           |       |              |
| Previous Versions of Absence Data    | Transfers data, s  | Person Selection Rule<br>Payroll Definition         |                                                                                                    |      |           |       |              |
| v Accruals and Balances              | Withdraws accru    | Changes Event Type                                  | :                                                                                                    |      |           |       |              |
| e Daily Breakdown of Absence Details | Generates a d      | Payroll Relation Group<br>Accrual Period Start Date | :<br>; ;                                                                                                    |      |           |       |              |
| amontal Datails                      |                    | Accrual Period End Date<br>Increment Effective Date | :<br>:Y                                                                                                    |      |           |       |              |
|                                      |                    | Fian Hode                                           | CONS_ANC_ALL_PLANS                                                                                                    |      |           |       |              |
| Flat List 🔘 Hierarchy                |                    | [2022-09-29 20:33:16.613]                           | <pre>tntering: anc_process_utils.start_slaves</pre>                                                                                                    |      |           |       |              |
| Resubmit Status All                  | → Tir              | [2022-09-29 20:33:16.627]                           | 11me: 29/09/22 20:33:16                                                                                                    |      |           |       |              |
| Name                                 | D Status S         | [2022-09-29 20:33:16.627]                           | p_job_run_id:                                                                                                    |      |           |       |              |
| Name Process                         | D Status S         | [2022-09-29 20:33:16.627]                           | p_person_id:                                                                                                    |      |           |       |              |
| Accruals and Balances 1516609        | Succeeded 9        |                                                     |                                                                                                    |      | 1         | 1     | a Org, N, PM |
| Access Control Data 1516606          | Wait 9             | Ln I, COl 1                                         | A March M March M M March March Mar | 100% | Unix (LP) | UTF-8 |              |

#### Schedule Calculate Absence Accrual Process

Navigation: Home>My Client Groups>Absences>Schedule and Monitor Absence Processes>Advanced>Enter Parameters>Enter Schedule>Enter Notification>Submit

From the home screen, click My Client Groups

| Q Search                            |                  |                     |                         |                       |                |   |
|-------------------------------------|------------------|---------------------|-------------------------|-----------------------|----------------|---|
| Good afternoon, Pat                 | trick Jone       | s!                  |                         |                       |                |   |
| Me My Team My Client Group          | s Benefits Adm   | inistration Sales   | Service K               | ínowledge Help        | Desk Expenses  | > |
| QUICK ACTIONS                       | APPS             | Click My Client Gro | ups                     |                       |                |   |
| Hire an Employee                    | සුතු             | (A)                 | o*                      | N/                    |                |   |
| ල්* Add a Contingent Worker         | -\<br>Hiring     | Journeys            | New Person              | Person<br>Management  | LJ<br>Absences |   |
| ි <sup>#</sup> Add a Pending Worker |                  |                     |                         |                       |                |   |
| o <sup>™</sup> Add a Nonworker      | کی               | MO                  | <u>a</u>                | - Alt                 | 8              |   |
| ੴ⁄⁄Pending Workers                  | Compensation     | Goals               | Performance             | Career<br>Development | Talent Review  |   |
| Person                              |                  |                     |                         |                       |                |   |
| Personal Details                    | <u> </u>         | ß                   |                         |                       |                |   |
| Additional Person Info              | Succession Plans | Talent Pools        | Workforce<br>Structures | Mass Updates          | Payroll        |   |

### Next, click Absences

| Good afternoon, Pa           | trick Jones      | s!                      |                      |                       | REAL             |  |
|------------------------------|------------------|-------------------------|----------------------|-----------------------|------------------|--|
| Me My Team My Client Grou    | ps Benefits Admi | nistration Payro        | II Supply Chain      | Planning Cash         | Management Fi> > |  |
| QUICK ACTIONS                | APPS             |                         |                      |                       |                  |  |
| HCM Experience Design Studio | n<br>N<br>N      | 0.*                     | 001                  | Ω                     | FOR              |  |
| Hire an Employee             | Hiring           | New Person              | Person<br>Management | ()<br>Absences        | Compensation     |  |
| Add a Contingent Worker      |                  |                         | Management           |                       |                  |  |
| Add a Pending Worker         | රුම              | ണി                      | R                    |                       | Click Absences   |  |
| ల్లో Add a Nonworker         | Goals            | Performance             | Profiles             | Talent Review         | Succession Plans |  |
| Pending Workers              |                  |                         |                      |                       |                  |  |
| Person                       | <u>m</u>         |                         |                      | 82                    | (1)              |  |
|                              | Talent Pools     | Workforce<br>Structures | Mass Updates         | Workforce<br>Modeling | Data Exchange    |  |
| 원 Change Location            |                  |                         |                      |                       |                  |  |

Click **Schedule and Monitor Absence Processes** under **Absence Processes**. If preferred, we can also search the words **Schedule and Monitor Absence Records** in the Search box at the top

| < Absence Administra | ation                                  |
|----------------------|----------------------------------------|
|                      | Search for tasks Q                     |
|                      | Person Management                      |
|                      | Bbsence Records                        |
|                      | Work Schedule Assignment               |
|                      | Absence Processes                      |
|                      | Schedule and Monitor Absence Processes |
|                      | Configure Absence Batch Parameters     |
|                      | Absence Definitions                    |
|                      | Absence Reasons                        |

Under Submit Jobs click Run across from Calculate Accruals and Balances

| Ξ                                                                                                    | ۹ <u>۵</u>                                                                                                    | ☆ ᄆ ᅌ 🖻     |  |  |  |  |  |
|----------------------------------------------------------------------------------------------------|----------------------------------------------------------------------------------------------------|-------------|--|--|--|--|--|
| ✓ Schedule and Monitor Absence Processes                                                                                                    |                                                                                                    |             |  |  |  |  |  |
|                                                                                                    | ary <i>presided</i> court of trans workerry presided court of trans work                                                                                                   |             |  |  |  |  |  |
| Submit Jobs                                                                                                    |                                                                                                    |             |  |  |  |  |  |
| Batch Process Name                                                                                                    | Job Description                                                                                                    | Run         |  |  |  |  |  |
| Process Events                                                                                                    | Processes absence data in response to HCM events.                                                                                                    | 6           |  |  |  |  |  |
| Evaluate Absences                                                                                                    | Calculates entitlements for unprocessed absences.                                                                                                    | De la       |  |  |  |  |  |
| Evaluate Certification Updates                                                                                                    | Evaluates certification due dates and updates absence details when due date is passed.                                                                                     | B           |  |  |  |  |  |
| Update Accrual Plan Enrollments                                                                                                    | Evaluates employee events for enrollment and termination into accrual plans.                                                                                               | 6           |  |  |  |  |  |
| Calculate Accruals and Balances                                                                                                    | Generate details and balances for accrual plans or compensatory time expirations for compensatory time plans.                                                              | 3           |  |  |  |  |  |
| Migrate Previous Versions of Absence Data                                                                                                    | Transfers data, such as absence types, absence categories, accrual plans, and employee absence records from earlier versions of absence management to the current version. |             |  |  |  |  |  |
| Withdraw Accruals and Balances                                                                                                    | Withdraws accrual details and balances for accrual plans.                                                                                                    | 6           |  |  |  |  |  |
| Generate Daily Breakdown of Absence Details                                                                                                    | Generates a daily breakdown of absence details for reporting purposes.                                                                                                    | 6           |  |  |  |  |  |
| # Supplemental Details View  Flat List O Hisrarchy View  Resubmits Status All  Time Range Last hour  Resubmits Status All  Resubmits Status Second Second S |                                                                                                    |             |  |  |  |  |  |
| Process Name Process                                                                                                    | ID Status Scheduled Time View Parameters<br>Output                                                                                                    | View Log    |  |  |  |  |  |
| Process Click History Mapping Data 1516573                                                                                                    | Wait 9/29/22.9.00 P                                                                                                    | 1516573.log |  |  |  |  |  |
| Perform Object Sharing Rule Assi 1516551                                                                                                    | Wait 9/29/22 8:38 P RECORDS_SINCE_LAST_RUN, Matching, faise, 1000, 1000, 2, ORA_AccessGroup, ORA_ProductGroup                                                              | 1516551.log |  |  |  |  |  |
| Perform Object Sharing Rule Assi 1516550                                                                                                    | Wait 9/29/22 8/38 P RECORDS_SINCE_LAST_RUN, Matching, false, 1000, 1000, 2, ORA_AccessGroup, ORA_PriceBookHeader                                                           | 1516550.log |  |  |  |  |  |

Click Advanced

| =                                                           | ()な日、                            |
|-------------------------------------------------------------|----------------------------------|
| This process will be queued up for submission at position 1 |                                  |
|                                                             | Process Options Advanced Submit  |
| Name Calculate Accruals and Balances                        | Click Advanced                   |
| Description Generates details and balances for accrual plan | Notify me when this process ends |
| Schedule As soon as possible Submi                          | ssion Notes                      |
| Basic Options<br>Parameters                                 |                                  |
| * Effective Date 9/29/22 00                                 |                                  |
| Run as test                                                 |                                  |
| Include trace statements in audit log                       |                                  |
| ✓ Increment effective date                                  |                                  |
| Plan Type 🛛 All 🗸 🗸                                         |                                  |
| Basic Details                                               |                                  |
| Person                                                      |                                  |
| Business Unit                                               |                                  |
| Legal Employer                                              |                                  |
| Person Selection Rule                                       |                                  |
| Changes Since Last Run 🗸                                    |                                  |
| Payroll 🔹                                                   |                                  |
| Legislative Data Group                                      |                                  |

Enter the **Basic Options**. Enter the **Effective Date**; this is the date the accruals will be ran through from the last balance calculation date. We can select **Run as Test** to review the information in the log before updating the actual accrual and balances. We can enter a **Person** if we want to run this process for one Employee. If we do not enter a person, the process will run for all employees enrolled in all leave plans. Next, we can enter the **Absence Plan** for which we want to process the accruals and balances. Click **Schedule** 

| 1 This process will be queued up for submission at position 1                                 |               |                                  |                 |
|-----------------------------------------------------------------------------------------------|---------------|----------------------------------|-----------------|
|                                                                                               |               |                                  | Process Options |
|                                                                                               |               |                                  |                 |
| Name Calculate Accruals and Balances                                                          |               |                                  |                 |
| Description Generates details and balances for accrual plan                                   |               | Notify me when this process ends |                 |
| Schedule As soon as possible Sub                                                              | mission Notes |                                  |                 |
| Advanced Options                                                                              |               |                                  |                 |
| Parameters Schedule, Notification                                                             |               |                                  |                 |
| * Effective Date 92922<br>Run as test Click Schedule<br>Include trace statements in audit tog |               |                                  |                 |
| ✓ Increment effective date                                                                    |               |                                  |                 |
| Plan Type All 🗸                                                                               |               |                                  |                 |
|                                                                                               |               |                                  |                 |
| Basic Details                                                                                 |               |                                  |                 |
| Person                                                                                        |               |                                  |                 |
| Business Unit Camptra Org                                                                     |               |                                  |                 |
| Legal Employer ERPWebTutor USA Inc.                                                           |               |                                  |                 |
| Person Selection Rule                                                                         |               |                                  |                 |
| Changes Since Last Run 🗸                                                                      |               |                                  |                 |
| Payroll                                                                                       |               |                                  |                 |
| Legislative Data Group                                                                        |               |                                  |                 |
| Payroll Relationship Group                                                                    |               |                                  |                 |
| Absence Plan Paid Time Off                                                                    |               |                                  |                 |

On the **Schedule** tab, click **Using a schedule**. Select the **Frequency** from the drop down, enter the **Start Date** and **End Date**, click **Notify me when this process ends**. Click **Notification** 

| =                                                                          |                   |                                                              | へ口々口、                        |
|----------------------------------------------------------------------------|-------------------|--------------------------------------------------------------|------------------------------|
| This process will be queved up for submission at position 1                |                   |                                                              | Process Options Basic Submit |
| Name Calculate Accruals and Balances                                       | Notific<br>or not | ication is sent no matter if the process ends in error<br>of |                              |
| Description Generates details and balances for accrual plan                | Votify me         | e when this process ends                                     |                              |
| Scheaule Using a scheaule                                                  | Submission Notes  |                                                              |                              |
| Advanced Options Parameters Schedule Notification                          |                   |                                                              |                              |
| Rum () As soon as possible Click Notification (e) Using a schedule         |                   |                                                              |                              |
| Frequency Weekly ~                                                         |                   |                                                              |                              |
| Weeks Between Runs 1 A                                                     |                   |                                                              |                              |
| * Start Date 929/22 8:44 PM                                                |                   |                                                              |                              |
| * End Date 12/31/22 8:44 PM 10 UTC+00:00) Coordinated Universal Time (UTC) |                   |                                                              |                              |
| Manage Times                                                               |                   |                                                              |                              |
|                                                                            |                   |                                                              |                              |
|                                                                            |                   |                                                              |                              |

Click Create and enter the Create Notification details and Click OK

| Ξ                                                                                                    |                                  | へ口な口                         |
|----------------------------------------------------------------------------------------------------|----------------------------------|------------------------------|
| (i) This process will be queued up for submission at position 1                                                                                                    |                                  |                              |
|                                                                                                    |                                  | Process Options Basic Submit |
| Name Calculate Accruais and Balances                                                                                                    |                                  |                              |
| Description. Generates details and balances for accrual plan                                                                                                    | Notify me when this process ends |                              |
| Schedule. Using a schedule                                                                                                    | Submission Notes                 |                              |
| Advanced Options<br>Parameters Solucity Notification<br>Ver Ver Create Notification<br>No notication<br>No notication<br>Pacipient<br>Create Notification Details<br>On Warning<br>On Success<br>On Warning<br>On Enter |                                  |                              |

Click Submit then OK

| =                                                           |                                 | く口々口、                         |
|-------------------------------------------------------------|---------------------------------|-------------------------------|
| This process will be queued up for submission at position 1 |                                 | Process Options Basics Submit |
| Name Cacuate Accruas and balances                           | Malify ma whan this process and |                               |
| Schedule Using a schedule                                   | Submission Notes                |                               |
| Advanced Options                                            |                                 |                               |
| Parameters Schedule Notification                            |                                 |                               |
| View 🕶 💽 💥                                                  |                                 |                               |
| Recipient Condition                                         |                                 |                               |
| mketter@campt On Success, On Warning, On Error              |                                 |                               |
|                                                             |                                 |                               |
|                                                             |                                 |                               |
|                                                             |                                 |                               |
|                                                             |                                 |                               |
|                                                             |                                 |                               |
|                                                             |                                 |                               |
|                                                             |                                 |                               |
|                                                             |                                 |                               |

We can monitor the Process under **Supplemental Details.** We can click **Refresh** to update the **Status.** Once the **Status** is **Succeeded**, click the **Paper** under **View Log** to view the details of the process

| it Jobs       -       -       -       -       -       -       -       -       -       -       -       -       -       -       -       -       -       -       -       -       -       -       -       -       -       -       -       -       -       -       -       -       -       -       -       -       -       -       -       -       -       -       -       -       -       -       -       -       -       -       -       -       -       -       -       -       -       -       -       -       -       -       -       -       -       -       -       -       -       -       -       -       -       -       -       -       -       -       -       -       -       -       -       -       -       -       -       -       -       -       -       -       -       -       -       -       -       -       -       -       -       -       -       -       -       -       -       -       -       -       -       -       -       -       -       -       -       - </th <th>Schedule and</th> <th>Monit</th> <th>or Abse</th> <th>ence Processes</th> <th></th> <th></th>                                                                                                    | Schedule and                 | Monit      | or Abse         | ence Processes                                                                                           |       |                  |
|----------------------------------------------------------------------------------------------------|------------------------------|------------|-----------------|----------------------------------------------------------------------------------------------------|-------|------------------|
| Vrocess Name       Job Description         Events       Processes abor         Absences       Calculates entra         Previous       Evaluates entra         Previous       Evaluates entra         Previous       Evaluates entra         Previous       Evaluates entra         Previous       Evaluates entra         Previous       Evaluates entra         Previous       Evaluates entra         Previous       Enditation Updates         Centration Updates       Evaluates entra         Previous       Enditation Encluments         E adaptines trained entra       Internet         Previous Versions of Absence Data       Transfers data         Payroll Defaultes       Encluments         e Accuals and Balances       Withdraws acou         e adaptines       Generated etal         Increment Effective Date       : ORA_ANIC_ALL_PLANS         Payroll Defaultes       : ORA_ANIC_ALL_PLANS         Increment Effective Date       : ORA_ANIC_ALL_PLANS         Resubmit States (All       : Intredit         Previol Belauis       : Intredit         Previol Data       1516609         Status (All       : Intredit         Paread Data       : Int                                                                                                    | iit Jobs                     |            |                 | 15/1660 - Notepad File Edit View                                                                         | - 0   | ×                |
| Events       Processe abor       Processe abor                                                                                                    | 'rocess Name                 |            | Job Description |                                                                                                    |       | - <b>1</b>       |
| 2 Absences 2 Advalues employee 2 advalues employee 3 certification Updates 4 cerual Plan Enrollments 4 cerual Plan Enrollments 4 cerual Plan Enrollments 4 cerual Plan Enrollments 4 cerual Plan Enrollments 6 deruates employee 6 deruates employee 7 rest Rum 1 mane 1 Plan Table 0 Plan Plan Plan Plan Plan Plan Plan Plan                                                                                                    | Events                       |            | Processes abs   | er Accrual Process Job Parameters                                                                        |       |                  |
| a certification updates b certification updates c certification updates c cual plan Enrolments c cual plan Enrolments                                                                                                    | e Absences                   |            | Calculates enti | te Plan name :Paid Time Off Panson                                                                       |       |                  |
| Accrual Plan Enrolments       Evaluates emption         Trace       :N         Trace       :N         e Accruals and Balances       Generate detal         Prevous Versions of Absence Data       Transfers data         Watcruals and Balances       Withdraws accurates and Balances         e Daty Breakdown of Absence Data       Transfers data         e Daty Breakdown of Absence Details       Generates at         e mental Details                                                                                                    | e Certification Updates      |            | Evaluates certi | fc Effective Date :2022-09-29                                                                            |       |                  |
| <ul> <li>Accruals and Balances</li> <li>Generate details</li> <li>Previous Versions of Absence Data</li> <li>Transfers data</li> <li>Withdraws dota</li> <li>Balances</li> <li>Withdraws dot</li> <li>Balances</li> <li>Withdraws dota</li> <li>Balances</li> <li>Balances</li> <li>Balanc</li></ul>                                                                                                    | Accrual Plan Enrollments     |            | Evaluates emp   | lest Kun :N<br>Io Trace :N                                                                               |       |                  |
| Pervous Versions of Absence Data Period Selection Rule Payroil Defailtion Payroil Relation Group Payroil Relation Group Payroil Relatin Group Payroil Relation Group Payroil Relation G       | e Accruals and Balances      |            | Generate detai  | Business Unit :Camptra Org<br>Is Legal Employer :FRPWebTutor USA Inc.                                    |       |                  |
| <pre>vAccusals of Nabelice Leals in Mandel Carla Mandel Carla Mandel C</pre> | Pravious Vareions of Absanc  | e Data     | Transfore data  | Person Selection Rule :                                                                                  |       |                  |
| WACCUSE and Balances WithOrava Book          WACCUSE and Balances       WithOrava Book       Changes Event Type ::         Payroll Relation Group ::       Accuse Fried Start Date ::         Accuse Fried Start Date ::       Changes Event Type ::         Payroll Relation Group ::       Accuse Fried Start Date ::         Resubinit Starts       Imme Process ID Status         Process ID Status       Imme IS16609         Summe IS16609       Succeeded         Accuse Scontrol Data       1516609         Status Ald Balances       1516609         Succuse Fried Status       Imme IS16605         Wate History Mapping Data       1516573         Wate History Mapping Data       1516515         Wate Status       Name IS16551         Wate Status       Name IS16501         Wate Status       Name IS16501         Wate Status       Name IS16501         Wate Status       Name IS16501         Status       Name IS16500         Succeeded       Immediation Componentiation Componenti                                                                                                    | ricelous versions of Absence | c Data     |                 | Legislative Data Group :                                                                                 |       |                  |
|                                                                                                    | w Accruais and Balances      |            | withdraws acc   | Changes Event Type :<br>Payroll Relation Group :                                                         |       |                  |
| emental Details       Increasent Effective Data if       image: conserved and process process procespaces proceses proces process process process proces process proc                                                        | e Daily Breakdown of Absen   | ce Details | Generates a d   | Accrual Period Start Date :                                                                              |       |                  |
| emental Details       Plan Mode       ::0R4_Alk_AL_PLAIS         Flat List       O Hierarchy       Flat List       O Hierarchy         Resubmit       Status       Alt       [2022-09-29 20:33:16.627] Time: 29/09/22 20:33:16         Is Name       Process ID       Status       [2022-09-29 20:33:16.627] Time: 29/09/22 20:33:16         Is Name       Process ID       Status       [2022-09-29 20:33:16.627] Time: 29/09/22 20:33:16         (2022-09-29 20:33:16.627] P_job_run_id:       [2022-09-29 20:33:16.627] P_person_id:       [2022-09-29 20:33:16.627] P_person_id:         Access Control Data       151660       Wait       92922 9:00 P       [2022-09-29 20:33:16.627] Time: 29/09/22 20:00 P         Object Sharing Rule Assl       151651       Wait       92922 9:00 P       RECORDS_SINCE_LAST_RUN_Matching faise 1000.1000.2, ORA_AccessGroup, ORA_ProductGroup                                                                                                    |                              |            |                 | Increment Effective Date :Y                                                                              |       |                  |
| Fat List O Hierarchy <pre></pre>                                                                                                    | emental Details              |            |                 | Plan Mode :ORA_ANC_ALL_PLANS                                                                             |       |                  |
| Image: Colspan="2" Colspan="2" Colspa="2" Colspa="2" Colspan="2" Colspan="2" Colspan="2" Colspan="2" Co                                          | Flat List O Hierarchy        |            |                 | [2022-09-29 20:33:16.613] Entering: anc_process_utils.start_slaves                                       |       |                  |
| Resubmit         Status         All         Image: Constraint of the status         Status         Status<                                                                                                    |                              |            |                 | [2022-09-29 20:33:16.627] Time: 29/09/22 20:33:16                                                        |       |                  |
| S Name         Process ID         Status         S [2022-09-29:20:33:16.627] p_person_1d:           ke Accruate and Blances         151660         Succeeded         Inti-Col 1         Inti-Col 1 <th>Resubmit Status All</th> <th></th> <th> I</th> <th>[2022-09-29 20:33:16.627] p_job_run_id:</th> <th></th> <th></th>                                                                                                    | Resubmit Status All          |            | I               | [2022-09-29 20:33:16.627] p_job_run_id:                                                                  |       |                  |
| Image: Securate and Balances         151660         Succeeded         1 Org, N, PM, EF           Access Control Data         151660         Wait         9         1         1         1         1         1         1         1         1         1         1         1         1         1         1         1         1         1         1         1         1         1         1         1         1         1         1         1         1         1         1         1         1         1         1         1         1         1         1         1         1         1         1         1         1         1         1         1         1         1         1         1         1         1         1         1         1         1         1         1         1         1         1         1         1         1         1         1         1         1         1         1         1         1         1         1         1         1         1         1         1         1         1         1         1         1         1         1         1         1         1         1         1         1         1 <th>s Name</th> <th>Process ID</th> <th>Status</th> <th><pre>\$ [2022-09-29 20:33:16.627] p_person_id:</pre></th> <th></th> <th></th>                                                                                                    | s Name                       | Process ID | Status          | <pre>\$ [2022-09-29 20:33:16.627] p_person_id:</pre>                                                     |       |                  |
| Access Control Data         151660         Wait         9_Ln1.Cd.1         100%         Unix (JP)         UTF-8           Click History Mapping Data         1516573         Wait         9/2922 9 00 P <th>e Accruals and Balances</th> <th>1516609</th> <th>Succeeded</th> <th>9</th> <th></th> <th>a Org, N, PM, ER</th>                                                                                                    | e Accruals and Balances      | 1516609    | Succeeded       | 9                                                                                                    |       | a Org, N, PM, ER |
| Click History Mapping Data 1516573 Wait 9/29/22 9:00 P<br>Object Sharing Rule Assi 1516551 Wait 9/29/22 8:38 P RECORDS_SINCE_LAST_RUN, Matching, failse, 1000, 1000, 2, ORA_AccessGroup, ORA_ProductGroup                                                                                                    | Access Control Data          | 1516606    | Wait            | 9. Ln 1, Col 1 100% Unix (LF)                                                                            | UTF-8 |                  |
| Object Sharing Rule Ass 1516551 Wait 9/29/22 8/38 P RECORDS_SINCE_LAST_RUN, Matching, faise, 1000, 1000, 2, ORA_AccessGroup, ORA_ProductGroup                                                                                                    | Click History Mapping Data   | 1516573    | Wait            | 9/29/22 9:00 P                                                                                           |       |                  |
|                                                                                                    | Object Sharing Rule Assi     | 1516551    | Wait            | 9/29/22 8:38 P RECORDS_SINCE_LAST_RUN, Matching, false, 1000, 1000, 2, ORA_AccessGroup, ORA_ProductGroup |       |                  |

Thank you for reviewing and using our guide; we hope you have found it helpful. If you have any questions on the content included in this guide, please contact our Training & Learning team at <u>learn@camptratech.com</u>

| Version     | Revision |              |                 |
|-------------|----------|--------------|-----------------|
| History     | Date     | Author       | Changes         |
| Version 1.0 |          | Megan Ketter | Initial Version |

\_\_\_\_\_